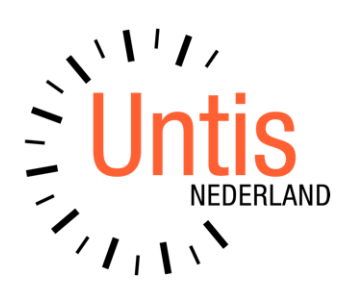

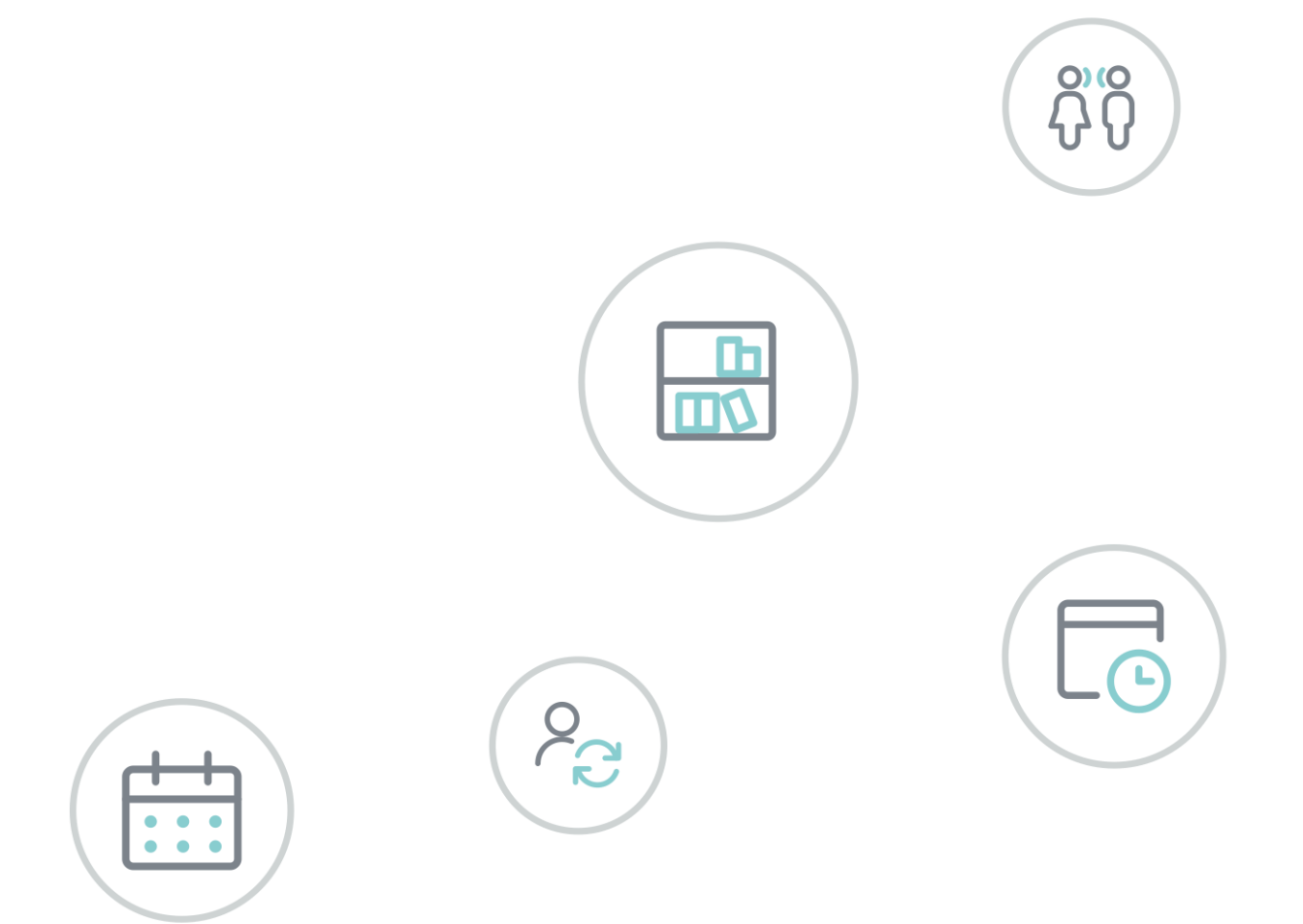

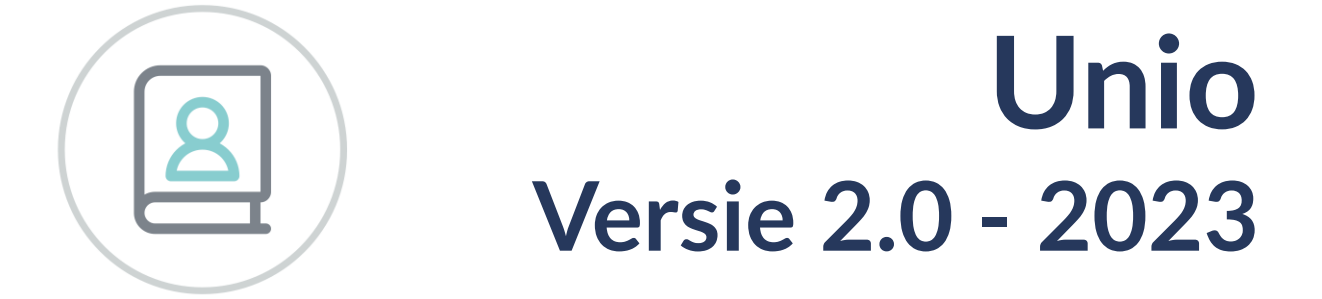

www.untis.nl

Alle rechten voorbehouden. Niets uit deze uitgave mag worden verveelvoudigd, opgeslagen in een geautomatiseerd gegevensbestand of openbaar worden gemaakt in enige vorm of op enige wijze, zonder voorafgaande toestemming van Untis B.V. en Untis België BV. Correspondentie inzake overname of reproductie kunt u richten tot Untis B.V. per post of per e-mail: rooster@untis.nl of aan Untis België BV per post of per e-mail: rooster@untis.be.

Ondanks alle aan de samenstelling van de tekst bestede zorg kunnen Untis B.V. en Untis België BV geen aansprakelijkheid aanvaarden voor eventuele schade, die zou kunnen voortvloeien uit enige fout, die in deze uitgave zou kunnen voorkomen.

Copyright © 2023 Untis B.V. en Untis België B.V.

| 1    | Inleiding                                        | 1      |
|------|--------------------------------------------------|--------|
| 2    | Algemeen                                         | 2      |
| 2.1  | Schermopbouw                                     | 2      |
| 2.2  | Clusterlijn en clusterschema                     | 2      |
| 2.3  | Quarps                                           | 3      |
| 2.4  | Bestandsformaten                                 | 3      |
| 2.5  | Invoer van gegevens                              | 3      |
| 2.6  | De volgorde van handelen                         | 3      |
| 3    | Gegevens im- en exporteren                       | 4      |
| 3.1  | PKP-importvenster                                | 4      |
| 3.2  | Import uit Untis                                 | 5      |
| 3.3  | Import/ export PKP                               | 5      |
| 3.4  | Overige Importmogelijkheden                      | 6      |
|      | 3.4.1 Vanuit Excel                               | 6      |
|      | 3.4.3 Vanuit Profileer en Projectie              | 6      |
| 3.5  | Importeren van tijdwensen                        | 7      |
|      | 3.5.1 Tijdwensen en functie 'Identieke vakken'   | 9      |
| 26   | 3.5.2 Lijdwensen onderdrukken                    | 9<br>0 |
| 5.0  | 3.6.1 Stamklassen                                | 7      |
|      | 3.6.2 Clusterschema met meerdere tijdbereiken    | .12    |
| 3.7  | Import in Untis                                  | 15     |
| 3.8  | Stamklasconversietabel                           | 15     |
| 4    | Randvoorwaarden en instellingen                  | 17     |
| 4.1  | Lettertypen en kolombreedte                      | 17     |
| 4.2  | Aantal lesgroepen per vak                        | 17     |
| 4.3  | Clusterlijnen en/of groepen blokkeren en fixeren | 17     |
| 4.4  | Gegevens over het vak                            | 18     |
| 4.5  | Diverse Instellingen                             | 18     |
| 4.6  | Statistische aantallen                           | 19     |
| 4.7  | Maximale groepsgrootte                           | 20     |
| 4.8  | Optimale groepsgrootte                           | 21     |
| 4.9  | Schermopbouw vernieuwen                          | 21     |
| 4.10 | D Docenten en lokalen toevoegen                  | 21     |
| 4.1  | 1 Parallelle en identieke vakken                 | 22     |

| 4.12 | 2 Diagonaal clusteren               | 23  |
|------|-------------------------------------|-----|
| 5    | Het clusterschema maken             | 24  |
| 5.1  | Rekening houden met tijdwensen      | 24  |
| 5.2  | Schema opties                       | 24  |
|      | 5.2.1 Roosterbreedte                | 25  |
|      | 5.2.2 Indelingen                    | .25 |
|      | 5.2.4 De turbo-indeler              | 26  |
|      | 5.2.5 klassen                       | 27  |
| 5.3  | Schema maken                        | 27  |
|      | 5.3.1 De schemamaker in actie       | .28 |
| 5.4  | Zoekmethoden                        | 29  |
| 5.5  | Random aan/uit                      | 30  |
| 5.6  | Indelen                             | 30  |
| 5./  | Restclusters                        | 31  |
| 5.8  | Parallel en identiek                | 31  |
| 5.9  | Controle docenten en lokalen invoer | 32  |
| 5.10 | D Het roosterplan                   | 33  |
| 5.11 | 1 Kwaliteit specificatie            | 33  |
| 5.12 | 2 Maximaal klassikaal               | 34  |
| 5.13 | 3 Overzicht klassikale instellingen | 36  |
| 6    | Leerlingen en pakketkeuze           | 37  |
| 6.1  | Leerlingen                          | 37  |
| 6.2  | Indelen van leerlingen              | 37  |
| 6.3  | Individueel indelen                 | 38  |
| 6.4  | Invoeren/wijzigen van vakkenpakket  | 38  |
| 6.5  | Lock aan/uit                        | 39  |
| 6.6  | Leerlingen toevoegen/ verwijderen   | 40  |
| 6.7  | Indeling Stamklas wijzigen          | 40  |
| 7    | Afdrukken en export                 | 41  |
| 7.1  | Afdrukken                           | 41  |
| 7.2  | Exporteren                          | 41  |
| 8    | Een Casus                           | 44  |
| 8.1  | Ronde 1                             | 44  |
| 8.2  | Ronde 2                             | 45  |

| 8.3 | Ronde 3                               | 45 |
|-----|---------------------------------------|----|
| 8.4 | Ronde 4                               | 46 |
| 8.5 | Ronde 5                               | 47 |
| 8.6 | Kanttekeningen                        | 47 |
| 8.7 | Tot slot                              | 48 |
| 9   | Wat zie ik op het scherm              | 49 |
| 9.1 | Kleurgebruik                          | 49 |
| 9.2 | De werkbalk, overzicht van de knoppen | 50 |
| 9.3 | Nieuw in Unio 2.0                     | 51 |
| 10  | De modules van (Web) Untis            | 52 |

## 1 Inleiding

Unio is een geavanceerd hulpmiddel om roosters van leerlingen met keuzemogelijkheden te verbeteren. Unio is geen roosterprogramma en is ook niet bedoeld om een leerlingenadministratie bij te houden. Er zijn diverse koppelingsmogelijkheden met programma's die deze taken beheren.

Unio is een zoekprogramma. Na invoer van basisgegevens, weegfactoren en zoekstrategie genereert Unio clusterschema's en controleert of leerlingen gekozen vakkenpakketten kunnen volgen. Dit proces herhaalt automatisch tot het beste schema gevonden is. De tussentijdse resultaten worden regelmatig op het beeldscherm getoond.

Aan elke oplossing worden strafpunten toegekend op basis van ingestelde weegfactoren. Als er een oplossing met minder strafpunten gevonden is, neemt deze de plaats in van het laatst opgeslagen clusterschema. Het proces stopt als alle mogelijke oplossingen doorzocht zijn of als u een onderbrekend commando geeft.

Het maken van clusterschema's is een zeer intensieve operatie en vergt veel rekenkracht en geheugen. Een krachtige PC is zeer aan te bevelen. De bediening van het programma is sterk muis gestuurd. Voor veel voorkomende commando's zijn toets combinaties beschikbaar.

Een belangrijke mogelijkheid is om tot (maximaal)20 perioden in één keer te clusteren. De samenstelling van de lesgroepen blijft op deze manier het hele jaar hetzelfde hoewel de uren per toch kunnen wisselen.

Unio kan stamklassen wel of niet gelijk maken aan lesgroepen, waarbij de stamklassen op het scherm duidelijk herkenbaar zijn. Ook is het mogelijk docenten en lokalen al bij de clustering aan lesgroepen te koppelen. Tevens kan Unio rekening houden met tijdwensen van docenten (bepaalde, met een gewicht van -3) als die in een Untis-roosterbestand zijn ingevoerd, waardoor clusterlijnen in principe als geheel ingeroosterd kunnen worden.

Het laatste hoofdstuk van deze handleiding geeft een overzicht van de schermindeling, het kleurgebruik en de te gebruiken functies van Unio.

Unio 2.0 is wat schermopbouw betreft iets 'rustiger' dan zijn voorgangers, tevens is de programmatuur verder geoptimaliseerd op rekensnelheid. Ook zijn er een aantal nieuwe opties toegevoegd, ook hiervan is een overzicht in hoofdstuk 9.

## 2 Algemeen

U start het programma door middel van een dubbelklik op Unio.exe. Er verschijnt een leeg clusterschema zonder leerlingen.

| unio2 - Cluster1             |                                |                                                 |                                                          | – 🗆 X          |
|------------------------------|--------------------------------|-------------------------------------------------|----------------------------------------------------------|----------------|
| Bestand Koppeling Bewerken W | /eergave Indeler               | en Schema Leerlingen Venster                    | Info/Help                                                |                |
|                              |                                | ▝▏▐▓▌ॷॖऻॷऀ <mark>፼▌</mark> ▐▓ <mark></mark> ▌▌▌ | <mark>}</mark> <u>△P % Q? 00 </u> <u>30  88 (87 ) 18</u> | 5              |
| Cluster1                     |                                |                                                 |                                                          |                |
| Doc ?? Lok ??                | n                              | roosterplan niet geldig                         | (niet geordend)                                          | -              |
| numeriek                     | periode 1<br>Leeg-Aantal lin=> | 0                                               |                                                          |                |
|                              | loop cluster                   | stam Parallel:                                  | Identiek:                                                |                |
|                              | 0 1:                           | 1                                               |                                                          |                |
|                              | 0 2:                           |                                                 |                                                          |                |
| -                            | 0 3:                           |                                                 |                                                          |                |
|                              |                                |                                                 |                                                          |                |
| Klik rechts=lock aan/uit     | t                              |                                                 |                                                          |                |
| 0 leerlinge                  | n                              | stam                                            |                                                          |                |
|                              |                                |                                                 |                                                          | <u> </u>       |
|                              |                                |                                                 |                                                          |                |
| Gereed                       |                                |                                                 | Tijdwensen zijn aanwezig, maa                            | ar niet aktief |

### 2.1 Schermopbouw

Na inlezen van de leerlinggegevens (in dit voorbeeld havo4.ukv, voordat de schemamaker was gestart):

|     | Doc ?                              | ?        | Lok ??  | e in the second second s |           |              | rooste  | erplan   | geldig  |      |      |      |     |     | (g  | eorden | d)      |           |     |      |       |      |     |      |     |
|-----|------------------------------------|----------|---------|----------------------------------------------------------------------------------------------------|-----------|--------------|---------|----------|---------|------|------|------|-----|-----|-----|--------|---------|-----------|-----|------|-------|------|-----|------|-----|
|     | ne                                 | tto roos | sterbr: | 12                                                                                                    |           |              |         |          |         |      |      |      |     |     |     |        |         |           |     |      |       |      |     |      |     |
|     | tot                                | clu      | kla     | min                                                                                                    |           |              | N       | iet ing  | edeeld: | 112  |      |      |     |     |     | n      | etto kv | valiteit: |     | 7    | 91540 |      |     |      |     |
|     | 24                                 | 12       | 12      | 31                                                                                                    |           | periode 1    | 0       | 3        | 4       | 3    | 4    | 3    | 3   | 1   | 2   | 1      | 3       | 4         | 3   | 3    | 4     | 4    | 0   | 3    | 1   |
|     | 24                                 | 12       | 12      | 31                                                                                                    |           | periode 2    | 0       | 4        | 4       | 4    | 4    | 4    | 3   | 2   | 1   | 2      | 3       | 4         | 3   | 3    | 4     | 4    | 2   | 3    | 1   |
|     | numer                              | iek      |         |                                                                                                    | Leeg-/    | Aantal IIn=> | 112     | 46       | 34      | 32   | 84   | 16   | 72  | 22  | 47  | 25     | 41      | 24        | 15  | 40   | 82    | 27   | 112 | 112  | 112 |
| St  | tamklass                           | sen      | Ш       | j/m                                                                                                    | loop      | cluster      | stam    | ak       | biol    | dutl | econ | fatl | ges | kmu | kua | kubv   | m&o     | nat       | nlt | schk | wisa  | wisb | ckv | entl | lb  |
| [A] | CLUST                              | TER2A    | 111     | 55/56                                                                                                    | 112       | 1:           | 111     | 0        | 0       | 0    | 0    | 0    | 0   | 0   | 0   | 0      | 0       | 0         | 0   | 0    | 0     | 0    |     |      |     |
| [B] | CLUST                              | TER2B    | 0       | 0/0                                                                                                    | 112       | 2:           | 0       | 0        | 0       | 0    | 0    |      | 0   |     | 0   |        | 0       |           |     | 0    | 0     |      |     |      |     |
| [C] | CLUST                              | TER2C    | 0       | 0/0                                                                                                    | 112       | 3:           | 0       |          |         |      | 0    |      | 0   |     |     |        |         |           |     |      | 0     |      |     |      |     |
| [D] | CLUST                              | TER2D    | 0       | 0/0                                                                                                    | 112       | 4:           | 0       |          |         |      |      |      |     |     |     |        |         |           |     |      |       |      |     |      |     |
|     |                                    |          |         |                                                                                                    | ***       | -            |         |          | 1       |      | 1    |      |     | 1   |     | i      |         | 1 1       |     |      |       |      |     |      |     |
|     |                                    |          |         |                                                                                                    |           |              |         |          |         |      |      |      |     |     |     |        |         |           |     |      |       |      |     |      |     |
|     | К                                  | lik rech | its=loc | k aan/u                                                                                                    | uit       | minsten      | s 6 clu | sterlijn | en nod  | ig   |      |      |     |     |     |        |         |           |     |      |       |      |     |      |     |
|     |                                    |          | 112     | leerlin                                                                                                    | gen       |              | stam    | ak       | biol    | dutl | econ | fatl | ges | kmu | kua | kubv   | m&o     | nat       | nlt | schk | wisa  | wisb | ckv | entl | lb  |
|     | M 370                              | 6 Alens  | , Gran  | t (, 100                                                                                                    | )%)       |              | Α       | 0        | 0       |      |      |      |     | 0   | 0   |        |         |           |     | 0    | 0     |      | А   | Α    | Α   |
|     | M 3774 Ardusso, Beer (, 100%)      |          |         |                                                                                                    |           | Α            | 0       |          | 0       |      |      | 0    |     | 0   | 0   |        |         |           |     | 0    |       | Α    | Α   | Α    |     |
|     | V 3715 Barendrecht, Randy (, 100%) |          |         | •                                                                                                    |           |              | 0       | 0        |         | 0    |      |      |     | 0   |     |        |         | 0         |     | ٨    | ٨     |      |     |      |     |
|     | V 371                              | 5 Barer  | ndrech  | t, Ranc                                                                                                    | iy (, 100 | 0%)          | A       |          |         | •    | 0    |      | •   |     |     |        | •       |           |     |      | v     |      | A   | A    | A   |

Het bovenste deelvenster bevat het clusterschema. Elke 0 staat voor een lesgroep. Dit schema bevat bijvoorbeeld twee lesgroepen ak.

Het onderste deelvenster geeft een overzicht van de leerlingen met hun vakkenpakket. Leerling 'Grant Alens' heeft de volgende vakkenkeuzes gemaakt: ak, biol, kmu, kua schk en wisa. Een gedetailleerde beschrijving van alle gegevens die op het scherm zichtbaar zijn, vindt u in hoofdstuk 9.

### 2.2 Clusterlijn en clusterschema

Een clusterschema bestaat uit een aantal clusters of clusterlijnen van één afdeling. Een clusterlijn is een verzameling leerlingen die op eenzelfde roosterpositie deelnemen aan verschillend onderwijs. Op een clusterlijn zijn bijvoorbeeld leerlingen uit klas 4B die wisa (wiskunde A) volgen terwijl tegelijkertijd andere leerlingen uit dezelfde klas wisb volgen.

### 2.3 Quarps

QUAsi-Rooster-Positie of Quarp is een voorstel van Unio (aan Untis) om een aantal lessen gedurende één lesuur tegelijkertijd in te roosteren. Het clusterschema geeft een overzicht van alle Quarps in alle perioden van één afdeling.

### 2.4 Bestandsformaten

In Unio zijn bestandformaten opgenomen met de volgende extensies.

- ukv-bestand: het formaat van Unio, van en naar Unio
- txt-bestand: DOS tekst formaat.

Verder maakt Unio in de programmamap de bestanden Unio.ini en Unio.eig aan. Hier worden algemene instellingen randvoorwaarden bewaard.

Indien u in UNIO.INI de volgende regels opneemt, zal er geen leeg venster geopend worden bij het opstarten van Unio:

[HACK] NOWINDOW=1

### 2.5 Invoer van gegevens

Vakafkortingen kunnen in Unio handmatig worden ingevoerd, maar het is aan te bevelen om ze te importeren (zie hoofdstuk 3). Als u in PKP-gegevens zoals aantal uren per week, aantal lesperioden per jaar, vakkenpakketten, docenten, lokalen hebt ingevoerd, dan worden deze gegevens tijdens het importeren overgenomen. Deze gegevens kunt u wel handmatig invoeren en/of wijzigen in Unio. Ook is het mogelijk tekstbestanden te importeren, desgewenst via Excel.

### 2.6 De volgorde van handelen

Een kort overzicht hoe een clusterresultaat te verkrijgen. Start het programma.

- Maak een leeg Unio-bestand aan (\*.ukv).
- Importeer vak- en leerlinggegevens.
- Stel randvoorwaarden in.
- Activeer de schemamaker.
- Evalueer de oplossingen en stel eventueel de randvoorwaarden bij.
- Sla tussenoplossingen op in een \*.ukv file.
- Probeer de restclusters te koppelen.
- Maak Klassikaal
- Importeer eventueel docenten met tijdwensen en herhaal de procedure.
- Tevreden? De oplossing naar Untis exporteren (via uitwisselbestand).

## 3 Gegevens im- en exporteren

Leerlingen met hun vakkenpakketten: Onderstaand schema geeft een overzicht van mogelijke gegevensstromen.

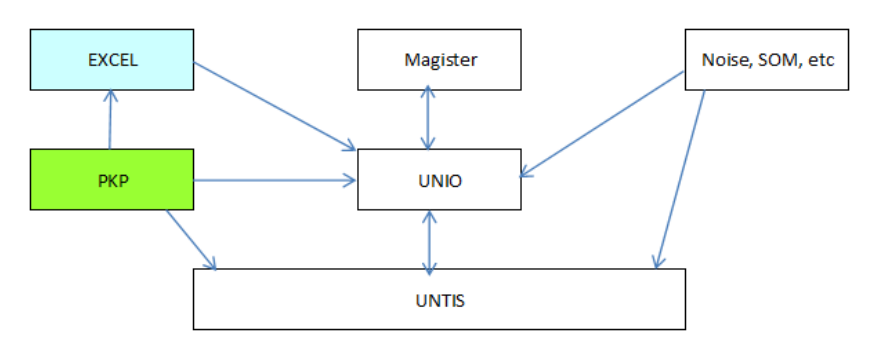

#### Let op!

₽ķ₽

Het is aan te bevelen om PKP-, Magister-, en txt-bestanden eerst in Excel te bekijken en eventueel te verbeteren. Mentoraat bijvoorbeeld is geen vak wat in een vakkenpakket voorkomt maar wordt vaak ook tijdens de clustering bepaald: zie 3.4.1

### 3.1 PKP-importvenster

Via *Koppeling* | *PKP-bestand lezen* kunt u een pkp-tekstbestand selecteren om in te lezen. Na selectie opent het onderstaande venster. In het pkp-bestand kunnen 1 of meerdere urentabellen aanwezig zijn (voor het plannen met meerdere tijdvakken).

Aan de rechterkant kunt u een urentabel selecteren, waardoor ook het aantal uren per vak wordt overgenomen (zie ook hoofdstuk 3.4.1).

Linksonder geeft u de default grootte van de klassen en lesgroepen. Op basis van dit getal worden tijdens de import de aantallen lesgroepen per vak en het aantal klassen berekend. U kunt dit achteraf wijzigen (4.2).

| PKP koppeling                                                                                                    | X                                                                                                    |
|----------------------------------------------------------------------------------------------------|----------------------------------------------------------------------------------------------------|
| <ul> <li>Unio leest alle vakken in<br/>Het meenemen van 0-uurs vakken is<br/>aan te raden wanneer u gebruik<br/>maakt van splits- en/of<br/>stapelvakken.</li> <li>Unio zal bij het inlezen alleen<br/>vakken meenemen met een<br/>urenaantal groter dan 0</li> </ul> | Naam afdeling (bijvoorbeeld<br>t.b.v. stamklasconversie):       H4         Contacturen bepaling         Unio gebruikt de hieronder (eventueel)<br>geselecteerde perioden om het (wekelijks)<br>aantal contacturen te bepalen:         urentabel         Vermenigvuldig het getal in de kolom met<br>deze factor voor het aantal uren: |
| Maximaal aantal leerlingen per groep<br>(ter bepaling aantal lesgroepen):<br> 30                                                                                                    | 30<br>NOTA BENE: dit kan alleen 1 blijven<br>als u kolommen hebt met contacturen!                                                                                                    |
| ОК                                                                                                    | Cancel                                                                                                    |

GPN

kp pkp

### 3.2 Import uit Untis

Vanaf Untis 2023 is het importeren van gegevens direct vanuit Untis niet meer mogelijk.

### 3.3 Import/ export PKP

De import- en export met PKP verloopt via een tussenbestand in tekstformaat (\*.txt). Via *Koppeling* | *PKP bestand lezen* of met de knop opent een venster waarin u het tussenbestand kunt selecteren. Met de knop PKP schrijven kunt u de gegevens in een tussenbestand met PKP-formaat wegschrijven.

#### Aanmaken tussenbestand in PKP

In het PKP inrichtingsdeel kunt u het tussenbestand aanmaken via het onderdeel **Im- & Export en Pinco**des gevolgd door de menukeuze **Exporteren** | **Unio bestand**.

#### Selectie leerlingen

Selecteer één of meer afdelingen. U kiest meerdere afdelingen als u die afdelingen wilt samenvoegen, bijvoorbeeld atheneum 4 en gymnasium 4. Selectie op klas en profiel is alleen nodig als u deze in aparte bestanden wilt exporteren. Kies de perioden die u wilt exporteren.

#### Opties

In het exportvenster kunt u de onderstaande opties aanvinken.

- **Niet toegewezen extra vak**: om eens te onderzoeken wat de invloed van het al dan niet toekennen van extra vakken op het clusterschema is, kunt u deze optie aanzetten.
- Exclusief vrijstellingen: het niet exporteren van vakken waarvoor vrijstelling bestaat, kan als gevolg hebben dat u minder 'klassikale vakken' (stamklasvakken) hebt, waardoor roosterwijzigingen misschien lastiger te realiseren zijn.
- Prognose: als u de 'huidige situatie' wilt exporteren zet u alle 'prognose-vinkjes' uit. Bij de keuze voor standaard prognose wordt niet naar de ingevoerde prognoses gekeken maar wordt de situatie zodanig geëxporteerd alsof iedere leerling bevorderd wordt. 'Normaal' is export van de individuele prognose. Dit is, zodra de laatste keer de prognose ingevoerd is de werkelijke situatie voor het volgende schooljaar. Bij de keuze voor een gespreide prognose worden de percentages van die gespreide prognose meegenomen naar Unio.
- Alleen vakken gekozen leerjaar: plaats een vinkje als u alleen die vakken wilt exporteren die ook in dat leerjaar gegeven worden (dit is meestal zo).
- Onderbouw alleen keuzevakken: plaats een vinkje als u de onderbouwleerlingen géén individueel rooster wilt geven (ook dit is meestal zo).
- Vakcode weergave: u kunt met de keuzepijltjes kiezen tussen vier verschillende weergaven: zoals nu in de tabel staat, geheel in hoofdletters, geheel in kleine letters en 1e letter in hoofdletters.
- Vakcode programma: u kunt met de keuzepijltjes kiezen uit 3 opties:
  - Vakcodes programma gebruiken, zoals in gebruik bij PKP
  - Vakcodes SAS gebruiken, zoals in uw SAS (schooladministratiesysteem)
  - Vakcodes vrij veld gebruiken, zoals die zijn ingevoerd in het vrije veld van de vakkentabel (*Instellingen* | *Sortering vakken & SAS-code*). De lesurenverdeling kunt u meesturen naar Unio indien u deze optie aanvinkt. Dit zijn de op hele afgeronde lesuren zoals deze in de contacturentabel lessen staan. (*Tabellen inrichten* | *Contacturen* | *Bovenbouw les en/of Onderbouw les*).

#### Vakken uitsluiten

Met een klik op de knop **Vakken uitsluiten** kunt u vakken van export uitsluiten. Met een dubbelklik op een vak in de linker kolom wordt het vak in de rechterkolom overgenomen en daarmee uitgesloten van export. Met een dubbelklik op een vak in de rechterkolom wordt het vak weer teruggeplaatst in de linker kolom en daarmee weer aan de export toegevoegd.

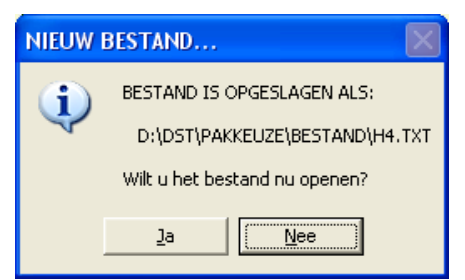

Klik op de knop **Exporteren** en geef het bestand een naam. Zodra de export gereed is verschijnt een melding en de mogelijkheid het bestand te openen.

## 3.4 Overige Importmogelijkheden

### 3.4.1 Vanuit Excel

Het tussenbestand dat bij de PKP-import wordt gebruikt, kunt u ook met Excel maken. In Excel maakt u de volgende kolommen aan.

- Naam profiel voornaam nummer geslacht klas vaknaam1 (enzovoort).
- Vaknaam: een 1 voor een gekozen vak en een 0 als het vak niet is gekozen. Alleen een 0 of een leeg hokje wordt uitgelegd als 'vak niet gekozen' alle andere cijfers en letters betekenen tijdens de import: 'vak gekozen'.

#### Let op!

De eerste zes kolomkoppen in kleine letters, vervolgens de vakafkortingen zoals ze ook in andere software worden gebruikt (Magister, NOISE, SOM, FoLeTa en dergelijke).

| naam       | profiel | voornaam | nummer | geslacht | klas | ak | biol | dutl | econ | fatl |
|------------|---------|----------|--------|----------|------|----|------|------|------|------|
| Montbonnet |         | Gini d'  | 3747   | M        |      | 0  | 0    | 1    | 1    | 0    |
| Morren     |         | Dave     | 3750   | M        |      | 1  | 0    | 0    | 1    | 1    |
| Nagelhout  |         | Arenda   | 3699   | v        |      | 1  | 0    | 0    | 1    | 0    |
| Neele      |         | Angeli   | 3700   | v        |      | 0  | 0    | 1    | 1    | 0    |

Na de laatste leerling (voor het overzicht slaat u een regel over) voert u de aantallen uren per periode per vak als volgt in (denk aan de drie sterretjes).

| naam      | profiel | voornaam  | nummer | geslacht | klas | ak | biol | dutl | econ |
|-----------|---------|-----------|--------|----------|------|----|------|------|------|
| Werfhorst |         | Marjoke   | 3772   | v        |      | 0  | 0    | 0    | 1    |
| Xavier    |         | Robbert   | 3751   | М        |      | 0  | 1    | 0    | 0    |
| Ydo       |         | Ilona     | 3739   | v        |      | 1  | 0    | 0    | 1    |
| Zeeman    |         | Jorinde   | 3800   | V        |      | 0  | 0    | 0    | 1    |
|           |         |           |        |          |      |    |      |      |      |
| ***       |         | tijdvak 1 |        |          |      | 3  | 4    | 3    | 4    |
| ***       |         | tijdvak 2 |        |          |      | 4  | 4    | 4    | 4    |

In plaats van 'tijdvak 1' mag u ook iedere gewenste andere aanduiding gebruiken 'P1' en 'P2' bijvoorbeeld.

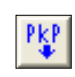

U slaat het bestand op als een txt-bestand, met de tab als scheidingsteken. Met de knop **PKP lezen** importeert u de gegevens in Unio.

### 3.4.2 Vanuit Magister

In Magister maakt u het bestand aan met de te clusteren afdeling. Het bestand kent het bekende tekstformaat met enen en nullen. U leest het bestand in met de knop **PKP lezen**.

### 3.4.3 Vanuit Profileer en Projectie

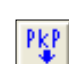

₽ķ₽

In Profileer en in Projectie kunt u met de Zermelo Export Wizard een exportbestand genereren, dat met de knop **PKP lezen** kan worden geïmporteerd.

### 3.5 Importeren van tijdwensen

Met de komst van Untis 2023 worden de tijdwensen niet meer direct uit het roosterbestand gelezen, maar uit het exportbestand GPU016.TXT.

#### Let op!

TW

Maakt u nog gebruik van Untis 2022, dan kunt u met de tab **Import Untis GPN** op de oude gebruikelijke manier de tijdwensen inlezen. Doordat het bestand vanaf Untis 2023 ter beveiliging is versleuteld, is dit niet meer mogelijk en moet de nieuwe manier worden gebruikt.

Voor het inlezen van tijdwensen volgt u de onderstaande handelingen .

- Open in Untis het relevante rooster.
- Open Bestand → Import/Export → Export TXT bestand (CSV,DIF) → Tijdwensen van elementen. Untis schrijft nu het bestand GPU016.txt in de door u opgegeven map.
- Start Unio en open het clusterbestand.
- Activeer de knop Inlezen tijdwensen.
- Activeer de tab Importeren, Import Tijdwensen Elementen en ledere dag gelijk (zie onderstaande afbeelding).

| Importeren Tijdwense  | en                                                  |                 |
|-----------------------|-----------------------------------------------------|-----------------|
| Importeren Overzi     | icht Docenten                                       |                 |
| Import Tijdwensen E   | Elementen Import Untis GPN                          |                 |
| Kies op welk niveau n | rekening gehouden dient te worden met de tiidwensen |                 |
| • Dagniv              | veau                                                |                 |
| C Dagde               | el niveau                                           |                 |
| C Uurniv              | veau                                                |                 |
| Tiidwensen Element    | ten C:\UNTIS\importexport\GPU016.TXT                | Zoek Tiidwensen |
|                       |                                                     |                 |
| ledere dag gelijk     | Dagen verschillend                                  |                 |
| -                     |                                                     |                 |
| Aantal dagen          | 5                                                   |                 |
| Start ochtend         | 1                                                   |                 |
| Einde ochtend         | 4                                                   |                 |
| Start middag          | 5                                                   |                 |
| Einde middag          |                                                     |                 |
|                       | 0                                                   |                 |
| Start Import          |                                                     | Sluit           |
|                       |                                                     |                 |

- Activeer de knop Zoek Tijdwensen en selecteer het bestand GPU016.TXT, dat u zojuist hebt aangemaakt.
- Klik op de knop Start import.

In de statusbalk rechtsonder in het hoofdscherm wordt vermeld of de tijdwensen van docenten al dan niet ingelezen zijn.

Tijdwensen zijn aanwezig en aktief

#### Niveau

U kunt hier aangeven op welk niveau de tijdwensen bekeken dienen te worden.

Dagniveau: Unio zoekt nu clusterschema's rekening houdend met de tijdwensen van de docenten. Een clusterlijn met vakken van 3 uur per week komt dan op 3 verschillende dagen.

#### Let op! Dit is een zware eis, vaak zijn er geen oplossingen die hieraan kunnen voldoen.

- Dagdeelniveau: zie dagniveau, nu per dagdeel. Dit betekent dat oplossingen met dezelfde lijn op ochtend en middag geaccepteerd zullen worden.
- Uurniveau: zie dagniveau: Dit maakt oplossing mogelijk met hetzelfde cluster 3 of meer uur per dag ingeroosterd.

Als Unio geen oplossingen vindt, dan kunt u met de functie **Overzicht Docenten** (bovenin in het venster 'Importeren tijdwensen') zien welke docent(en) niet passen in een clusterlijn. Een 0 (nul) betekent beschikbaar en een 1 betekent niet beschikbaar -3.

#### Let op!

Unio houdt uitsluitend rekening met de bepaalde (-3) tijdwensen van docenten. Na het inlezen van de tijdwensen wordt bij het maken van de clusters rekening gehouden met de gezamenlijke beschikbaarheid van de docenten. Er worden uitsluitend clusterlijnen gemaakt die ook als geheel ingeroosterd kunnen worden.

#### Voorbeeld

Docent BO, BR en BT staan op clusterlijn 1 en geven een 2-uurs vak, dat als 2 losse uren moet worden ingepland. Deze 3 docenten dienen dus op 2 momenten in de week gezamenlijk aanwezig te zijn.

|   | Unio2 - [demounio]                                                                |       |           |         |       |       |              |       |          |        |     |     |      |     |     |     |        |         |           |    |      |       |     |     |     |     |    |    |     |     |     |
|---|-----------------------------------------------------------------------------------|-------|-----------|---------|-------|-------|--------------|-------|----------|--------|-----|-----|------|-----|-----|-----|--------|---------|-----------|----|------|-------|-----|-----|-----|-----|----|----|-----|-----|-----|
| U | 🕮 Bestand Koppeling Bewerken Weergave Indelen Schema Leerlingen Venster Info/Help |       |           |         |       |       |              |       |          |        |     |     |      |     |     |     |        |         |           |    |      |       |     |     |     |     |    |    |     |     |     |
| 1 |                                                                                   |       |           |         |       |       |              |       |          |        |     |     |      |     |     |     |        |         |           |    |      |       |     |     |     |     |    |    |     |     |     |
| Ī |                                                                                   |       |           |         |       |       |              |       |          |        |     |     |      |     |     |     |        |         |           |    |      |       |     |     |     |     |    |    |     |     |     |
| l |                                                                                   | Doc   | ОК        | Lok ?   | ?     |       |              | roost | erplan   | geldig |     |     |      |     |     | (9  | eorden | id)     |           |    |      |       |     |     |     |     |    |    |     |     |     |
| L |                                                                                   |       | netto roo | sterbr: | 40    |       |              | _     |          |        | _   |     |      |     |     |     |        |         |           |    |      |       |     |     |     |     |    |    |     |     |     |
| L |                                                                                   | tot   | t clu     | kla     | min   |       |              | N     | liet ing | edeeld | 1   |     |      |     |     |     | n      | etto kv | valiteit: |    |      | 21662 |     |     |     |     |    |    |     |     |     |
| l |                                                                                   | 40    | 21        | 19      | 36    |       | periode 1    | 0     | 3        | 2      | 2   | 2   | 2    | 1   | 2   | 5   | 3      | 3       | 2         | 3  | 1    | 2     | 2   | 2   | 2   | 3   | 2  | 2  | 2   | 2   | 1   |
| l |                                                                                   | num   | eriek     |         |       | Leeg- | Aantal lin=> | 140   | 140      | 140    | 140 | 140 | 140  | 140 | 140 | 140 | 96     | 53      | 63        | 85 | 56   | 38    | 40  | 85  | 55  | 55  | 55 | 47 | 28  | 47  | 41  |
| L | St                                                                                | amkla | ssen      | 1       | j/m   | loop  | cluster      | stam  | NE       | EN     | ANW | MY  | CKV1 | LV  | LO  | KWT | DU1    | FA1     | AK        | GS | CKV2 | CKV3  | EC1 | WA1 | WB1 | NA1 | SK | BI | INF | M&O | FIL |
| I | [A]                                                                               | DEM   | IOUNIOA   | 27      | 11/16 | 74    | 1:           | 27    |          |        |     |     |      |     |     |     |        |         |           |    |      | 22    | 23  | 21  |     |     |    |    |     |     |     |
|   | [B]                                                                               | DEM   | IOUNIOB   | 28      | 11/17 | 1     | 2:           | 28    |          |        |     |     |      |     |     |     | 24     | 29      | 21        |    |      | BO    | BR  | BT  |     | 19  | 19 |    | 27  |     |     |

- Maandag: BO en BR zijn er in de ochtend (0). BT is in de middag aanwezig. Maandag valt af.
- Dinsdag: BR is de hele dag afwezig (1). Dinsdag valt af.
- Woensdag: BO en BR zijn er in de ochtend. BT is er alleen in de middag. Woensdag valt af.
- Donderdag: alle drie zijn ze in de ochtend aanwezig.
- Vrijdag: BT hele dag afwezig: Vrijdag valt af.

| Importerer | Overzicht D | ocenten  |          |          |          |
|------------|-------------|----------|----------|----------|----------|
| Docent     | Ma          | Di       | Wo       | Do       | Vr       |
| BA         | 00000000    | 00000011 | 00000000 | 00000000 | 00000000 |
| BK         | 00000000    | 00000000 | 00000000 | 00000000 | 11111111 |
| BO         | 00001111    | 00001111 | 00001111 | 00000000 | 00000000 |
| BR         | 00001111    | 11111111 | 00001111 | 00001111 | 11110000 |
| BT         | 11110000    | 11110000 | 11110000 | 00001111 | 11111111 |
| BU         | 11000001    | 11110001 | 11000001 | 11000001 | 11000001 |
| DI         | 11111111    | 11110011 | 11110000 | 11110000 | 11110000 |
| DM         | 00000000    | 00001111 | 00001111 | 00000000 | 11111111 |
| EC         | 00000000    | 00001111 | 00001111 | 00001111 | 11111111 |
| EL         | 00000000    | 00001111 | 11110000 | 00000000 | 00000000 |
| FE         | 00001111    | 00001111 | 00001111 | 00001111 | 11111111 |
| GE         | 00001111    | 11110000 | 00000000 | 11111111 | 11111111 |
| HA         | 00000000    | 11111111 | 00001111 | 00000000 | 11111111 |
| HI         | 00011111    | 00011111 | 00011111 | 00011111 | 00011111 |
| но         | 00001111    | 00001111 | 11110000 | 11111111 | 11111111 |
| JA         | 10001111    | 10001111 | 10000001 | 10000001 | 10001111 |
| KL         | 11111111    | 11111111 | 11110000 | 11111111 | 00000000 |
| KN         | 10000011    | 11111111 | 10000011 | 10000011 | 11111111 |
| KO         | 00001111    | 00001111 | 00001111 | 00000011 | 11111111 |

Het is dus alleen op donderdagochtend mogelijk om deze 3 docenten gezamenlijk op clusterlijn 1 te plaatsen. Met de keuze **Dagniveau** zal er geen oplossing worden gevonden. Kiest u voor **Dagdeel niveau** of **Uur**  **niveau**, dan is deze clusterlijn wel te plaatsen. Beide lessen zullen dan wel op de donderdagochtend worden geplaatst.

Er is dus geen goed clusterschema te maken als de tijdwensen niet worden aangepast. Als oplossing kan bijvoorbeeld de afwezigheid van docent BT te verschuiven van maandagochtend naar maandagmiddag. Er ontstaan hierdoor twee dagdelen, waarop de drie docenten gezamenlijk aanwezig zijn.

### 3.5.1 Tijdwensen en functie 'Identieke vakken'

Als u **vooraf** aangeeft dat groepen identiek moeten worden aan een stamklas (zie hoofdstuk 4.11), dan worden de tijdwensen van die docent voor het maken van die clusterlijn buiten beschouwing gelaten. Dit is niet mogelijk met het **achteraf** klassikaal maken van groepen.

Ook bij het maken van restclusters wordt rekening gehouden met de tijdwensen van de docenten, zie 5.7.

#### 3.5.2 Tijdwensen onderdrukken

TW

Na het inlezen van tijdwensen kunt u met de knop **Tijdwensen actief of niet actief** zelf bepalen of tijdens het clusteren met deze tijdwensen rekening moet worden gehouden. Is deze knop ingedrukt weergegeven, dan wordt actief rekening gehouden met de ingelezen tijdwensen.

### 3.6 Export naar Untis

De export van de gegevens naar Untis verloopt via een uitwisselbestand. Via *Koppeling* | *Untis-Unio uitwis-selbestand*, of met een klik op de knop verschijnt een venster, waarin u de instellingen voor het aanmaken van het uitwisselbestand kunt invoeren.

#### Let op!

Docenten en lokalen kunnen aan de lesgroepen worden gekoppeld. Als de knoppen links boven de tekst '**Doc OK'** en '**Lok OK'** weergeven, dan is deze invoer correct en kunt u exporteren.

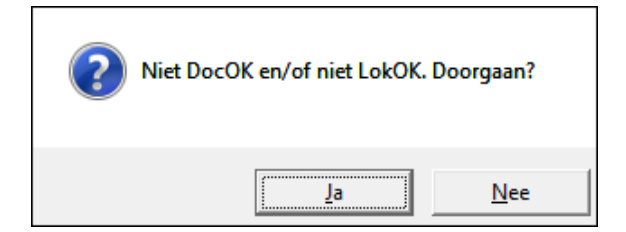

Als één van de twee knoppen niet OK is, dan verschijnt een melding met de vraag of u toch wilt doorgaan met exporteren.

#### **BELANGRIJK!**

Bij het wegschrijven naar Untis worden gegevens niet overschreven maar toegevoegd. Om dubbele lessen te voorkomen, moet u bij een onverhoopte 2<sup>e</sup> export van dezelfde afdeling eerst het untis-bestand opschonen, dat wil zeggen de lessen, leerlingen en clusters van de betreffende afdeling verwijderen!

#### Gebruik underscore tussen vak en clusteraanduiding

Standaard wordt bij het overnemen in Untis het cijfer van de clusterlijn gekoppeld aan de vaknaam. Met deze optie kunt u tussen het vak en het clusternummer een underscore tussenvoegen, dus bijvoorbeeld econ\_2 in plaats van econ2.

#### Geen stamklasletter wegschrijven voor klassikale vakken

Bij het overnemen van klassikale vakken heeft u de mogelijkheid om de klasletter te onderdrukken: netlA (Nederlands in klas 4Ha) wordt dan gewoon netl.

| Aanmaken Unio - gp-Untis uitwisse            | bestand methode 2007+                                                                                      | ×          |
|----------------------------------------------|----------------------------------------------------------------------------------------------------|------------|
| 🔲 Gebruik underscore tussen vak- er          | clusteraanduiding                                                                                          |            |
|                                              | Perioden Tijdvakken                                                                                        |            |
|                                              | Afdeling als klas                                                                                          |            |
|                                              | Stamklassen, alleen toekennen bij deelname                                                                 |            |
|                                              | Stamklassen, alle toekennen                                                                                |            |
| Periode Vanaf Tot/<br>Periode1 20230731 2024 | net Moeder Naam Periode1<br>Vanaf (JJJJMMDD) 20230731<br>Tot/Met (JJJJMMDD) 20240628<br>Moeder egschrijven |            |
| 🔲 Geen stamklasletter wegschrijv             | en voor klassikale vakken                                                                                  |            |
| Gelijktijdigheden per uur wegs               | hrijven                                                                                                    |            |
| Unio - gp-Untis uitwisselbestand             | \UNTIS\importexport\Unio.txt                                                                               | Bewaar als |
| ОК                                           |                                                                                                    | Cancel     |

#### Periode

Zijn de gegevens in Unio gevormd voor het hele lesjaar, dan voert u aan de rechterkant bij de **Vanaf**-datum de begindatum van het lesjaar in en bij de **Tot/met**-datum de einddatum van het lesjaar. Deze moeten overeenkomen met de data die is ingevoerd in Untis onder *Instellingen* | *Instellingsgegevens*. De naam van de Periode verandert u niet.

Vervolgens geeft u aan onder welke naam en in welke map het uitwisselbestand bewaard moet worden. Door op **OK** te klikken wordt het bestand aangemaakt en verschijnt de volgende melding.

| <u>^</u> | Het Unio - gp-Untis interface bestand is aangemaakt |
|----------|-----------------------------------------------------|
|          | ОК                                                  |

### 3.6.1 Stamklassen

Bij het aanmaken van het uitwisselbestand voor Untis kunt u kiezen uit drie verschillende manieren voor het opslaan en verwerken van de stamklassen bij de lessen.

- Afdeling als klas: als klasafkorting wordt bij de leerlingen en lessen de afdeling ingevuld, dus H4 in plaats van H4a, H4b, H4c. Bij klassikale lessen krijgt het vak standaard een stamklasletter, bijv netlA voor netl in stamklas H4a.
- Stamklassen alleen toekennen bij deelname: bij de lesinvoer worden alleen stamklassen overgenomen als er ook daadwerkelijk leerlingen van de stamklas deelnemen aan de vakgroep. Dit levert rooster-flexibiliteit al is het overstappen van H4a naar H4b nu aan regels gebonden.
- Stamklassen, alle toekennen: bij de lesinvoer worden alle stamklassen overgenomen in het veld Klas. Klasruilen is daardoor makkelijker door te voeren, het rooster wordt hierdoor wel minder flexibel.

#### Afdeling als klas

U heeft geclusterd en de leerlingen zijn in Unio ingedeeld in stamklassen. Bij de optie **Afdeling als klas** wordt het volgende weggeschreven in Untis:

| <u>ه</u> ۱              | .eerling-vak                     | kenkei            | ıze                               |                              |           |              |           |                       |            |      |                    |                                           |                                 |                               |                                  |                      |      | × |
|-------------------------|----------------------------------|-------------------|-----------------------------------|------------------------------|-----------|--------------|-----------|-----------------------|------------|------|--------------------|-------------------------------------------|---------------------------------|-------------------------------|----------------------------------|----------------------|------|---|
| Alle                    | •                                | $\Leftrightarrow$ | 😹 🏤                               | <b>i</b>                     | P 🧣 (     | 3 &          |           |                       |            |      |                    |                                           |                                 |                               |                                  |                      |      | - |
| 112  <br> 3723<br> Vakk | Leerlingen:<br>3<br>:enkeuze: 12 | <b>•</b><br>2     | 3723<br>Calsterer<br>30 \<br>30 \ | n Lars<br>Vakuren<br>Uren/we | ek        |              |           | Klas: H4<br>Klasnivea | u:         |      | □ Ir<br>□ V<br>□ S | nclusief pa<br>/erplaats c<br>/ortering v | arallelgr<br>cursor a<br>olgens | roepen<br>aut. naa<br>invoerv | r nieuwe<br>venster <sup>v</sup> | e lege reg<br>Vakken | gel  |   |
|                         | Gekozen                          | 5                 | Alternati                         | eve keu:                     | ze        |              |           |                       |            | Vak  | Lln                | Doc.                                      | Lesnr                           | U/w                           | Klas                             |                      |      |   |
| 6                       | ckvA                             |                   | ckvA (27                          | 7/30)                        |           |              |           |                       |            | ak4  | 29                 | Odx                                       | 3                               | 4                             | H4                               |                      |      |   |
| 1                       | dutl2                            |                   | dutl2 (19                         | /30) (                       | dutl3 (13 | 3/30)        |           |                       |            | ak5  | 17                 | Bem                                       | 4                               | 4                             | H4                               |                      |      |   |
| 2                       | econ4                            |                   | econ4 (2                          | 27/30)                       | econ1 (2  | 29/30) econi | 2 (25/30) |                       | $\bigcirc$ | biol | 1 22               | Zor                                       | 5                               | 4                             | H4                               |                      |      | 1 |
| 7                       | entlA                            |                   | entIA (27                         | 7/30)                        |           |              |           |                       |            | biol | 2 12               | Zor                                       | 6                               | 4                             | H4                               |                      |      |   |
| 3                       | ges3                             |                   | ges3 (27                          | //30)                        | ges1 (16  | 6/30) ges4   | (29/30)   |                       |            | ckv  | B 27               | Str                                       | 31                              | 2                             | H4                               |                      |      |   |
| 8                       | IbA                              |                   | IbA (27/3                         | 30)                          |           |              |           |                       |            | ckv  | C 29               | Gor                                       | 32                              | 2                             | H4                               |                      |      |   |
| 10                      | IoA                              |                   | IoA (27/3                         | 30)                          |           |              |           |                       |            | ckv  | D 29               | Gor                                       | 33                              | 2                             | H4                               |                      |      |   |
| 4                       | m&                               | daggi             | kala lor                          |                              | m&o3 (1   | 9/30)        |           |                       |            | entl | B 27               | Kam                                       | 35                              | 3                             | H4                               |                      |      |   |
| - 1                     |                                  | lassi             | rale les                          | ·                            |           |              |           |                       |            | entl | C 29               | Qub                                       | 36                              | 3                             | H4                               |                      |      |   |
| Vak                     | Leenr                            | Dec               | Klae                              | HAv                          | Un        | Min aant     | Max aant  | Clusters              | Fouter     | _    | Rogeltek           | et. 1                                     | Regelte                         | ket-2                         | Leer                             | lingeng              | roen | _ |
|                         | 46                               | Sole              | HA                                | 2                            | 27        | Min. ddfit   | 30        | clusters              | routen     |      | regener            | 51-1                                      | negene                          | Not"Z                         | Leel                             | inigeng              | ioep |   |
| IGA                     | -0                               | JUN               | 114                               | 2                            | 21        | v            | 50        |                       |            |      |                    |                                           |                                 |                               |                                  |                      |      |   |

De klas in Untis heet H4 en bij de klassikale vakken is een klasletter toegevoegd. In het venster 'Leerling vakkenkeuze' ziet u naast de gekozen vakken ook alle **Alternatieve keuzes** staan.

#### Tip

In het venster 'Leerling vakkenkeuze' worden met de knop **Keuzevakcombinaties** alle alternatieve indelingen getoond, waarbij rekening wordt gehouden met het clusterschema en/of het gerealiseerde rooster (afhankelijk van de geactiveerde opties onder **Instellingen** | **Curs**).

#### Stamklassen, alleen toekennen bij deelname

Bij deze optie worden voor een leerling alleen die keuzevakken ter selectie aangeboden, waarbij de klas van de leerling is gekoppeld. Dus in het onderstaande voorbeeld alleen keuzevakken die beschikbar zijn voor klas 4HB, de klas van Caroline Benning.

| 🕒 Le                    | erling-vak                   | kenkeu:       | ze                                                 |               |          |           |      |                      |            |    |                    |                                   |                    | - 🗆                                                             | ×       |
|-------------------------|------------------------------|---------------|----------------------------------------------------|---------------|----------|-----------|------|----------------------|------------|----|--------------------|-----------------------------------|--------------------|-----------------------------------------------------------------|---------|
| Alle                    | -                            | 👄 🎖           | 💰 🏤 🔒                                              | P 🧣 🖁         | 8 8      |           |      |                      |            |    |                    |                                   |                    |                                                                 |         |
| 112 Le<br>3776<br>Vakke | eerlingen:<br>enkeuze: 12    | <b>•</b><br>2 | 3776<br>Benning Carolin<br>30 Vakurer<br>30 Uren/w | e<br>n<br>eek |          |           |      | Klas: H4<br>Klasnive | 4B<br>eau: |    | □ Ir<br>□ V<br>□ S | iclusief p<br>erplaats<br>ortenng | arallelg<br>cursor | groepen<br>aut. naar nieuwe lege rege<br>s invoervenster Vakken | el      |
|                         | Gekozen S Alternatieve keuze |               |                                                    |               |          |           |      |                      |            |    |                    |                                   |                    |                                                                 |         |
| 1                       | dutl2                        |               | dutl2 (19/30)                                      | dut           | 3 (13/3( | D)        |      |                      | biol1      | 22 | Zor                | 5                                 | 4                  | H4D, H4B                                                        |         |
| 2                       | nat4                         |               | nat4 (27/30)                                       |               |          |           |      |                      | biol2      | 12 | Zor                | 6                                 | 4                  | H4B                                                             |         |
| 3                       | nlt3                         |               | nlt3 (15/30)                                       |               |          |           |      |                      | econ2      | 25 | Dok                | 10                                | 4                  | H4D, H4B                                                        |         |
| 4                       | schk1                        |               | schk1 (18/3                                        | )) sch        | k3 (22/3 | 30)       |      |                      | kmu6       | 22 | Aag                | 16                                | 2                  | H4D, H4C, H4B, H4A                                              |         |
| 5                       | wisb5                        |               | wisb5 (27/30                                       | ))            |          |           |      |                      | kua2       | 27 | Gor                | 17                                | 1                  | H4D, H4A, H4B                                                   |         |
| 6                       | ckvB                         |               | ckvB (27/30                                        |               |          |           |      | Se l                 | kubv6      | 25 | Gor                | 19                                | 2                  | H4D, H4C, H4A, H4B                                              |         |
| <b>—</b>                |                              |               |                                                    |               |          |           |      |                      |            |    |                    |                                   |                    |                                                                 | Ŧ       |
| Vak                     | Lesnr                        | Doc.          | Klas                                               | U/w           | Lln      | Min. aant | Max. | aant                 | Clusters   |    | Fouten             |                                   |                    |                                                                 |         |
| dutl3                   | 8                            | Hue           | H4D, H4B, H4                                       | -C 4          | 13       | 0         | 30   |                      | C104, C1   | 05 |                    |                                   |                    |                                                                 |         |
| nlt3                    | 23                           | Bue           | H4B                                                | 3             | 15       | 0         | 30   |                      | C104       |    | Twee               | akken v                           | an eer             | n leerling in dezelfde clus                                     | terlijn |
| - 1                     |                              |               |                                                    |               |          |           |      |                      |            |    |                    | _                                 |                    |                                                                 |         |

#### Stamklassen alle toekennen

Bij de lessen zien we nu, dat bij een keuzevak alle stamklassen zijn gekoppeld en bij een klassikaal vak de klasaanduiding als clusteraanduiding wordt meegegeven. Dit uit zich ook in de leerling vakkenkeuze: de leerling blijft in de oorspronkelijke stamklas met de klassikale vakken, die daarbij horen, maar alle geclusterde vakken worden ter selectie aangeboden.

#### Let op!

Deze optie is bedoeld om het makkelijker te maken leerlingen te laten overstappen van de ene naar de andere klas. U kunt dan het best sturen naar oplossingen met per klas leerlingen die 'bij elkaar opgeteld' in alle lesgroepen van de clusteroplossing deelnemen. Dit type oplossing is veel minder flexibel dan oplossingen via maximaal klassikaal (zie hoofdstuk 5.12)

| 4   | Ha 🔹                                 | 👄 💥   A                     | a 🔒                  | 98    | & 🗸   |    |          |                        |      |     |         |       |                    |  |  |
|-----|--------------------------------------|-----------------------------|----------------------|-------|-------|----|----------|------------------------|------|-----|---------|-------|--------------------|--|--|
| 271 | .eerlingen:                          | 3723                        |                      |       |       |    | Klas: 4H | a .                    |      |     | nclusie | vakon | nenen              |  |  |
| 37  | 23                                   | <ul> <li>Calsten</li> </ul> | en Lars              |       |       |    | Klasnive | au: 2778(              | 1328 |     |         |       |                    |  |  |
| Vak | kenkeuze: 12                         | 29<br>29                    | Vakuren<br>Uren/week |       |       |    |          | Sortering volgens invo |      |     |         |       |                    |  |  |
|     | Gekozen Stat.code Alternatieve keuze |                             |                      |       |       |    |          |                        |      |     |         |       |                    |  |  |
| 1   | dutl2                                |                             | dutl2                | dutl3 |       |    |          | ak4                    | 29   | Bem | 1       | 3     | 4Ha, 4Hb, 4Hc, 4Hd |  |  |
| 2   | econ4                                |                             | econ4                | econ1 | econ2 |    | -        | ak5                    | 17   | Odx | 2       | 3     | 4Ha, 4Hb, 4Hc, 4Hd |  |  |
| 3   | ges3                                 |                             | ges3                 | ges1  | ges4  |    |          | biol1                  | 22   | Zor | 3       | 4     | 4Ha, 4Hb, 4Hc, 4Hd |  |  |
| 4   | m&o5                                 |                             | m&o5                 | m&o3  |       |    |          | biol2                  | 12   | Zor | 4       | 4     | 4Ha, 4Hb, 4Hc, 4Hd |  |  |
| 5   | wisa1                                |                             | wisa1                | wisa2 | wisa5 |    |          | fatl3                  | 16   | Ros | 10      | 3     | 4Ha, 4Hb, 4Hc, 4Hd |  |  |
| 6   | ckvA                                 |                             | ckvA                 |       |       | =  |          | kmu6                   | 22   | Aag | 14      | 1     | 4Ha, 4Hb, 4Hc, 4Hd |  |  |
| 7   | entIA                                |                             | entlA                |       |       |    |          | kua2                   | 27   | Aag | 15      | 2     | 4Ha, 4Hb, 4Hc, 4Hd |  |  |
| 8   | lbA                                  |                             | bА                   |       |       |    |          | kua5                   | 20   | Gor | 16      | 2     | 4Ha, 4Hb, 4Hc, 4Hd |  |  |
| 9   | menA                                 |                             | menA                 |       |       |    |          | kubv6                  | 25   | Gor | 17      | 1     | 4Ha, 4Hb, 4Hc, 4Hd |  |  |
| 10  | loA                                  |                             | loA                  |       |       |    |          | nat4                   | 27   | Bue | 20      | 4     | 4Ha, 4Hb, 4Hc, 4Hd |  |  |
| 11  | maatA                                |                             | maatA                |       |       |    |          | nlt3                   | 15   | Bue | 21      | 3     | 4Ha, 4Hb, 4Hc, 4Hd |  |  |
| 12  | netIA                                |                             | netlA                |       |       |    |          | schk1                  | 18   | Mam | 22      | 3     | 4Ha, 4Hb, 4Hc, 4Hd |  |  |
| 13  |                                      |                             |                      |       |       | Ψ. |          | schk3                  | 22   | Mam | 23      | 3     | 4Ha, 4Hb, 4Hc, 4Hd |  |  |
|     |                                      |                             |                      |       |       | F  |          | wisb5                  | 27   | Boa | 27      | 4     | 4Ha, 4Hb, 4Hc, 4Hd |  |  |

### 3.6.2 Clusterschema met meerdere tijdbereiken

U kunt in Unio in één keer het clusterschema voor meerdere tijdbereiken vormen, bijvoorbeeld een schema voor semester 1 en een afwijkend schema voor semester 2. Door selectie van de knop **Perioden** of **Tijdvakken** bepaalt u hoe de gegevens in Untis moeten worden opgeslagen: de gegevens per tijdbereik in een afzonderlijke periode (module Periodenrooster) of het tijdbereik opnemen als tijdvakaanduiding bij de lessen (module Modulairrooster).

### Perioden

Het exporteren van de gegevens naar perioden in Untis biedt de volgende voordelen:

- Over de diverse perioden wordt slechts één lesnummer weggeschreven. Indien noodzakelijk met verschillende urenaantallen per periode.
- Pakketwijzigingen bij leerlingen kunnen gemakkelijk worden doorgevoerd in opties Curs/ Leerlingenrooster: het werkt door in alle perioden.
- Klassikale lessen worden niet overgenomen als keuzevak en opgenomen in een clusterlijn (tabblad Planning | Lesvolgorden | Gelijktijdige lessen).

Bij **Tot/met** van periode1 voert u nu einddatum van de eerste periode in. Bij **Moeder** vult u niets in, daar de eerste periode geen moederperiode kent.

U klikt in het linkerdeel van het venster op de volgende periode. In het rechterdeel van het venster definieert u de **Vanaf**-datum en de **Tot/met**-datum. Tevens geeft u aan welke periode de Moederperiode is van deze periode.

In het onderstaande voorbeeld wordt het lesjaar opgedeeld in twee perioden. In het linkerdeel van het venster ziet u de perioden, die in Unio gedefinieerd zijn.

|          |          | Periode  | en Tijd      | vakken             |                |          |
|----------|----------|----------|--------------|--------------------|----------------|----------|
|          |          | /        | \$           |                    |                |          |
|          |          |          | Stamklassen, | alleen toekenne    | n bij deelname |          |
|          |          |          | Stam         | klassen, alle toek | ennen          |          |
| Periode  | Vanaf    | Tot/met  | Moeder       | Nam                |                |          |
| Periode1 | 20230731 | 20240204 |              | Naam               |                | Periodel |
| Periode2 | 20240205 | 20240628 | Periode1     | Vanaf              | (JJJJMMDD)     | 20230731 |
|          |          |          |              | Tot/Met            | (JJJJMMDD)     | 20240204 |
|          |          |          |              | Moeder             |                | ,<br>    |
|          |          |          |              |                    |                | 1        |

#### Belangrijk!

De perioden worden in Untis automatisch aangemaakt. Indien het rooster reeds perioden met bepaalde begin- en einddata bevat, dan worden deze overschreven.

Hebt u al een afdeling met vier perioden ingelezen en wilt u daar een afdeling die slechts in twee perioden is geclusterd aan toevoegen, dan moet u in Unio vier perioden definiëren, waarbij de eerste en de tweede alsmede de derde en de vierde periode voor wat betreft de urenaantallen, gelijk zijn.

#### Alleen geselecteerde periode wegschrijven

Door het aanvinken van deze optie is het mogelijk maar 1 periode weg te schrijven. Door selectie van een van de periodes bepaalt u welke periode hierbij wordt gebruikt.

Dit kan handig zijn in de situatie dat de perioden onderling maar weinig in urenaantallen verschillen. In Untis kunt u dan handmatig een volgende periode aanmaken en bij de gewenste vakken de uren per week aan te passen. Door deze handeling voorkomt u, dat voor een nieuwe periode een volledig nieuw rooster zou moeten worden gemaakt, het blijft beperkt tot een klein aantal aanpassingen.

#### Tijdvakken

#### Nadelen van tijdvakken export:

- Voor een les wordt voor ieder tijdvak één lesnummer aangemaakt. Indien noodzakelijk met verschillende urenaantallen per tijdvak.
- Een pakketwijziging (bijvoorbeeld ak5 wordt m&o5) moet voor ieder tijdvak/lesnummer worden doorgevoerd.
- Klassikale lessen worden wel opgenomen in een gelijktijdigheidsgroep (Planning | Lesvolgorden | Gelijktijdige lessen). Dit moet worden hersteld door de overbodige C-regels handmatig te wissen.
- De leerlingen worden alleen toegewezen aan de geplande lesgroepen. Parallel vakgroepen worden hierbij niet als alternatieve keuzes meegenomen.

#### Alleen actief tijdvak wegschrijven

In Unio selecteert u eerst het tijdbereik, dat u wenst over te zetten naar Untis. Vervolgens activeert u de knop **Aanmaken gp-Untis interface**.

- Er worden geen tijdvakken aangemaakt.
- In het lessenvenster wordt geen clusteraanduiding bij een klassikaal vak vermeld.
- In het Leerling-vakkenkeuzevenster worden geen alternatieven aangeboden.

| 4Ha  | - 6        | 4      |       | f 💥    | 5 7     | 🋓 d 🛛 🎉 🖜       | - (3) 18 ≥ |    |
|------|------------|--------|-------|--------|---------|-----------------|------------|----|
| L-nr | ± Kl., Doc | Niet ç | U/w   | Docent | Vak     | Klas            | Tijdvakken | I  |
|      |            | 0      | 38.00 |        |         |                 |            | I  |
| 493  | 2, 1 (c)   |        | 3     | Bem    | ak5     | 4Hc,4Ha         |            | I  |
| 496  | 3, 1 (c)   |        | 3     | Hue    | dutl2   | 4Hd,4Ha,4Hb     |            | I  |
| 500  | (C)        |        | 4     | Bnc    | econ4   | 4Ha             |            | I  |
| 503  | (C)        |        | 3     | Wee    | ges3    | 4Ha             |            | I  |
| 505  | 4, 1 (c)   |        | 1     | Aag    | kmu6    | 4Hd,4Hc,4Hb,4Ha |            | ŀ  |
| 506  | 3, 1 (c)   |        | 2     | Gor    | kua2    | 4Hd,4Ha,4Hb     |            | ŀ  |
| 507  | 2.4 (a)    |        | 2     | A      | lours E | AUX AUX AUX     |            | Ψ. |

#### Alle tijdvakken wegschrijven

Indien u met meerdere tijdbereiken hebt geclusterd, dient u de startdata op te geven van het tweede en volgende tijdvakken in het formaat **JJJMMDD**, gescheiden door een slash (/).

| Aanmaken Unio - gp-Untis uitwisselb                                        | estand methode 2007+                                                                                            | ×          |
|----------------------------------------------------------------------------|----------------------------------------------------------------------------------------------------|------------|
| Gebruik underscore tussen vak- en o                                        | lusteraanduiding<br>rioden Tijdvakken                                                                           |            |
|                                                                            | Alleen aktief tijdvak wegschrijven                                                                              |            |
|                                                                            | Alle tijdvakken wegschrijven                                                                                    |            |
|                                                                            | Losse lessen wegschrijven                                                                                       |            |
| Geef hieronder de startdata aan van<br>eerste tijdvak, en de einddatum van | het TWEEDE t/m het laatste tijdvak. De startdatum van het<br>het laatste tijdvak haalt Unio uit uw GPN-bestand! |            |
| De data worden gescheiden door sla                                         | ashes (/). Gebruik 20060208 voor 8 februari 2006.                                                               |            |
| 20231610/202401015/20230408                                                |                                                                                                    |            |
| Unio - gp-Untis uitwisselbestand                                           | UNTIS\importexport\Unio.txt                                                                                     | Bewaar als |
| ОК                                                                         |                                                                                                    | Cancel     |

Is het lesjaar bijvoorbeeld in vier tijdvakken ingedeeld, dan kan het voorkomen, dat een les alleen maar in één tijdvak wordt onderwezen, maar het kan natuurlijk ook in meerdere plaatsvinden of in alle, ofwel het hele lesjaar. Met de optie **Alle tijdvakken wegschrijven** worden de lessen in Untis voorzien van een tijdvak benaming, waarbij de naam aangeeft in welke tijdbereiken de les plaatsvindt.

- TYDV0202: les in tijdvak 2.
- TYDV0304 les in de tijdvak 3 en 4.
- 'blanco' in alle tijdvakken

Het voordeel van deze optie is, dat de lessen zoveel mogelijk over de tijdvakken heen, worden gecomprimeerd. Hierdoor blijft het rooster bij tijdvakwisselingen zoveel mogelijk hetzelfde; u kunt het onderbouwrooster het gehele jaar gelijk houden. Het nadeel is dat het rooster minder flexibel wordt. U offert roostervrijheden op aan de stabiliteit.

In het onderstaande voorbeeld ziet u bijvoorbeeld het vak ak4, dat het hele jaar door 3 uren per week wordt onderwezen en in tijdvak 3 en 4 één uur extra, in totaal dus 4 uur.

|       |             |           |         | U/w 🖛 Vak |       | Tijdvakken |      | Klas |       |    |      |         |         |                         |
|-------|-------------|-----------|---------|-----------|-------|------------|------|------|-------|----|------|---------|---------|-------------------------|
|       |             |           |         | 63.00     |       |            |      |      |       |    |      |         |         |                         |
|       |             |           |         | 3         | ak4   |            |      | 4H(  | d     |    |      |         |         |                         |
|       |             |           |         | 1         | ak4   | TYDV       | 0304 | 4Ho  | b     |    |      |         |         |                         |
|       |             |           |         | 4         | biol1 |            |      | 4HI  | b,4Hd |    |      |         |         |                         |
|       |             |           |         | 2         | ckv   | TYDV       | 0202 | 4Ho  | đ     |    |      |         |         |                         |
|       |             |           |         | 2         | ckv   | TYDV       | 0404 | 4Hd  |       |    |      |         |         |                         |
| Vakke | enkeuze: 16 | 37        | Uren/w  | veek      |       |            |      |      |       |    | S    | orterin | g volge | ns invoervenster Vakker |
|       | Gekozen 📥   | Stat.code | Alterna | tieve ke  | uze   | •          |      |      | Vak   | Un | Doc. | L-nr    | U/w     | Klas                    |
| 15    | ak4         |           | ak4     |           |       |            |      | 2    | biol1 | 22 |      | 5       | 4       | 4Hb, 4Hd                |
| 16    | ak4 ak4 ak4 |           | ak4     |           |       | =          |      |      | dutl2 | 19 |      | 7       | 3       | 4Ha, 4Hb, 4Hd           |
| 8     | ckv         |           | ckv     |           |       |            |      |      | dutl2 | 19 |      | 8       | 1       | 4Ha, 4Hb, 4Hd           |
| 9     | ckv         |           | ckv     |           |       |            |      |      | dutl3 | 13 |      | 9       | 3       | 4Hb, 4Hc, 4Hd           |
| 12    | econ2       |           | econ2   |           |       |            |      |      | dutl3 | 13 |      | 10      | 1       | 4Hb, 4Hc, 4Hd           |

In het venster 'Leerling vakkenkeuze' ziet u het vak ak4 twee keer (lesnummers 15 en 16).

#### Losse lessen wegschrijven

Met deze optie wordt voor ieder tijdbereik, waarin de les voorkomt een afzonderlijk lesnummer aange-

maakt met het overeenstemmende tijdvak en het aantal uren in dat tijdvak. Waar de vorige optie het rooster meer stabiliteit geeft, biedt deze optie weer meer roostervrijheid, meer mogelijkheden om te schuiven.

#### Voorbeeld

Het vak ak4 is nu als volgt opgenomen:

3 uren in TYDV0101 en TYDV0202, 4 uren in TYDV0303 en TYDV0404

| L-nr | ± Kl., Doc | Niet gepits | U/w    | Tijdvakken | Docent | Vak |
|------|------------|-------------|--------|------------|--------|-----|
|      |            | 154         | 154.00 |            |        |     |
| 5    | 2, 1 (c)   | 🔊 3         | 3      | TYDV0101   | Odx    | ak5 |
| 6    | 2, 1 (c)   | 🔊 3         | 3      | TYDV0202   | Odx    | ak5 |
| 7    | 2, 1 (c)   | 🔊 4         | 4      | TYDV0303   | Odx    | ak5 |
| 8    | 2, 1 (c)   | 🔊 4         | 4      | TYDV0404   | Odx    | ak5 |

### 3.7 Import in Untis

U start Untis en activeert **Bestand | Import-Export | Nederland | NL Unio**. Selecteer het uitwisselbestand (knop **Zoeken**) en klik op de knop **Importeren**.

| Categorie                                                                     | Interfaces                                                                        |
|-------------------------------------------------------------------------------|-----------------------------------------------------------------------------------|
| Untis Export TXT bestand (CSV,DIF) Import TXT bestand (CSV,DIF) Landspecifiek | NL algemeen<br>Algemene koppeling voor Nederland<br>NL Unio<br>Import/Export Unio |
| Nederland                                                                     |                                                                                   |

#### Belangrijk!

Indien u in Untis reeds perioden met bepaalde begin- en einddata hebt gedefinieerd en u schrijft voor een andere afdeling perioden weg met afwijkende data, dan worden automatisch de reeds in Untis bestaande begin- en einddata van de perioden overschreven.

#### Tip

Bij het importeren van vakken in Untis wordt bij het vak meteen een Alias weggeschreven. Dit Alias kan worden weergegeven in roosters.

### 3.8 Stamklasconversietabel

Untis maakt ook nieuwe klassen aan. De naam van deze klassen is gelijk aan de naam van het ukv-bestand. Als uw bestand de naam H4.ukv heeft en er zijn vier stamklassen, dan worden de volgende klassen in Untis aangemaakt: H4A, H4B, H4C en H4D.

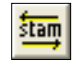

Onder *Koppeling* | *Stamklasconversietabel* kunt u voor elke stamklas een willekeurige naam invoeren. De stamklasconversietabel wordt opgeslagen in het bestand UNIO.EIG in de map waar uw programma UNIO.EXE staat.

#### Voorbeeld

In het onderstaande voorbeeld worden voor het bestand H4.ukv de stamklasnamen veranderd in 4Ha, 4Hb, 4Hc en 4Hd.

#### Let op!

Deze stamklasconversie geld voor alle bestanden met als eerste 2 letters H4. De klassen van bijvoorbeeld H4test7.ukv gaan dus ook 4Ha, 4Hb, 4Hc en 4Hd heten.

| Stamklasconversietab                        | el                                        |                                                   |                      |                      | <b>X</b> |
|---------------------------------------------|-------------------------------------------|---------------------------------------------------|----------------------|----------------------|----------|
| HHH                                         | <mark>1: 4Ha, 4Hb</mark><br>5: 5Ha, 5Hb   | , 4Hc, 4Hd<br>, 5Hc, 5Hd                          |                      |                      |          |
| Voer afdelingsnamen<br>in, komma-gescheider | n (zoals H4 of V5)<br>). Voorbeeld: h4: h | , selecteer een afdeling en v<br>(4a,h4b,h4c,h4d. | roer hieronder een r | ij van stamklasnamen |          |
| 4Ha, 4Hb, 4Hc, 4Hd                          |                                           |                                                   |                      |                      |          |
|                                             |                                           |                                                   |                      | [                    | •        |

## 4 Randvoorwaarden en instellingen

Na de import van vak- en leerlingengegevens verschijnt het volgende venster:

|     | Doc ??                                 | ?        | Lok ?           | ?        |       |              | roosterplan geldig |          |         |      |      |      |     |     | (9   | eorder | d)      |           |      |      |        |      |      |      |     |   |
|-----|----------------------------------------|----------|-----------------|----------|-------|--------------|--------------------|----------|---------|------|------|------|-----|-----|------|--------|---------|-----------|------|------|--------|------|------|------|-----|---|
|     | net                                    | tto roo  | sterbr:         | 12       |       |              |                    |          |         |      |      |      |     |     |      |        |         |           |      |      |        |      |      |      |     |   |
|     | tot                                    | clu      | kla             | min      |       |              | N                  | liet ing | edeeld: | 112  |      |      |     |     |      | , r    | etto kv | valiteit: |      | 7    | 791540 |      |      |      |     |   |
|     | 24                                     | 12       | 12              | 31       |       | periode 1    | 0                  | 3        | 4       | 3    | 4    | 3    | 3   | 1   | 2    | 1      | 3       | 4         | 3    | 3    | 4      | 4    | 0    | 3    | 1   |   |
|     | 24                                     | 12       | 12              | 31       |       | periode 2    | 0                  | 4        | 4       | 4    | 4    | 4    | 3   | 2   | 1    | 2      | 3       | 4         | 3    | 3    | 4      | 4    | 2    | 3    | 1   |   |
|     | numeri                                 | iek      |                 |          | Leeg- | Aantal IIn=> | 112                | 46       | 34      | 32   | 84   | 16   | 72  | 22  | 47   | 25     | 41      | 24        | 15   | 40   | 82     | 27   | 112  | 112  | 112 |   |
| St  | amklass                                | sen      | Ш               | j/m      | loop  | cluster      | stam               | ak       | biol    | dutl | econ | fatl | ges | kmu | kua  | kubv   | m&o     | nat       | nlt  | schk | wisa   | wisb | ckv  | entl | lb  |   |
| [A] | CLUST                                  | ER2A     | 111             | 55/56    | 112   | 1:           | 111                | 0        | 0       | 0    | 0    | 0    | 0   | 0   | 0    | 0      | 0       | 0         | 0    | 0    | 0      | 0    |      |      |     |   |
| [B] | CLUST                                  | ER2B     | R2B 0 0/0 112 2 |          |       |              |                    | 0        | 0       | 0    | 0    |      | 0   |     | 0    |        | 0       |           |      | 0    | 0      |      |      |      |     |   |
| [C] | CLUST                                  | ER2C     | 0               | 0/0      | 112   | 3:           | 0                  |          |         |      | 0    |      | 0   |     |      |        |         |           |      |      | 0      |      |      |      |     |   |
| [D] | CLUST                                  | ER2D     | 0               | 0/0      | 112   | 4:           | 0                  |          |         |      |      |      |     |     |      |        |         |           |      |      |        |      |      |      |     | - |
|     |                                        |          |                 |          |       | -            | 1                  | 1        | 1       | 1    | 1    |      | 1   | 1   | 1    | 1      |         | 1         |      | 1    | 1      | 1    |      |      |     | _ |
|     |                                        |          |                 |          |       |              |                    |          |         |      |      |      |     |     |      |        |         |           |      |      |        |      |      |      |     | - |
|     | к                                      | lik rech | nts=loc         | ck aan∕u | uit   | minsten      | s 6 clu            | sterlijn | en nod  | ig   |      |      |     |     |      |        |         |           |      |      |        |      |      |      |     |   |
|     | 112 leerlingen stam ak biol d          |          |                 |          |       |              |                    |          | dutl    | econ | fatl | ges  | kmu | kua | kubv | m&o    | nat     | nlt       | schk | wisa | wisb   | ckv  | entl | lb   |     |   |
|     | M 3706 Alens, Grant (, 100%) A         |          |                 |          |       |              | Α                  | 0        | 0       |      |      |      |     | 0   | 0    |        |         |           |      | 0    | 0      |      | А    | Α    | А   |   |
|     | M 3774 Ardusso, Beer (, 100%) A        |          |                 |          |       |              | Α                  | 0        |         | 0    |      |      | 0   |     | 0    | 0      |         |           |      |      | 0      |      | Α    | Α    | Α   |   |
|     | V 3715 Barendrecht, Randy (, 100%) A 0 |          |                 |          |       |              |                    | 0        | 0       |      | 0    |      |     |     | 0    |        |         |           | 0    |      | Α      | Α    | Α    |      |     |   |
|     | V 3776 Bennino, Caroline (100%) A 0    |          |                 |          |       |              |                    |          | 0       |      |      |      |     |     | 1    |        | 0       | 0         | 0    |      | 0      | Δ    | Δ    | Α    | -   |   |
| •   |                                        |          |                 |          |       |              |                    |          |         |      |      |      |     |     |      |        |         |           |      |      | • •    |      |      |      |     |   |

Het bovenste deel bevat de clustergegevens met o.a. de vaknamen, de klassikale vakken (in geel, rechts), het aantal lesuren per vak en het aantal leerlingen per vak. Het onderste deel bevat de leerlingnamen met de vakkenkeuzes (zie ook pakket wijzigen in hoofdstuk 6.4).

### 4.1 Lettertypen en kolombreedte

Onder Weergave | Lettertype kunt u het lettertype instellen. De breedte en hoogte onder Bewerken | Instellingen.

### 4.2 Aantal lesgroepen per vak

Elke nul (afbeelding boven) is één lesgroep. Een muisklik links voegt lesgroepen toe, of haalt ze weg.

#### Let op!

Als u lesgroepen toevoegt of verwijdert, geven de getallen in het schema de nummers van de clusterlijnen weer. In alle andere gevallen geeft het getal aan hoeveel leerlingen er zijn ingedeeld bij de lesgroep; een nul betekent dus dat de lesgroep (nog) geen leerlingen bevat.

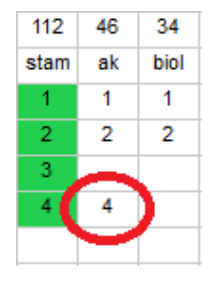

Een muisklik onder een afkorting met gele achtergrond doet niets (klassikale vakken). Onder *Schema* | *Opties* kunt u opgeven hoeveel stamklassen er zijn.

### 4.3 Clusterlijnen en/of groepen blokkeren en fixeren

Met de linkermuisknop kunt u een lesgroep plaatsen, of wissen en met de rechtermuisknop kunt u een

vakje, clusterlijn, of blok groen kleuren. De groene achtergrond geeft een fixatie of een blokkade weer. In het voorbeeld zijn kmu en kubv gefixeerd in lijn 6, de andere vakken zijn geblokkeerd.

Klassikale vakken (op gele achtergrond) kunt u niet blokkeren of deblokkeren. De rechtermuisknop heeft geen effect.

| er | stam | ak | biol | dutl | econ | fatl | ges | kmu | kua | kubv |
|----|------|----|------|------|------|------|-----|-----|-----|------|
| 1: | 1    |    | 1    |      | 1    |      | 1   |     |     |      |
| 2: | 2    |    | 2    | 2    | 2    |      |     |     | 2   |      |
| 3: | 3    |    |      |      |      | 3    | 3   |     |     |      |
| 4: | 4    | 4  |      |      | 4    |      | 4   |     |     |      |
| 5: |      | 5  |      |      |      |      |     |     | 5   |      |
| 6: |      |    |      |      |      |      |     | 6   |     | 6    |

Tip:

Blokkeer overbodige clusterlijnen. Als leerlingen maximaal 8 vakken kiezen, kunt u het beste de lijnen 10 tot en met 20 (standaard 20 lijnen) blokkeren.

### 4.4 Gegevens over het vak

Dit venster opent als u op het aantal lesuren per week klikt. U kunt nu dat aantal wijzigen. **Nieuw in Unio 2.0:** ook de vaknaam kan worden gewijzigd. Tevens kunt u hier aangeven of het vak een klassikaal vak moet zijn (dus moet niet meegeclusterd worden). Deze optie kan alleen gekozen worden als alle leerlingen het betreffende vak gekozen hebben.

| Aantal lesuren:                                                                   | 4                                    |  |  |  |  |  |  |  |  |  |
|-----------------------------------------------------------------------------------|--------------------------------------|--|--|--|--|--|--|--|--|--|
| Vaknaam                                                                           | wisa                                 |  |  |  |  |  |  |  |  |  |
| 🔲 Klassikaal va                                                                   | 🔲 Klassikaal vak (= geen clustervak) |  |  |  |  |  |  |  |  |  |
| (alleen vakken die elke leerling heeft kunne<br>als klassikaal worden aangemerkt) |                                      |  |  |  |  |  |  |  |  |  |

Als u meerdere perioden hebt ingesteld, dan kunt u het aantal uren voor elk periode afzonderlijk wijzigen.

In dit voorbeeld is wisa niet door alle leerlingen gekozen. Daarom is **Klassikaal vak** niet aan te vinken. Deze optie kunt u ook gebruiken om klassikale vakken te 'ontklassikalen'. Na verwijdering van het vinkje verschijnen in het clusterschema voor dit vak, zoveel lesgroepen als er klassen zijn. Onder **Schema | Opties** kunt u invoeren hoeveel stamklassen er zijn (zie hoofdstuk 5.2 Schema opties).

#### Let op!

Nieuw in Unio 2.0: onder *Bewerken* | *Toevoegen vak* kunt u vakken toevoegen (mentoraat bijvoorbeeld). Het nieuwe vak verschijnt aan de rechterkant van het clusterschema. U kiest de vaknaam en het aantal uren per week voor dit nieuwe vak als boven beschreven.

### 4.5 Diverse Instellingen

Onder **Bewerken** | **Instellingen** verschijnt het venster 'Diverse Instellingen'. U hebt de onderstaande mogelijkheden.

#### Weergave leerling

Het is vaak handig om met kans uit te zetten, het overzicht in de leerlingenlijst wordt dan beter.

#### Maximaal aantal afdelingen in stamklasconversietabel

In de stamklasconversietabel kunt u invoeren welke namen de stamklassen moeten krijgen tijdens de export naar Untis. In dit veld voert u in hoeveel afdelingen er maximaal binnen uw school bestaan.

| Weergave leerling<br>wet geslacht |
|-----------------------------------|
| 🔽 met nummer                      |
| 🔽 met achternaam                  |
| 🔽 met voornaam                    |
| 🔲 met vorige klas                 |
| 🥅 met kans                        |
|                                   |

#### Celbreedte en hoogte in pixels

Leerlingnamen bestaan uit 3 vakjes. Als de naam niet past, kunt u hier de vakjes breder maken. (Dit is voor het clusteren overigens niet noodzakelijk).

#### Linker-, boven- en ondermarge

Deze instellingen zijn actief in het cluster- en leerlingenvenster en gelden ook voor het printen.

#### Afstand 'Parallel' tot schema

Geeft in centimeters de afstand van de laatste vakkolom tot het kolom Parallel.

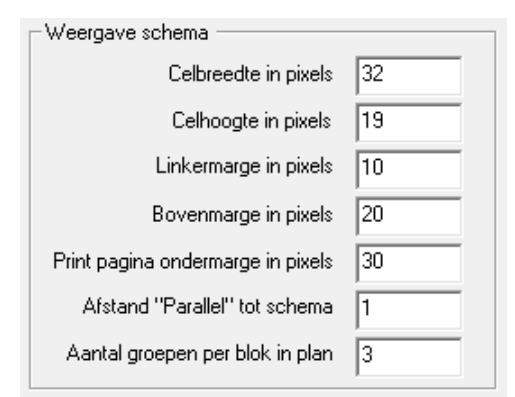

#### Aantal groepen per blok in plan

Hiermee bepaalt u het aantal kolommen in de weergave van het Roosterplan.

#### Tip:

Stel dit aantal minimaal in op het aantal stamklassen, de leesbaarheid van het roosterplan (zie 5.10) verbeterd hierdoor.

#### (Maximaal) aantal clusters

Standaard zijn er twintig clusterlijnen met een maximum van zestig.

| - Systeem instellingen                                       |                |
|--------------------------------------------------------------|----------------|
| (maximaal) aantal clusters<br>Default maximale groepsgrootte | 20<br>30       |
| Aantal perioden                                              | 2              |
| Maximaal aantal perioden **)                                 | 20             |
| **) kies dit niet te hoog om geheuge<br>voorkomen!           | enproblemen te |

#### Default maximale groepsgrootte

Deze waarde wordt overgenomen tijdens het inlezen vanuit een PKP of TXT-bestand (3.1). Verderop in dit hoofdstuk ziet u, hoe u de maximale groepsgrootte vervolgens per groep kunt aanpassen.

#### Aantal perioden

U geeft hier het gewenste aantal perioden op. Na het activeren deze optie ontstaat een dialoog over de gewenste urenaantallen de nieuwe periode.

| periode 1   | 0    | 3  | 4    | 3    | van |
|-------------|------|----|------|------|-----|
| periode 2   | 0    | 4  | 4    | 4    | in  |
| Aantal IIn= | 112  | 46 | 34   | 32   |     |
| cluster     | stam | ak | biol | dutl |     |

#### Voorbeeld

De vakken ak en dutl zijn in periode 1 drie uur per week ingeroosterd moet worden. In periode 2 4 uur per week. De samenstelling van deze lesgroepen is in beide perioden identiek; dezelfde leerlingen het gehele jaar door.

#### Maximum aantal perioden

Voorzichtigheid is hier geboden. Meer perioden betekent niet alleen meer rekentijd tijdens het clusteren, maar ook een complexer rooster.

### 4.6 Statistische aantallen

%

Onder *Weergave* | *Statistische aantallen*, of met een klik op de knop, switcht u tussen numerieke en statistische groepsgroottes. Statische groepsgroottes kunt u weergeven met 0, 1, of 2 cijfers achter de komma.

Ten behoeve van het clusteren met statistische leerlingen is het mogelijk dat percentage per leerling aan te passen. U dubbelklikt daartoe op de leerling.

|                                  |           | Leerling-gegevens                                   | ×                                       |
|----------------------------------|-----------|-----------------------------------------------------|-----------------------------------------|
| Klik rechts=lock aan/uit minst   | ens 6 clu |                                                     | Cont                                    |
| 112 leerlingen                   | stam      | Voornaam                                            | Grant                                   |
| W 3706 Alens, Grant (, 100%)     | D         | Achternaam                                          | Alens                                   |
| M 3774 Ardusso, Beer (, 100%)    | D         | Leerling-nummer                                     | 3706                                    |
| V 3715 Barendrecht, Randy (, 10  | A         |                                                     | 0.00                                    |
| V 3776 Benning, Caroline (, 100% | В         | Vorige stamklas                                     |                                         |
| V 3777 Boufadiss, Lynn (, 100%)  | D         | Kanspercentage (%)                                  | 100                                     |
| M 3775 Bourath, Aziz (, 100%)    | D         |                                                     | ,                                       |
| W 3719 Bragt, Diederick (, 100%) | С         | C v                                                 | rouw 🕞 man                              |
| V 3720 Breijer, Billie (, 100%)  | A         |                                                     |                                         |
| V 3721 Bronts, Femke (, 100%)    | D         | Nota bene: pas op dat elke leerling-nummer beeft in | ng in uw school een                     |
| M 3778 Bruyn, Jeller (, 100%)    | A         | koppeling met gp-U                                  | Untisl                                  |
| VI 3686 Bultman, Jelle (, 100%)  | В         |                                                     |                                         |
| M 3722 Bunschoten, Tycho (, 100  | D         |                                                     |                                         |
| (0740 D M · / 4000()             | -         | OK Annuleer gewi                                    | ijzigde naam/nummer/geslacht informatie |
|                                  | _         |                                                     |                                         |

### 4.7 Maximale groepsgrootte

Onder *Bewerken* | *Maxima*, of **Ctrl-X** stelt u per lesgroep een maximumaantal leerlingen in. Het maxima van elke lesgroep (grijze achtergrond) kan worden gewijzigd door in het gewenste vakje te klikken en de inhoud te wijzigen door een getal naar keuze.

|         | M    | AXIM | A    |      |      |      |     |     |
|---------|------|------|------|------|------|------|-----|-----|
|         | stam | ak   | biol | dutl | econ | fatl | ges | kmu |
| ode 1   | 0    | 3    | 4    | 3    | 4    | 3    | 3   | 1   |
| ode 2   | 0    | 4    | 4    | 4    | 4    | 4    | 3   | 2   |
| al IIn= | 112  | 46   | 34   | 32   | 81   | 16   | 72  | 22  |
| LT      | 29   | 30   | 30   | 30   | 30   | 30   | 30  | 30  |
| 1:      | 29   | 30   | 30   | 30   | 30   | 30   | 30  | 30  |
| 2:      | 29   | 30   | 30   | 30   | 30   | 30   | 30  | 30  |
| 3:      | 29   | 30   | 30   | 30   | 30   | 30   | 30  | 30  |
| 4:      | 29   | 30   | 30   | 30   | 30   | 30   | 30  | 30  |
| 5:      | 29   | 30   | 30   | 30   | 30   | 30   | 30  | 30  |
| 6:      | 29   | 30   | 30   | 30   | 30   | 30   | 30  | 30  |

Alle groepen van één vak kunt u snel wijzigen door in de (rode) balk bovenaan het gewenste aantal in te vullen. De klassen uit het voorbeeld (kolom 'stam') zijn op 29 gezet.

De schemamaker behandelt het begrip maximum niet absoluut. Het kan voorkomen – zeker nadat de schemamaker net is gestart – dat er groepen boven het maximum aanwezig zijn. De gevonden oplossing krijgt dan wel een slechtere waardering al naar gelang deze overtreding door u als ernstig is opgegeven in het venster Schema Opties (5.2).

| 0    | PTIM | A    |      |      |      |     |     |
|------|------|------|------|------|------|-----|-----|
| stam | ak   | biol | dutl | econ | fatl | ges | kmu |
| 0    | 3    | 4    | 3    | 4    | 3    | 3   | 1   |
| 0    | 4    | 4    | 4    | 4    | 4    | 3   | 2   |
| 112  | 46   | 34   | 32   | 81   | 16   | 72  | 22  |
| 28   | 23   | 17   | 16   | 28   | 16   | 24  | 22  |
| 28   | 23   | 17   | 16   | 28   | 16   | 24  | 22  |
| 28   | 23   | 17   | 16   | 28   | 16   | 24  | 22  |
| 28   | 23   | 17   | 16   | 28   | 16   | 24  | 22  |
| 28   | 23   | 17   | 16   | 28   | 16   | 24  | 22  |
| 28   | 23   | 17   | 16   | 28   | 16   | 24  | 22  |
| 28   | 23   | 17   | 16   | 28   | 16   | 24  | 22  |

#### Let op!

Zorg voor realistische maxima: klassen van 27 zijn in dit voorbeeld niet mogelijk. Als u dat toch instelt, wordt het zoekproces ernstig verstoord.

### 4.8 Optimale groepsgrootte

*Bewerken* | *Optima*: Het enige verschil met Maxima is dat u voor Maxima een default-waarde kunt instellen en voor Optima berekent het programma het zelf.

### 4.9 Schermopbouw vernieuwen

Met de knop **Sorteer** vernieuwt u de schermopbouw en wijst u diverse geheugenregisters opnieuw toe. Deze functie heeft voornamelijk gevolgen voor de geheugenefficiëntie. Deze knop is ook handig om vanuit een willekeurig werkblad terug te keren naar het hoofdscherm.

### 4.10 Docenten en lokalen toevoegen

LOK DOC

Onder *Bewerken* | *Docenten invoeren*, *Bewerken* | *Lokalen invoeren* of door het aanklikken van de knoppen, kunt u voor elke lesgroep een docent respectievelijk een lokaal invoeren. Het onderste deelvenster toont per ingevoerde docent de toegewezen vakken. Na het activeren van de knop **Docenten**, of **Lokalen** wordt deze ingedrukt weergegeven. Nogmaals klikken stopt de bewerking.

|         |        | rolan | astalia | -    | 1ZIGL | linka                                                                            |        |      | at in |      |     |     |     |      |      |      |     |      |     |     |
|---------|--------|-------|---------|------|-------|----------------------------------------------------------------------------------|--------|------|-------|------|-----|-----|-----|------|------|------|-----|------|-----|-----|
| 1. A 1  | looste | rpian | gerai   | 9    | NIIK  | iinks                                                                            | - voei | doce | ent m |      |     |     |     |      |      |      |     |      |     |     |
|         | DO     | CENT  | ΓEΝ     |      | Klik  | rechts op groep, vak of 'DOCENTEN' om plaatsingsvolgorde per vak vast te leggen. |        |      |       |      |     |     |     |      |      |      |     |      |     |     |
|         |        |       |         |      |       |                                                                                  |        |      |       |      |     |     |     |      |      |      |     |      |     |     |
| ode 1   | 0      | 3     | 4       | 3    | 4     | 3                                                                                | 3      | 1    | 2     | 1    | 3   | 4   | 3   | 3    | 4    | 4    | 0   | 3    | 1   | 1   |
| ode 2   | 0      | 4     | 4       | 4    | 4     | 4                                                                                | 3      | 2    | 1     | 2    | 3   | 4   | 3   | 3    | 4    | 4    | 2   | 3    | 1   | 1   |
| al IIn= | 112    | 46    | 34      | 32   | 81    | 16                                                                               | 72     | 22   | 47    | 25   | 41  | 27  | 15  | 40   | 82   | 27   | 112 | 112  | 112 | 112 |
| ster    | stam   | ak    | biol    | dutl | econ  | fatl                                                                             | ges    | kmu  | kua   | kubv | m&o | nat | nlt | schk | wisa | wisb | ckv | entl | lb  | men |
| 1:      |        |       | Zor     |      | Dok   |                                                                                  | Ора    |      |       |      |     |     |     | Mam  | Boa  |      | Str | Kam  | Flt | Kam |
| 2:      |        |       | Zor     | Hue  | Dok   |                                                                                  |        |      | Gor   |      |     |     |     |      | Lea  |      | Str | Kam  | Edt | Str |
| 3:      |        |       |         | Hue  |       | Ros                                                                              | Wee    |      |       |      | Dok |     | Bue | Mam  |      |      | Gor | Qub  | Flt | Lea |
| 4:      |        | Odx   |         |      | Bnc   |                                                                                  | Wee    |      |       |      |     | Bue |     |      |      |      | Gor | Qub  | Edt | Gef |
| 5:      |        | Bem   |         |      |       |                                                                                  |        |      | Aag   |      | Bnc |     |     |      | Lea  | Boa  |     |      |     |     |
| 6:      |        |       |         |      |       |                                                                                  |        | Aag  |       | Gor  |     |     |     |      |      |      |     |      |     |     |

#### Import docenten met tijdwensen

Met de knop **Inlezen tijdwensen** kunnen de docentnamen inclusief de tijdwensen worden ingelezen (zie ook 3.5). Is dit het geval, dan verschijnt een keuzelijst, waarin u de gewenste docent kunt selecteren. U kunt ook intypen.

Wilt u de tijdwensen onderdrukken, deactiveer dan de knop Tijdwensen actief of niet actief.

#### Fixatie van docent of lokaal

De toewijzing van een docent- of lokaalafkorting aan een lesgroep kunt u met een rechter muisklik fixeren.

Hiermee legt u de volgorde vast, waarmee docenten per vak van boven naar beneden over het clusterschema worden verdeeld. Tevens voorkomt u hiermee dat docenten tijdens het indelen ongewenst worden verwisseld. Lea (cluster2 wisa) en Str (klas 4Hb ckv) zijn hier gefixeerd.

| ak  | biol | dutl | econ | fatl | ges | kmu | kua | kubv | m&o | nat | nl | t | schk | wisa | wisb | ckv | I |
|-----|------|------|------|------|-----|-----|-----|------|-----|-----|----|---|------|------|------|-----|---|
|     | Zor  |      | Dok  |      | Ора |     |     |      |     |     |    |   | Mam  | Boa  |      | Str | Ì |
|     | Zor  | Hue  | Dok  |      |     |     | Gor |      |     |     |    |   |      | Lea  |      | Str | l |
|     |      | Hue  |      | Ros  | Wee |     |     |      | Dok |     | -  | е | Mam  |      |      | Gor | 1 |
| Odx |      |      | Bnc  |      | Wee |     |     |      | Dok |     |    |   |      |      |      | Gor | 1 |
| Bem |      |      |      |      |     |     | Aag |      | Gor |     |    |   |      | Lea  | Boa  |     | Ι |
|     |      |      |      |      |     | Aag |     | Gor  | Hue |     |    |   |      |      |      |     |   |
|     |      |      |      |      |     |     |     |      | Kam |     |    |   |      |      |      |     |   |

#### Tip

Doc ??

Lok ??

∩₫

Fixeer niet meer dan noodzakelijk! Het beperkt de clusteroplossingen.

#### Docenten en lokalen invoer controleren

Met een klik op het vakje **Doc** ?? respectievelijk **Lok** ?? wordt de invoer van docenten, respectievelijk lokalen gecontroleerd. Als docenten (lokalen) dubbel voorkomen op eenzelfde clusterlijn, dan probeert het programma docenten (lokalen) te schuiven binnen de lesgroepen van een vak. Mocht dat niet lukken, dan meldt Unio dat het plaatsen van de docenten (lokalen) tot aan dat vak succesvol is en daarna niet meer. Het resultaat verschijnt in een apart venster. In hoofdstuk 5.9 'Controle docenten en lokalen invoer' wordt deze optie verder toegelicht.

Unio controleert ook of een docent niet meer klassikale lessen geeft dan de hoeveelheid klassikale roosterposities. Als dit het geval is, verhoogt Unio (na een melding) het aantal klassikale roosterposities.

### 4.11 Parallelle en identieke vakken

Onder *Bewerken* | *Parallellen* of met de knop, kunt u invloed uitoefenen op de manier waarop leerlingen worden toegekend aan de lesgroepen. Helemaal rechts in het clustervenster ziet u welke lesgroepen als parallel en/of identiek zijn gekenmerkt.

#### Parallel

Lesgroepen die u als parallel kenmerkt, mogen geen gemeenschappelijke leerlingen bevatten. Resturen van deze lesgroepen kunnen dan zonder problemen op eenzelfde tijdstip geplaatst worden. Ook kan deze optie worden gebruikt bij het maken van mentorgroepen. Meestal zal deze optie echter niet handmatig, maar automatisch tot stand worden gebracht met behulp van de restcluster-koppelaar (5.7).

#### Identiek

Lesgroepen die u als identiek kenmerkt, moeten dezelfde leerlingen bevatten. Deze lesgroepen kunnen dan tijdens het samenstellen van een rooster moeiteloos worden gewisseld. U kunt tevens een meegeclusterde lesgroep identiek maken aan een stamklasgroep.

Na het activeren van deze optie kunt u op de volgende manier lesgroepen kenmerken als parallel of identiek.

- Parallel: met de linkermuisknop kunt u twee lesgroepen kenmerken als parallel. Deze worden dan roodgekleurd weergegeven. U kunt deze instelling opheffen met de Backspace-toets
- Identiek: met de rechtermuisknop kunt u twee lesgroepen kenmerken als identiek. Deze worden dan blauwgekleurd weergegeven. U kunt deze instelling opheffen met de Delete-toets.

| le 1 | 0    | 3  | 4    | 3    | 4    | 3    | 3   | 1   |          | 2   1 | 1   | 3      | 4 | 3    | 3   | 4    | 4    | 1   | 0                |
|------|------|----|------|------|------|------|-----|-----|----------|-------|-----|--------|---|------|-----|------|------|-----|------------------|
| le 2 | 0    | 4  | 4    | 4    | 4    | 4    | 3   | 2   |          |       | _   |        |   | 1    |     |      |      |     |                  |
| lln= | 112  | 46 | 34   | 32   | 81   | 16   | 72  | 22  |          |       | Par | allel: |   |      | IC  | lent | Iek: |     | 2                |
|      |      |    |      | 1.1  |      |      | 12  |     | H        | stam  | 1   | dutl   | 3 | stan | n ' | 1    | econ | 4   |                  |
| er   | stam | ак | DIOI | duti | econ | fati | ges | kmu | k        | stam  | 1   | fatl   | 3 | stan | n - | 1    | 290  | 3   | - <mark>\</mark> |
| 1:   | 27   |    | 22   |      | 29   |      | 16  |     |          | Stam  |     | iau    |   | Stan | -   |      | yes  |     | -                |
| 2.   | 27   |    | 12   | 18   | 25   |      |     |     | -        | stam  | 1   | wisa   | 5 | stan | n ' | 1    | wisa | 1   |                  |
| 2.   | 21   |    | 12   | 10   | 23   | 40   | 07  |     | -1       | stam  | 1   | wisb   | 5 | stan | n 2 | 2    | nat  | 4   | -                |
| 3:   | 29   |    |      | 14   |      | 16   | 27  |     |          | etam  | 1   | biol   | 2 | etan |     | 2    | wich | 6   |                  |
| 4:   | 29   | 29 |      |      | 27   |      | 29  |     |          | Stam  | -   | DIOI   | 2 | Star | 4   | -    | wisu | - 5 | -                |
| 5.   |      | 17 |      |      |      |      |     |     |          | stam  | 1   | econ   | 2 | stan | n 🕄 | 3    | wisa | 2   |                  |
|      |      |    |      |      |      |      |     |     |          | stam  | 1   | wisa   | 2 | stan | n 3 | 3    | qes  | 4   | 1                |
| 6:   |      |    |      |      |      |      |     | -22 |          | etam  | 3   | ak     | 4 | etan |     | 2    | ocon | 1   |                  |
| 7:   |      |    |      |      |      |      |     |     |          | Stam  |     | an     | 4 | Star |     |      | econ | -   | _                |
| Q.   |      |    |      |      |      |      |     |     |          | stam  | 3   | econ   | 4 |      |     |      |      |     |                  |
| 0.   |      |    |      |      |      |      |     |     |          | stam  | 3   | nat    | 4 |      |     |      |      |     |                  |
| 9:   |      |    |      |      |      |      |     |     |          | otom  | 4   | 0.000  | 4 | -    |     |      |      |     |                  |
| 10:  |      |    |      |      |      |      |     |     |          | stam  | 4   | econ   | 4 | -    |     |      |      |     |                  |
| 11-  |      |    |      |      |      |      |     |     | $\vdash$ | stam  | 4   | nat    | 4 |      |     |      |      |     |                  |
|      |      |    |      |      |      |      |     |     |          |       |     |        |   |      |     |      |      |     |                  |

Een lesgroep die zowel identiek als parallel is, is paarsgekleurd.

Deze optie is in hoofdstuk 5.8 'Parallel en identiek' uitvoerig beschreven.

### 4.12 Diagonaal clusteren

諾

Nieuw in Unio 2.0: onder *Bewerken* | *diagonaal clusteren* start u een schemaknechtje dat iedere lesgroep in een aparte clusterlijn zet. U maakt de oplossing in dit geval **niet** door de schemamaker te starten maar door direct restclusters te maken. Met name voor kleine afdelingen met voor de meeste vakken maar één lesgroep, wordt op deze manier het beste resultaat bereikt.

## 5 Het clusterschema maken

### 5.1 Rekening houden met tijdwensen

TW

Met de knop **Inlezen tijdwensen** kunt u docenten inclusief de tijdwensen uit Untis inlezen. Tijdens het maken van de clusterlijnen wordt hier rekening mee gehouden (zie hoofdstuk 3.5 Importeren tijdwensen).

Tijdens het optimaliseren wordt aangegeven hoeveel oplossingen werden verworpen op basis van de tijdwensen van de docenten.

#### Aantal schema's afgewezen op TW : 1618 TIJDWENSEN

#### Let op!

Unio houdt uitsluitend rekening met de bepaalde -3 tijdwensen van docenten. De tijdwensen blijven in het werkgeheugen bewaard totdat het programma Unio sluit.

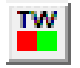

Na het inlezen van tijdwensen kunt u met de knop **Tijdwensen actief of niet actief** zelf bepalen of tijdens het clusteren met deze tijdwensen rekening moet worden gehouden. Is deze knop ingedrukt weergegeven, dan wordt actief rekening gehouden met de ingelezen tijdwensen.

### 5.2 Schema opties

Onder *Schema* | *Opties* stelt u een aantal factoren (strafpunten) en zoekparameters in. Hier zijn de belangrijkste instellingen van Unio ondergebracht.

| Roosterbreedte (r.b.)                                                                                   | - Indelingen                                           |
|----------------------------------------------------------------------------------------------------|--------------------------------------------------------|
| Notatie bij meerdere perioden bijvoorbeeld 40/30/50.<br>Eén waarde noteren = bij elke periode hetzelfde | Faktor overschrijding maximale grootte                 |
| Maximala katala aki any anginda 140                                                                     | Faktor atwijking optimale grootte                      |
| Maximale totale r.b. per periode 40                                                                     | Max aantal niet indeelbare leerlingen (numeriek!) 0    |
| Faktor overschrijding maximale r.b. 5000                                                                | Strafpnt per niet ingedeelde leerling (statistisch!)   |
| Faktor r.b. per periode 50                                                                              | Turbo-indelingen (nieuw juni 2001)                     |
| Faktor (netto/bruto) r.b. over de perioden 500                                                          | Uitleg over turbo-indeler 🛛 🗖 Gebruik turbo            |
|                                                                                                    | Wachttijd voor overschakeling naar "turbo" 0           |
| Strafpunten leerlingen in gemarkeerde                                                                   | Turbo-indeler                                          |
| leegloop                                                                                                | Snel Goed                                              |
| (Her)-starten random                                                                                    |                                                        |
| (nei)stateinanaoin                                                                                      | Beschouw slechtere oplossing als geen oplossing        |
| Rekening houden met docenten                                                                            | 7 10717 1 00 1 1 1 1 10                                |
| Rekening houden met lokalen                                                                             | Zoektijd in seconden ("aangeslagen toestand")          |
| Z                                                                                                    | pektijd in seconden (gewoon; voor restclusters (x5)) 5 |
| Maximaal aantal niet indeelbaren aanpassen bij betere oploss                                            | ing                                                    |
|                                                                                                    | Grondigheid restkoppelingen (%) 40                     |
| Koppel de stamklassen aan de clusterindeling van het vak:                                               | <geen></geen>                                          |
| Klassen-cluster                                                                                         | Maximaal Klassikaal                                    |
| Faktor afwijking optimale grootte                                                                       | Standaardgewicht per                                   |
| Aantal Stamklassen 4                                                                                    | stamklas-identieke clustergroep                        |
| Strafpunten bij niet gevonden klassen-cluster 100                                                       | Sta da basta aplassingan aplin                         |
| Strafpunten leegloop klassen-cluster                                                                    | klad-bestanden, maximaal:                              |

De hier ingestelde factoren bepalen het aantal strafpunten dat Unio de oplossing toekent. Hoe hoger het getal, hoe meer strafpunten voor een oplossing die niet voldoet aan de gestelde voorwaarde(n). De afgebeelde waarden zijn redelijk voor een clusterafdeling voortgezet onderwijs met honderd of meer leerlingen. De waarden van de factoren zijn meestal aan een minimum en een maximum gebonden. Unio waarschuwt als deze overschreden worden.

### 5.2.1 Roosterbreedte

#### Roosterbreedte (r.b.)

Roosterbreedte is het aantal uren per week dat nodig is om het schema in te roosteren. Als de schemamaker actief is, wordt de bruto roosterbreedte getoond. Dit zijn het aantal roosteruren van de tot dan toe beste actuele oplossing op het scherm. Zodra de schemamaker wordt gestopt, zoekt Unio naar mogelijke eenvoudige restclusters. Als dit lukt, worden deze uren van de bruto roosterbreedte afgetrokken en als netto roosterbreedte getoond. Met een klik op de knop **Roosterplan** ziet u welke lesgroepen gelijktijdig gepland zijn.

#### Maximale totale roosterbreedte per periode

Als uw cluster over meerdere perioden is verdeeld, dan kunt u door middel van een schuine streep de perioden scheiden. Hebt u bijvoorbeeld 38/40 ingevuld, dan geldt voor de eerste periode een maximale breedte van 38 posities en voor de tweede 40.

#### Factor overschrijding maximale roosterbreedte

Bij overschrijding past het rooster niet, deze factor moet relatief hoog zijn.

#### Factor roosterbreedte per periode

Unio streeft naar een minimum roosterbreedte in alle perioden. Hoe hoger de factor, des te meer strafpunten als dit niet lukt.

#### Factor Netto/bruto over de perioden

Met deze factor kunt u de roosterbreedtes over de verschillende perioden op een gelijkmatige wijze zo laag mogelijk maken. Hoe hoger de factor des te meer strafpunten kent Unio toe als dit niet lukt.

#### 5.2.2 Indelingen

#### Indelingen

In het blok Indelingen stelt u boetes op overschrijdingen van optimale en maximale groepsgrootten in.

#### Factor overschrijding maximale grootte

Niet al te hoog instellen; een oplossing met 1 lesgroep boven het maximum is beter dan helemaal geen oplossing.

#### Factor afwijking optimale grootte

De optimale groepsgrootte kan nergens worden ingevoerd, maar wordt berekend door Unio.

#### Maximaal aantal niet indeelbare leerlingen

Hier kunt u invoeren bij hoeveel niet ingedeelde leerlingen het resultaat toch nog acceptabel blijft. U kunt hier handig gebruik van maken om sneller oplossingen te vinden waarin wel alle leerlingen ingedeeld kunnen worden (zie ook onder Zoekmethoden).

|   | Leeg- | Aantal IIn= | 112  | 46 | 34   | 32   | 81   | 16   | 72  |
|---|-------|-------------|------|----|------|------|------|------|-----|
|   | loop  | cluster     | stam | ak | biol | dutl | econ | fatl | ges |
|   | 17    | 1:          | 28   |    |      | 16   | 27   |      |     |
| ) | 26    | 2:          | 28   | 25 |      |      |      |      | 25  |
| ) | 0     | 3:          | 28   | 21 |      |      |      |      | 22  |

#### Strafpunten per niet ingedeelde leerling

(Spreekt voor zich)

### 5.2.3 Algemeen

#### Strafpunten leerlingen in gemarkeerde leegloop

U kunt clusterlijnen selecteren (markeren) door het aanklikken van de leegloopcel, welke vervolgens roze gekleurd wordt weergegeven. Door een aantal strafpunten in te voeren, zorgt u ervoor dat de geselecteerde lijn(en) een zo klein mogelijke leegloop krijgen.

Alle clusterlijnen leegloop 0 kan alleen als iedere leerling precies evenveel vakken heeft als er clusterlijnen

#### zijn.

#### (Her)-starten random

Als u deze optie aanvinkt, wordt bij het starten van de schemamaker automatisch de optie **Random** aangezet (zie ook paragraaf 5.5 Random aan/uit).

#### Rekening houden met docenten/lokalen

Indien u docenten en/of lokalen hebt ingevoerd, dan vinkt u hier aan of daar ook rekening mee moet worden gehouden tijdens het clusterproces.

#### Maximaal aantal niet indeelbare aanpassen bij betere oplossing

U begint bijvoorbeeld te zoeken naar oplossingen met 5 leerlingen 'niet indeelbaar' om het zoekproces te versnellen. Als Unio een oplossing met 3 niet indeelbaar vindt, dan wordt dat als nieuwe eis ingesteld.

#### Zoektijd in seconden

Meer uitleg over de twee mogelijke zoekmethoden (**Aangeslagen** en **Gewone toestand**) vindt u in de paragraaf 5.4 Zoekmethoden.

Als een volledig doorzoeken van alle mogelijkheden gewenst is (alleen bij kleine afdelingen, minder dan 50 leerlingen) kunt u de **Zoektijd in seconden Gewoon** op bijvoorbeeld 10.000 zetten.

#### Grondigheid restkoppelingen

Dit is het percentages leerlingen aanwezig in de eventueel leeg te maken doorsnede van 2 lesgroepen. 40 is een redelijk, hogere percentages kosten meer rekentijd, bij een lager percentage slaat Unio te veel oplossingen over.

#### Sla de beste oplossingen op in kladbestanden, maximaal:

Elke keer als de schemamaker een verbetering vindt, kan de oplossing opgeslagen worden in een kladbestand. Hier geeft u het aantal aan (25 bijvoorbeeld). De bestanden krijgen de naam van het Unio-bestand, gevolgd door het verbeteringsnummer.

### 5.2.4 De turbo-indeler

#### Let op! Niet gebruiken voor normale afdelingen.

De turbo is alleen een goed idee voor afdelingen met 200 of meer leerlingen. De 'klassieke' versie van Unio is dan te traag: Zodra Unio een oplossing heeft gevonden waar alle leerlingen in passen, worden de leerlingen in het clusterschema ingedeeld. Dat indelen doet Unio standaard (zonder turbo) zeer grondig, van iedere leerling wordt elke mogelijke indeling geprobeerd. Als er voor iedere leerling veel indelingen zijn (10.000 of meer per leerling), dan wordt het programma te traag en lijkt niet meer te werken. Het probleem verergert exponentieel naarmate er meer lesgroepen zijn in de afdeling.

#### Gebruik turbo

U start de Turbo-indeler door een vinkje te plaatsen bij Gebruik turbo.

#### Wachttijd voor overschakeling naar turbo

Unio krijgt enige tijd om op de klassieke manier in te delen. In dit veld voert u het aantal seconden in waarna wordt overgeschakeld op een andere indeelmethode die niet-deterministisch is; Unio probeert een redelijke indeling te vinden, zonder alle mogelijkheden te proberen.

#### Turbo indeler schuifbalk

Met de schuifbalk geeft u aan hoe lang Unio per leerling mag proberen: goed (maar traag) tot snel (maar minder goed).

Vooral bij restclusterkoppelingen kan het nuttig zijn de schuifbalk op snel te zetten, omdat er dan erg veel indelingen worden gemaakt. Het optimale resultaat bereikt u door eerst met de turbo snel een schema en koppelingen te maken en het daarna op de klassieke manier te verfijnen.

#### Beschouw slechtere oplossing als geen oplossing

Als u dit vinkje weghaalt, dan zal het restclusteren trager gaan, maar wel grondiger werken. Wat de beste instelling is, moet de praktijk uitwijzen.

### 5.2.5 klassen

#### Koppel de stamklassen aan de clusterindeling van het vak

U kunt een klassikaal vak meeclusteren en de lesgroepen laten gelden als basis voor de stamklasindeling. Unio laat u kiezen tussen vakken, die door alle leerlingen zijn gekozen (klassikale lessen dus).

#### Klassen-cluster maken

Unio probeert één clusterlijn -met verschillende vakken- zo te maken, dat deze geschikt is om te gebruiken als stamklasverdeling. Deze optie is niet te gebruiken in combinatie met andere klassikale zoekmethodes.

| Aantal IIn=> | 112  | 46 | 34   | 32   | 81   | 16   | 72  | 22  | 47  | 25   | 41  | 27  | 15  | 40   | 82   | 27   |
|--------------|------|----|------|------|------|------|-----|-----|-----|------|-----|-----|-----|------|------|------|
| cluster      | stam | ak | biol | dutl | econ | fatl | ges | kmu | kua | kubv | m&o | nat | nlt | schk | wisa | wisb |
| 1:           | 27   |    | 16   | 15   | 25   | 16   | 22  |     |     |      |     |     |     | 18   |      |      |
| 2:           | 29   |    | 18   | 17   | 27   |      |     |     | 22  |      |     |     |     |      | 28   |      |
| 3:           | 27   |    |      |      |      |      | 27  |     | 25  |      | 23  |     | 15  | 22   |      |      |
| KLAS.CL 4:   | 29   | 27 |      |      | 29   |      |     |     |     |      |     | 27  |     |      | 29   |      |
| 5:           |      | 19 |      |      |      |      | 23  |     |     |      | 18  |     |     |      | 25   | 27   |
| 6:           |      |    |      |      |      |      |     | 22  |     | 25   |     |     |     |      |      |      |

In het voorbeeld is lijn 4 het klassencluster geworden. Klassikale lessen, dus ook de lesgroepen op clusterlijn 4, worden geelgekleurd weergegeven.

#### Tip

Klassenclusters zijn een tikje ouderwets geworden, 'Maximaal klassikaal' geeft meestal betere resultaten (5.12).

#### Factor afwijking optimale grootte

Optimale klassengrootte wordt berekend aan de hand van het totale aantal leerlingen en het aantal stamklassen.

#### Aantal stamklassen

(Spreekt voor zich)

#### Strafpunten bij niet gevonden klassencluster

Bij gebruik van deze optie relatief hoog afstellen.

#### Strafpunten leegloop klassencluster

Leerlingen die niet in het klassencluster voorkomen (leegloop), zijn (meestal) niet gewenst vanwege tussenuren.

#### Maximaal klassikaal

Het venster 'Maximaal klassikaal' (via knop **Maximaal klassikaal**) biedt de mogelijkheid om zoveel mogelijk lesgroepen identiek te maken aan een stamklas. Met de knop **Invoer gewichtsfactoren** kunt u voor elke lesgroep een gewichtsfactor invoeren (zie paragraaf Maximaal klassikaal). Hier stelt u in welke gewichtsfactor Unio als basis voor elke lesgroep moet gebruiken. De standaardinstelling is 1000.

### 5.3 Schema maken

Via *Schema* | *Maak*, met de knop of de toetscombinatie **Ctrl-M**, start u de schemamaker. De bewerking stopt u door nogmaals te klikken op de knop of met **Esc**-toets.

Lesgroepen blokkeert of fixeert u door **groene locks** aan te brengen met de rechtermuisknop. Voor grote vlakken kunt u de rechtermuisknop ingedrukt houden slepen. Een lock in een leeg vakje blokkeert het vakje op de betreffende clusterlijn en zal er op die plaats geen lesgroep verschijnen. U kunt ook in een vol vakje (mét lesgroep) een lock aanbrengen. Het gevolg is dat de lesgroep niet meer verplaatst wordt (zie ook hoofdstuk 4.3 Clusterlijnen en/of groepen blokkeren en fixeren).

Als er geen oplossing wordt gevonden, volgt de onderstaande melding. Deze melding verschijnt niet altijd even snel (zie 5.4 Zoekmethoden).

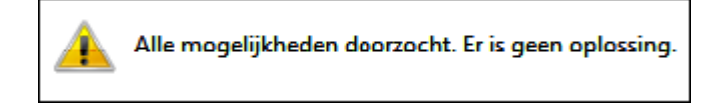

#### Let op!

Mocht er tijdens handmatige lesgroepswijzigingen per ongeluk een vak zijn ontstaan zonder lesgroepen, dan verschijnt deze mededeling direct in beeld.

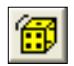

Om snel een eerste oplossing te vinden, is het aan te raden om bij aanvang de knop **Random aan/uit** (dobbelsteentje) aan te zetten (zie ook paragraaf 5.5 Random aan/uit). Bovendien is het aan te raden om het **Max aantal niet indeelbare leerlingen** niet meteen op 0 (nul) te zetten, Unio vindt dan sneller oplossingen en als ze bestaan, uiteindelijk ook oplossingen met alle leerlingen ingedeeld.

Leerlingen met meer vakken dan het aantal clusterlijnen, kunnen tóch verwerkt worden. U stelt in het venster Schema Opties in dat u oplossingen accepteert met één (of meerdere) niet ingedeelde leerlingen.

### 5.3.1 De schemamaker in actie

Na het starten: Een getal in een vakje geeft aan op welke lijn de lesgroep is geplaatst. Het getal is het aantal leerlingen van de betreffende lesgroep.

Links van de clusterlijnen ziet u de stamklassen en de verdeling van de leerlingen over deze stamklassen. Tevens ziet u voor elke clusterlijn het aantal leerlingen, dat niet in die clusterlijn is ingedeeld (leegloop). Als u met meerdere perioden clustert, dan kan de leegloop per periode verschillend zijn en worden de verschillende aantallen gescheiden door een streep.

In bovenstaand voorbeeld zijn twee perioden geclusterd. Clusterlijn 2 toont een leegloop van 3 leerlingen. Clusterlijn 1 bevat in periode 1 een leegloop van 89 leerlingen en in periode 2 van 87 leerlingen.

**Nieuw in Unio 2.0**: in het gele blokje links van de leegloop is de jongen/meisje indeling per klas zichtbaar gemaakt. Er is tevens een hele lichte voorkeur afgesteld om tot een evenwichtige indeling te komen. Niet te sterk, dat zou ten koste gaan van de oplossing als geheel.

|       |       |              | Rek      | entijd:  |        | 25   |      |      | V   | erbeter  | ing nr:  |      | 16    |
|-------|-------|--------------|----------|----------|--------|------|------|------|-----|----------|----------|------|-------|
|       |       | Aant         | al indel | ingen:   |        | 1684 |      |      | Gev | onden (  | op tijd: |      | 25    |
|       | 1     |              | Ni       | iet inge | deeld: | 0    |      |      | bru | to kwali | teit:    |      | 12820 |
|       |       | periode 1    | 0        | 3        | 4      | 3    | 4    | 3    | 3   | 0        | 2        | 0    | 3     |
|       |       | periode 2    | 0        | 4        | 4      | 4    | 4    | 4    | 3   | 2        | 0        | 2    | 3     |
| j/m   | Leeg- | Aantal IIn=> | 112      | 46       | 34     | 32   | 81   | 16   | 72  | 22       | 47       | 25   | 41    |
| 18/10 | loop  | cluster      | stam     | ak       | biol   | dutl | econ | fatl | ges | kmu      | kua      | kubv | m&o   |
| 10/18 | 89/87 | 1:           | 28       |          |        |      |      |      |     |          | 23       | 25   |       |
| 14/14 | 3     | 2:           | 28       | 25       |        |      | 28   |      |     |          |          |      |       |
| 14/14 | 0     | 3:           | 28       | 21       | 18     |      |      | 16   | 23  |          |          |      | 19    |
|       | 8     | 4:           | 28       |          | 16     | 18   | 28   |      |     |          |          |      |       |
|       | 12/14 | 5:           |          |          |        |      |      |      | 27  | 22       | 24       |      | 22    |
|       | 0     | 6:           |          |          |        | 14   | 25   |      | 22  |          |          |      |       |

#### Rekentijd

Het aantal seconden dat de schemamaker aan het zoeken is.

#### Aantal indelingen

Elk gevonden clusterschema is een indeling.

#### Verbeterings nr

Als de kwaliteit bij een nieuw gevonden clusterschema verbetert, gaat het verbeteringsnummer met 1 omhoog.

#### Gevonden op tijd

Het aantal seconden, waarin de laatste verbetering is gevonden

#### Niet ingedeeld

Het aantal leerlingen dat niet is ingedeeld in het laatst gevonden clusterschema. In het venster 'Schema opties' kunt u het maximale aantal niet indeelbare leerlingen invoeren.

#### Bruto kwaliteit

Aan de hand van de factoren in het venster Schema opties wordt een cijfer aan het laatst gevonden clusterschema gegeven. Hoe lager het cijfer des te beter de oplossing. Direct na het stoppen, verandert de bruto kwaliteit in netto kwaliteit als het 'niet zo grondige rest-clusterkoppelaartje' klaar is (zie verderop in dit hoofdstuk).

#### Bruto roosterbreedte

De roosterbreedte van een clusterschema is het minimumaantal quarps (zie hoofdstuk 2) dat nodig is om het roosterplan te realiseren (als alle docenten voldoende beschikbaar zijn).

Als de schemamaker actief is, wordt de bruto roosterbreedte getoond. Dit zijn het aantal roosteruren van de tot dan toe beste actuele oplossing op het scherm. De roosterbreedte heeft betrekking op de volgende vier getallen.

- tot: dit is de totale roosterbreedte en is opgebouwd uit clu plus kla
- clu: dit is de breedte van de clustervakken
- **kla**: dit is de breedte van de klassikale vakken.
- Min: de minimale roosterbreedte is het aantal lesuren van de leerling met de meeste in te roosteren uren.

De netto roosterbreedte kan nooit kleiner kan zijn dan de minimale roosterbreedte.

#### Netto roosterbreedte

Zodra de schemamaker wordt gestopt, worden snel eenvoudige restclusters bepaald. Als dat lukt, worden deze uren van de bruto roosterbreedte afgetrokken en als netto roosterbreedte getoond. Bij meerdere perioden wordt de netto roosterbreedte van de eerste periode getoond.

In het Roosterplan (zie paragraaf 5.10 Roosterplan) ziet u per periode de uitgewerkte netto roosterbreedte, oftewel welke lesgroepen gelijktijdig gepland zijn. Onder **Bewerken | Instellingen** kunt u het aantal groepen naast elkaar afgebeeld in het roosterplan verhogen, dat verbetert de leesbaarheid.

### 5.4 Zoekmethoden

De schemamaker heeft twee verschillende manieren om naar oplossingen te zoeken: gewoon en aangeslagen.

#### Gewoon

Een elektronische indeler probeert leerling 1 in te passen in het te testen schema. Als dat lukt, volgt leerling 2. Meestal breekt dit proces halverwege af, omdat leerling x niet indeelbaar is: de oplossing voldoet (nog) niet.

De schemamaker wist nu één lesgroep bij één vak en plaatst deze groep in de volgende clusterlijn. Als alle clusterlijnen geweest zijn, wordt het volgende vak op dezelfde manier geprobeerd, enzovoort. De indeler start weer om er bij leerling y achter te komen dat ook dit schema niet voldoet. Dit proces blijft zich herhalen tot een oplossing gevonden is.

Als blijkt dat alle leerlingen in het schema indeelbaar zijn, maakt de indeler twee extra ronden om de lesgroepen zo dicht mogelijk bij de optimale grootte te brengen. Deze indeling verschijnt op het scherm.

Op deze manier wordt elk mogelijk clusterschema getest op indeelbaarheid. De oplossingen worden met elkaar vergeleken door middel van toegekende strafpunten (zie venster Schema Opties). Uiteindelijk blijft de allerbeste oplossing over.

Deze methode levert de volgende twee problemen op.

Als er weinig oplossingen zijn, maar veel clusterschema's die gecontroleerd moeten worden, duurt het lang voordat de oplossingen op deze manier bereikt zijn. De democluster heeft afgezien van restkoppelingen en mogelijke indelingen, al 4.251.528.000.000.000 mogelijke schema's. Als het programma een miljoen oplossing per seconde zou kunnen controleren, dan nog duurt het systematisch doorzoeken van alle mogelijkheden, ruim 134 jaar.

Als er erg veel oplossingen zijn die bovendien op zeer veel verschillende manieren kunnen worden ingedeeld, dan kan het (veel) te lang duren eerdat 'mooie' oplossingen gevonden worden. Vooral als er veel leerlingen en veel lesgroepen in het schema staan, er volgt dan een 'explosie'.

Beide problemen worden ondervangen door de Aangeslagen methode te gebruiken.

#### Tip

Het meeclusteren van meer dan zes klassikale vakken bij afdelingen met meer dan vier stamklassen, wordt sterk afgeraden. Met een 3,4 GHz processor duurde het maken van één indeling van de democluster (zeven klassikale vakken meegeclusterd) ruim 40 seconden. De indeler is zo lang bezig dat het programma niet toekomt aan het zoeken naar clusters. Ook de roosterflexibiliteit is dan slecht, bovendien is er geen enkele klassikale les meer; pedagogisch meestal ook niet gewenst.

#### Aangeslagen

Unio verwisselt na een aantal ingestelde seconden de gewone zoekmethode voor de aangeslagen methode. Unio verplaatst lesgroepen niet meer systematisch, maar min of meer willekeurig. Daarmee gaat het programma net zo lang door totdat het een oplossing vindt. Hierna zoekt Unio weer een aantal seconden, volgens de gewone methode.

De combinatie van Gewoon (vijf seconden) en Aangeslagen (vijf seconden) zoeken blijkt een krachtig hulpmiddel om snel (binnen minuten) in de buurt te komen van de 'allerbeste' oplossing. Het zoekproces kan nog 5-15 minuten worden versneld door de schemamaker te laten starten met een willekeurige (random) groepsverdeling. Bij afdelingen met minder dan 100 leerlingen, wordt het zoekproces nog extra versneld door de wisseling van gewoon en aangeslagen beide op 2 seconden te zetten.

### 5.5 Random aan/uit

Als er veel lesgroepen zijn voor veel vakken, (120 of meer leerlingen), heeft ook de **Aangeslagen zoekmethode** enige minuten nodig voordat oplossingen van redelijke kwaliteit verschijnen. In de praktijk blijkt een willekeurige lesgroep verdeling sneller in de buurt van redelijke oplossing te komen.

Onder *Schema* | *Random*, of de knop Random aan/uit kunt u met een willekeurige lesgroep verdeling starten. Later, als u een al gevonden oplossing aan het verfijnen bent, kunt u deze 'dobbelsteen' beter uitzetten.

#### Let op!

30

Ē,

In het venster 'Schema opties' kunt u standaard de functie **Random** aan of uit zetten. Als (Her)-starten Random aangevinkt is, dan wordt bij het aanzetten van de schemamaker, automatisch de knop **Random aan/uit** geactiveerd.

### 5.6 Indelen

Via *Indelen* | *Alle leerlingen* of met de knop, worden de leerlingen zo evenwichtig mogelijk over de lesgroepen, verdeeld. Tevens wordt alvast heel snel naar eventuele restclusters gezocht, indien gevonden neemt het aantal roosterposities af.

In het leerlingenvenster (onder het clusterschema) wordt per leerling weergegeven in welke clusterlijn zijn keuzevak is geplaatst. Als een cijfer (van een clusterlijn) niet voorkomt, dan volgt de leerling geen vak op deze clusterlijn en heeft op de bijbehorende roosterposities vrij. Op de positie van de klassikale lessen wordt weergegeven in welke stamklas de leerling is geplaatst.

Querine van Leijden volgt bijvoorbeeld ckv in stamklas B, biol in clusterlijn 2 en dutl in clusterlijn 3. In haar overzicht komt geen 6 voor. Dit betekent dat Querine één van de 65 niet ingedeelde leerlingen is van clusterlijn 6.

| Klik rechts=lock aan/uit min      | stens 6 clu | sterlij | nen n | odig |      |      |     |     |     |      |     |     |     |      |      |      |     |
|-----------------------------------|-------------|---------|-------|------|------|------|-----|-----|-----|------|-----|-----|-----|------|------|------|-----|
| 112 leerlingen                    | stam        | ak      | biol  | dutl | econ | fatl | ges | kmu | kua | kubv | m&o | nat | nlt | schk | wisa | wisb | ckv |
| V 3745 Leijden, Querine van (, 10 | В           |         | 2     | 3    |      |      |     |     |     |      |     | 4   |     | 1    |      | 5    | В   |

### 5.7 Restclusters

Een restcluster ontstaat uit de restanten van geplaatste clusters of clusterlijnen. Hoewel Unio de vakken met hetzelfde aantal uren zoveel mogelijk bij elkaar zet, is het onvermijdelijk dat een enkele keer een 4 uurs-vak in dezelfde clusterlijn terechtkomt als een 3- (of minder)-uurs vak. Mocht ergens in het schema een clusterlijn zijn met een soortgelijk euvel, dan kan restclusteren zinvol zijn.

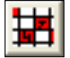

Via *Schema* | *Restclusterkoppelingen*, de toetscombinatie Ctrl-R, of met de knop Restclusters wordt de grondige restclustering gestart. Unio probeert de leerlingen dusdanig over de lesgroepen te verdelen, dat er zo veel mogelijk van bovengenoemde restanten gecombineerd kunnen worden.

Van elke lesgroep (ook de lesgroepen van de stamklassen) wordt bepaald hoeveel leerlingen er in de doorsnede zitten met elke, andere lesgroep. Vervolgens probeert Unio de doorsnede leeg te maken door leerlingen opnieuw in te delen, zodat de betrokken lesgroepen tegelijkertijd ingeroosterd kunnen worden (parallelle lesgroepen). Als dit lukt, controleert Unio of hierdoor de netto roosterbreedte afneemt. Als dat zo is, verschijnt de oplossing op uw monitor.

Het verschil met het snelle restclusterkoppelaartje is dat de laatstgenoemde slechts gebruik maakt van toevallig aanwezige lege doorsneden van onderlinge lesgroepen terwijl de grondige restclustering zelf probeert doorsneden leeg te maken.

U kunt dit proces sturen met het veld **Grondigheid restkoppelingen** uit het venster 'Schema opties'. Het aangegeven getal is een percentage. Dit betekent dat Unio niet probeert lege doorsneden te maken van lesgroepen, die voor meer dan 40% uit dezelfde leerlingen bestaan. Verhoging van dit getal betekent dat er grondiger naar lege doorsneden wordt gezocht. Het zoekproces duurt hierdoor echter veel langer. Voor het percentage 40 moet u voor clusters zoals deze demo, rekening houden met één tot twee uur benodigde rekentijd (3,40 GHz).

| stam | ak | biol | dutl | econ | fatl | ges | kmu | kua | kubv | m&o | nat | nlt | schk | wisa | wisb |
|------|----|------|------|------|------|-----|-----|-----|------|-----|-----|-----|------|------|------|
| 28   | 23 |      |      | 28   |      |     |     |     |      |     | 24  |     |      | 27   |      |
| 28   | 23 | 18   | 16   |      |      |     |     |     |      |     |     | 15  |      | 27   |      |
| 28   |    |      | 16   |      |      | 24  | 22  |     |      | 20  |     |     | 23   |      |      |
| 28   |    |      |      | 29   |      |     |     | 25  |      |     |     |     |      | 28   | 27   |
|      |    |      |      |      |      | 25  |     |     | 25   | 21  |     |     | 17   |      |      |
|      |    | 16   |      | 27   | 16   | 23  |     | 22  |      |     |     |     |      |      |      |

#### Voorbeeld

Na een aantal seconden vindt Unio een aantal mogelijkheden om restclusters te maken en daarmee de roosterbreedte met 1 uur te verminderen. De restclustervakken zijn als parallel gekenmerkt (parallelvenster) en roodgekleurd. In dit voorbeeld zijn dreigende tussenuren gevuld geraakt met klassikale lessen. In het roosterplan (rechts) is te zien dat 1 roosterpositie van de klassen past in de

| 19 | netlA | nat1  | econ1 | wisa1 |
|----|-------|-------|-------|-------|
| 20 | netID | schk5 | m&o5  | ges5  |
| 21 | netID | schk5 | m&o5  | ges5  |
| 22 | netIB | netIC | biol6 | econ6 |

restanten van lijn 1, lijn5 en lijn 6. Klas 4Hd boft nog meer, die hebben nog minder tussenuren. Het resultaat is dus een compacter rooster met minder tussenuren.

#### Let op!

Bij aanvang van de restclusterkoppeling wordt het parallelvenster geleegd, dus de handmatig aangebrachte lege doorsneden worden verwijderd.

### 5.8 Parallel en identiek

∩ø

In hoofdstuk 4.11 hebt u al kennis gemaakt met deze functie (*Bewerken* | *Parallellen*). In de meeste gevallen zult u deze functie pas na of tijdens het maken van het clusterschema gebruiken.

#### Lesgroepen parallel

Soms wilt u handmatig in het clusterschema lege doorsneden aanbrengen om de roosterflexibiliteit te vergroten: Na het activeren van de knop **Parallel** klikt u met de linkermuisknop op twee lesgroepen, die een lege doorsnede moeten krijgen. Vervolgens deelt u de leerlingen opnieuw in (met knop **Indelen**). Om de lege doorsnede mogelijk te maken, verschuift het programma vaak leerlingen tussen de lesgroepen van een vak.

| stam | ak | biol | dutl | econ | fatl | ges | kmu | kua | kubv | m&o | nat | nlt | schk | wisa | wisb |      | Par | allel: |   |
|------|----|------|------|------|------|-----|-----|-----|------|-----|-----|-----|------|------|------|------|-----|--------|---|
| 28   |    | 16   |      | 26   |      | 23  |     |     |      |     |     |     | 17   | 30   |      | stam | 1   | kubv   | 6 |
| 28   |    | 18   | 16   | 25   |      |     |     | 25  |      |     |     |     |      | 28   |      | stam | 2   | kmu    | 6 |
| 28   |    |      | 16   |      | 16   | 21  |     |     |      | 21  |     | 15  | 23   |      |      | stam | 3   | kmu    | 6 |
| 28   | 27 |      |      | 30   |      | 28  |     |     |      |     | 27  |     |      |      |      | stam | 3   | kubv   | 6 |
|      | 19 |      |      |      |      |     |     | 22  |      | 20  |     |     |      | 24   | 27   | stam | 4   | kmu    | 6 |
|      |    |      |      |      |      |     | 22  |     | 25   |     |     |     |      |      |      | stam | 4   | kubv   | 6 |

In het voorbeeld is er op deze manier voor gezorgd dat de leerlingen van kmu in dezelfde klas zetten (maar niet identiek aan die klas), hetzelfde gedlt voor kubv. De andere 2 klassen hebben hierdoor een compacter rooster.

Handmatig verwijderen van lege doorsneden doet u met de backspace-toets in het parallelvenster.

#### Lesgroepen Identiek

Na het activeren van de knop **Parallel** kunt u met de rechtermuisknop twee lesgroepen identiek maken. Deze identieke lesgroepen kunnen in het lesrooster gemakkelijk met elkaar worden geruild.

Meestal is het noodzakelijk om na het instellen van twee identieke lesgroepen de schemamaker opnieuw aan te zetten, omdat er te veel leerlingen niet ingedeeld kunnen worden.

#### Voorbeeld

Stelt u zich voor dat docent Lea het vak wisA les moet geven aan de lesgroepen van clusterlijn 1 en 2 uit het clusterschema. De heer Lea is een parttimer met twee vrije dagen, die bovendien in andere clusterafdelingen lesgeeft. Een dergelijk personeelslid stelt roostermakers voor (grote) problemen.

| stam | ak | biol | dutl | econ | fatl | ges | kmu | kua | kubv | m&o | nat | nlt | schk | wisa | wisb |      | Iden | tiek: |   |
|------|----|------|------|------|------|-----|-----|-----|------|-----|-----|-----|------|------|------|------|------|-------|---|
| 27   |    | 22   |      | 29   |      | 16  |     |     |      |     |     |     | 18   | 27   |      | stam | 1    | econ  | 4 |
| 27   |    | 12   | 19   | 25   |      |     |     | 27  |      |     |     |     |      | 29   |      | stam | 1    | ges   | 3 |
| 29   |    |      | 13   |      | 16   | 27  |     |     |      | 19  |     | 15  | 22   |      |      | stam | 1    | wisa  | 1 |
| 29   | 29 |      |      | 27   |      | 29  |     |     |      |     | 27  |     |      |      |      | stam | 2    | nat   | 4 |
|      | 17 |      |      |      |      |     |     | 20  |      | 22  |     |     |      | 26   | 27   | stam | 2    | wisb  | 5 |
|      |    |      |      |      |      |     | 22  |     | 25   |     |     |     |      |      |      | stam | 3    | wisa  | 2 |
|      |    |      |      |      |      |     |     |     |      |     |     |     |      |      |      | stam | 3    | ges   | 4 |
|      |    |      |      |      |      |     |     |     |      |     |     |     |      |      |      | stam | 3    | econ  | 1 |

Door ervoor te zorgen dat de leerlingen van de lesgroep wisa uit clusterlijn 1 dezelfde zijn als de leerlingen van 4Ha én ges3 én econ4, kunnen deze lesgroepen in het lesrooster met elkaar en met alle klassikale posities van stamklas 4Ha worden omgewisseld. Iets dergelijks geldt ook voor wisa2. De beperkte beschikbaarheid van Lea is in deze oplossing geen probleem meer.

#### Tip

U kunt ook Unio laten zoeken naar zoveel mogelijk aan de stamklassen identieke lesgroepen via de knop Maximaal klassikaal. Door middel van gewichtsfactoren per lesgroep kunt u daarbij eventuele voorkeuren aangeven.

#### Let op!

Het op grote schaal met de hand instellen van identieke en parallelle lesgroepen is een erg zware randvoorwaarde voor de schemamaker.

### 5.9 Controle docenten en lokalen invoer

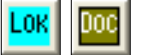

Onder *Bewerken* | *Docenten invoeren* respectievelijk *Bewerken* | *Lokalen invoeren* of met de knoppen, kunt u voor elke lesgroep een docent, of een lokaal invoeren (4.10 Docenten en lokalen toevoegen).

#### DOC?? en LOK??

Als het clusterschema is opgelost, dan wordt linksboven in het venster vermeld of de docent- en lokaaltoekenning is gelukt met **DOC OK** en **LOK OK**. Wordt **DOC**?? of **LOK**?? weergegeven, dan is de toekenning nog niet gecontroleerd of wel gecontroleerd maar niet in orde. Met een klik op het vakje DOC?? of LOK?? verschijnt een venster waarin de tegenstrijdigheden in het schema en de ontbrekende docenten of lokalen vermeld zijn. Na het invoeren of wijzigen van docenten

(lokalen) controleert u of de toekenning inmiddels wel mogelijk is door nogma op het vakje DOC?? of LOK?? te klikken. Unio probeert dan de docenten (lok zodanig over de lesgroepen te verdelen, dat de tegenstrijdigheden worden op heven.

#### DOC OK en LOK OK.

Als de docenten-toekenning gelukt is, dan blijft deze situatie OK tijdens het u voeren van de restclusterkoppeling. Anders is het, als de schemamaker wordt start. Het verbreken van een OK-situatie wordt door Unio tegengegaan door toekennen van veel strafpunten.

Door nogmaals op de knop DOC (LOK) te klikken (of de knop Sorteer) keert u rug naar het hoofdscherm.

Een complicatie die in veel scholen optreedt, is als één docent aan alle klasser zelfde, klassikale vak geeft. Deze situatie is in onderstaande afbeelding opger pen door alle entl en maat door de heer Kam te laten verzorgen. Als op DOC **??** wordt geklikt, verschijnt de volgende mededeling:

#### Om de docenten te kunnen plaatsen moest de netto roosterbreedte vergroot worden. van 34 naar 38

Hieronder een rapportage van deze berekening:

Er zijn 12 klassikale roosterposities in het demobestand. De heer Kam moet 20 klassikale lessen verzorgen (4 x 3 uur entl en4 x 2 uur maat). Unio registreert dat en verhoogt noodgedwongen de roosterbreedte met maximaal acht uur. Vanwege de restclusterkoppeling blijft de schade beperkt tot een verhoging met 4 roosterposities (zie ook 5.10).

#### 5.10 Het roosterplan

₩

Q?|

Het roosterplan is de verzamelstaat van de guarps (guasi roosterposities) verticaal, en de perioden horizontaal, waar in elke cel een aantal lesgroepen staat. Untis zoekt voor elke guarp een positie.

De gele kleur is als altijd de markering van klassikale roosterposities. Als in een groot deel van de Quarps 'iets klassikaals' aanwezig is, is deze oplossing uiterst flexibel. De roosterautomaat van Untis heeft de vrijheid om alle klassikale lessen tegen andere lessen uit dezelfde klas, in te wisselen.

Het roosterplan rechts is van het democluster, opgelost in 1 periode met Bewerken | Instellingen | Aantal groepen per blok in plan = '5'

In de situatie DOC OK worden de docenten aan de guarp-regels toegevoegd, idem voor LOK OK (5.9).

#### **Roosterplan export**

Via Bestand | Export diverse gegevens is het Roosterplan (het Quarp-Rooster) te exporteren naar een. Dit bestand kunt u in Excel inlezen en printen, of bewerken. U kunt kiezen voor de export van:

- Quarprooster verticaal (opmaak roosterplan).
- Quarprooster horizontaal.
- Quarprooster individuele leerlingen, voor iedere leerling ziet u in welke quarp deze is ingedeeld.

#### 5.11 Kwaliteit specificatie

Onder Schema | Kwaliteit specificatie of via de knop ziet u op welke wijze het getal voor de Kwaliteit is berekend. U krijgt de complete 'kwaliteitsboekhouding' van Unio te zien.

| gma   | als       |       |      |      |       |   |       |   |
|-------|-----------|-------|------|------|-------|---|-------|---|
| loka  | alen)     | 18    |      | ma   | atA   |   | Kam   |   |
| op    | ge-       | 19    |      | ma   | atA   |   | Kam   |   |
|       |           | 20    |      | ma   | atB   |   | Kam   |   |
|       |           | 21    |      | en   | tIC   |   | Kam   |   |
|       |           | 22    |      | en   | tlA   |   | Kam   |   |
| et ui | t-        | 23    | _    | en   | tIB   |   | Kam   |   |
| rdt   | ge-       | 24    |      | en   | tlB   |   | Kam   |   |
| or l  | net       | 25    |      | en   | tIB   |   | Kam   |   |
|       |           | 26    |      | on   | +IC   | _ | Kam   |   |
|       |           | 20    |      | en   | +10   | _ | Kam   |   |
| rt u  | te-       | 21    |      | en   |       |   | Kam   |   |
|       |           | 28    |      | en   | tiD   |   | Kam   |   |
| sen   | het-      | 29    |      | en   | tID   |   | Kam   |   |
| perc  | )e-       | 30    |      | en   | tID   |   | Kam   |   |
|       | <u>ЭК</u> | 31    |      | en   | tlA   |   | Kam   |   |
|       |           | 32    |      | en   | tlA   |   | Kam   |   |
|       |           | 33    |      | me   | enA   |   | Kam   |   |
|       |           | 34    |      | ma   | atB   |   | Kam   |   |
|       |           | 35    |      | ma   | atC   |   | Kam   | - |
|       |           | 36    |      | ma   | atC   |   | Kam   |   |
|       |           | 37    | _    | ma   | atD   | - | Kam   |   |
| 1     | wisb1     | ges1  | fa   | atl1 | ak1   |   | dutl1 |   |
| 2     | wisb1     | ges1  | fa   | atl1 | ak1   |   | dutl1 |   |
| 3     | wisb1     | ges1  | fa   | atl1 | ak1   |   | dutl1 |   |
| 4     | ges2      | nlt2  | a    | ık2  | m&o   | 2 | schk2 | ) |
| 5     | ges2      | nlt2  | a    | ık2  | m&o   | 2 | schk2 | ) |
| 6     | ges2      | nlt2  | а    | ık2  | m&o   | 2 | schk2 | ) |
| 7     | nat3      | wisa3 | ec   | on3  | m&o   | 3 | kua3  |   |
| 8     | nat3      | wisa3 | ec   | on3  | m&o   | 3 | kua3  |   |
| 9     | nat3      | wisa3 | ec   | on3  | m&o   | 3 |       | Ī |
| 10    | wisa4     | ges4  | ec   | on4  | biol4 | 1 | schk4 | ļ |
| 11    | wisa4     | ges4  | ec   | on4  | biol4 | 1 | schk4 | ļ |
| 12    | wisa4     | ges4  | ec   | on4  | biol4 | 1 | schk4 | ļ |
| 13    | wisa4     | econ4 | b    | iol4 |       |   |       |   |
| 14    | wisa5     | econ5 | b    | iol5 | kua   | 5 | dutl5 |   |
| 15    | wisa5     | econ5 | b    | iol5 | kua   | 5 | dut15 |   |
| 16    | wisa5     | econ5 | b    | iol5 | dutl  | 5 | ]     |   |
| 17    | kmu6      | kubv6 |      |      |       |   |       |   |
| 18    | ckvB      | nat3  | wi   | sa3  | econ  | 3 |       |   |
| 19    | ckvA      | wisa5 | ec   | on5  | biol  | 5 |       |   |
| 20    | CKVC      | CKVD  | m    | enA  | meni  | 3 |       |   |
| 21    | menC      | menD  |      | 0A   | 108   |   |       |   |
| 22    | 10A       | 108   | 1    |      | 100   | _ |       |   |
| 23    | loC       | IoD   | er   | ntiA | entlE | 5 |       |   |
| 24    | entIA     | entIB | er   | ntIC | entil | 2 |       |   |
| 20    | entiA     | entiD | er   | hΔ   | ILP   | _ |       |   |
| 27    | lbC       | IbD   | m    |      | maat  | B |       |   |
| 28    | maatC     | mastD | 1116 |      | notic | 2 |       |   |
| 20    | notiA     | naatD | ne   | stic | neut  | 2 |       |   |
| 20    | netiA     | netiD | ne   |      | neul  | 2 |       |   |
| 30    | netiA     | netiB | ne   | alle | netiL | _ |       |   |
| 31    | netiC     | netiD |      |      |       |   |       |   |
| 32    | wisd1     |       |      |      |       |   |       |   |

| vak                  | cluster | aantal                  | opt                     | max                     | bijdr_opt            |
|----------------------|---------|-------------------------|-------------------------|-------------------------|----------------------|
| kmu                  | 6       | 22.00                   | 22.00                   | 30.00                   | 0.00                 |
| stam                 | 1       | 25.00                   | 28.00                   | 29.00                   | 9.00                 |
| stam                 | 2       | 29.00                   | 28.00                   | 29.00                   | 1.00                 |
| stam                 | 3       | 29.00                   | 28.00                   | 29.00                   | 1.00                 |
| stam<br>stam<br>stam | 3<br>4  | 29.00<br>29.00<br>29.00 | 28.00<br>28.00<br>28.00 | 29.00<br>29.00<br>29.00 | 1.00<br>1.00<br>1.00 |

### 5.12 Maximaal klassikaal

Het belangrijkste middel om roosterflexibiliteit te verbeteren. Bij 1 of 2 stamklassen zijn er te weinig oplossingen en biedt **Maximaal klassikaal** geen extra mogelijkheden. Vanaf 3 of 4 stamklassen:

Het clusterschema is in orde, maar er zijn zoveel parttime docenten aan elkaar gekoppeld, dat in Untis de clusterlijnen steeds vaker gebroken in het rooster terechtkomen. Het aantal leerling-tussenuren stijgt hierdoor, ook het aantal roosterposities.

De oplossing: mik op clusterflexibiliteit: Maak een aantal clustergroepen identiek met stamklassen, en zet uw meest beperkte clustergroepdocenten op deze groepen. Untis zal niet proberen klassikaal ingedeelde lesgroepen in deze clusterlijnen te houden, maar proberen te ruilen met klassikale lessen.

#### Let op!

U moet de oplossing dan wel in perioden wegschrijven (zie3.6 ), als u wegschrijft in tijdvakken, moet u in Untis de overbodige gelijktijdigheden handmatig verwijderen.

Het organiseren van uw grote afdelingen wordt eenvoudiger, een groter aantal docenten kan als stamklasmentor optreden, rapportvergaderingen per stamklas hoeven niet meer door alle docenten bijgewoond te worden en last but not least: de leerlingen zitten vaker in een vertrouwde setting in de les.

Onder Schema | Maximaal klassikaal (knop) opent het bijbehorende venster.

#### Let op!

Deze functie kunt u niet gebruiken als u reeds een clusterlijn hebt die de basis vormt voor de stamklasindelingen, of als u een klassikaal vak hebt meegeclusterd (zie 5.2). U kunt wel de oplossing die op deze wijze is gevonden, handmatig invoeren met de knop **Parallel** (identieke lesgroepen) en vervolgens de optie **Maximaal klassikaal** naar aanvullingen laten zoeken.

Met de knop **Maak klassikaal** of met de snellere, maar minder grondige knop **Maak klas. (turbo)** start Unio een automaat die naar zo veel mogelijk stamklas identieke clustergroepen, zoekt. Na het activeren verschijnt een venster, waarin de vorderingen worden getoond.

| stam       ak       biol       dutl       econ       fatl       ges       kmu       kua       kubv       m&o       nat       nlt       schn       yind       yind       yin         |                      |          |          |                |                        |            |                       |           |                 |            | econ 5<br>Verbet<br>econ 5<br>Verbet<br>econ 5<br>Verbet<br>econ 5<br>Verbet<br>econ 5<br>Verbet<br>econ 5<br>Verbet<br>econ 5 | 5 (D)<br>ering ni<br>5 (D) wis<br>ering ni<br>5 (D) wis<br>ering ni<br>5 (D) wis<br>ering ni<br>5 (D) wis<br>ering ni<br>5 (D) wis<br>ering ni<br>5 (D) wis | r. 2 in ro<br>sa 5 (B)<br>r. 3 in ro<br>sa 5 (B)<br>r. 4 in ro<br>sa 5 (B)<br>r. 6 in ro<br>sa 5 (B)<br>r. 8 in ro<br>sa 5 (B) | onde 1.<br>econ 4<br>onde 1.<br>econ 4<br>onde 1.<br>econ 4<br>onde 1.<br>econ 4<br>econ 4 | Kwalitei<br>(B)<br>Kwalitei<br>(B) kua<br>Kwalitei<br>(B) kua<br>Kwalitei<br>(B) wis<br>Kwalitei<br>(B) wis | t 36184<br>t 35186<br>t 34194<br>s 5 (C)<br>t 33226<br>s 5 (C) g<br>t 33224<br>s 5 (A) g<br>t 322410<br>a 4 (A) g<br>a 4 (A) g | , totaal a<br>, totaal a<br>, totaal a<br>, totaal a<br>, totaal a<br>es 2 (B)<br>, totaal a<br>ges 2 (B)<br>, totaal a<br>, totaal a | antal vi<br>antal vi<br>antal vi<br>antal vi<br>antal vi<br>ges 1 (<br>antal vi<br>ges 1 ( | erbeterir<br>erbeterir<br>erbeterir<br>erbeterir<br>A)<br>erbeterir<br>A) econ | ngen: 2.<br>ngen: 3.<br>ngen: 4.<br>ngen: 5.<br>ngen: 6.<br>ngen: 7.<br>ngen: 8. |
|----------------------------------------------------------------------------------------------------|----------------------|----------|----------|----------------|------------------------|------------|-----------------------|-----------|-----------------|------------|----------------------------------------------------------------------------------------------------|----------------------------------------------------------------------------------------------------|----------------------------------------------------------------------------------------------------|--------------------------------------------------------------------------------------------|----------------------------------------------------------------------------------------------------|----------------------------------------------------------------------------------------------------|----------------------------------------------------------------------------------------------------|--------------------------------------------------------------------------------------------|--------------------------------------------------------------------------------|----------------------------------------------------------------------------------|
| 25       17       17       16       25        15       22                                                                                                    | etam                 | ak       | hial     | 1.11           |                        |            |                       |           |                 |            | 1                                                                                                    | . (- ,                                                                                                    |                                                                                                    |                                                                                            | (-)                                                                                                    |                                                                                                    | ,,                                                                                                    | 3 6                                                                                        | .,                                                                             |                                                                                  |
| 29       29       29       29       27       27       27       stam       1       econ       3         31       25       18       14       27       28       stam       1       ges       1         27       22       29       18       4       27       18       25       18       stam       1       ges       1         27       12       15       27       29       29       1       1       wisa       4         10       12       15       27       22       25       4       4       atom       29       5       5       5       5       5       5       5       5       5       5       5       5       5       5       5       5       5       5       5       5       5       5       5       5       5       5       5       5       5       5       5       5       5       5       5       5       5       5       5       5       5       5       5       5       5       5       5       5       5       5       5       5       5       5       5       5       5                                                                                                    | Stam                 |          | DIOI     | duti           | econ                   | fatl       | ges                   | kmu       | kua             | kubv       | m&o                                                                                                    | nat                                                                                                    | nlt                                                                                                    | schk                                                                                       | wisa                                                                                                    | wisb                                                                                                    | ckv                                                                                                    | entl                                                                                       | lb                                                                             | men                                                                              |
| 31       25       18       14       27       28       stam       1       ges       1         27       22       29       18       29       18       1       18       25       stam       1       ges       1         12       15       27       22       29       29       25       29       29       29       29       29       29       29       29       29       29       29       29       29       29       29       29       29       29       29       29       29       29       29       29       29       29       29       29       29       29       29       29       29       29       29       29       29       29       29       29       29       29       29       29       29       29       29       29       29       29       29       29       29       29       20       29       20       29       20       29       20       20       20       20       20       20       20       20       20       20       20       20       20       20       20       20       20       20       20       20                                                                                                    | 25                   | 17       | DIOI     | duti<br>17     | econ                   | fatl<br>16 | ges<br>25             | kmu       | kua             | kubv       | m&o                                                                                                    | nat                                                                                                    | nlt<br>15                                                                                                    | schk<br>22                                                                                 | wisa                                                                                                    | wisb                                                                                                    | ckv                                                                                                    | entl<br>Ider                                                                               | lb<br>ntiek:                                                                   | men                                                                              |
| 27       22       29       18       18       18       25       stam       1       wisa       4         12       15       27       29       29       29       29       29       29       29       29       29       29       29       29       29       29       29       29       29       29       29       29       29       29       29       29       29       29       29       29       29       29       29       29       29       29       29       29       29       29       29       29       29       29       29       29       29       29       29       29       29       29       29       29       29       29       29       29       29       29       29       29       29       29       29       29       29       29       29       20       29       20       29       20       20       20       20       20       20       20       20       20       20       20       20       20       20       20       20       20       20       20       20       20       20       20       20       20       20                                                                                                    | 25<br>29             | 17<br>29 | DIOI     | duti<br>17     | econ                   | fatl<br>16 | ges<br>25<br>29       | kmu       | kua             | kubv       | m&o<br>27                                                                                                    | nat                                                                                                    | nlt<br>15                                                                                                    | schk<br>22                                                                                 | wisa                                                                                                    | wisb<br>27                                                                                                    | ckv<br>stam                                                                                                    | entl<br>Ider<br>1                                                                          | lb<br>ntiek:<br>econ                                                           | men<br>3                                                                         |
| 12         15         27         29         29         29         29         29         29         29         29         29         29         29         29         29         29         29         29         29         29         29         29         29         29         29         29         29         29         29         29         29         29         29         29         29         29         29         29         29         29         29         29         29         29         29         29         29         29         29         29         29         29         29         29         29         29         29         29         29         29         29         29         29         29         29         29         29         29         29         29         29         29         29         29         29         29         29         29         29         29         29         29         29         29         29         29         29         29         29         29         29         29         29         29         29         29         29         29         29         29         29< | 25<br>29<br>31       | 17<br>29 |          | duti<br>17     | econ<br>25             | fatl<br>16 | ges<br>25<br>29       | kmu       | kua<br>18       | kubv       | m&o<br>27<br>14                                                                                                    | nat<br>27                                                                                                    | nlt<br>15                                                                                                    | schk<br>22                                                                                 | wisa<br>28                                                                                                  | wisb<br>27                                                                                                    | ckv<br>stam                                                                                                    | entl<br>Ider<br>1                                                                          | lb<br>ntiek:<br>econ<br>ges                                                    | men<br>3                                                                         |
| 22 25 stam 2 econ 4                                                                                                    | 25<br>29<br>31<br>27 | 17<br>29 | 22       | duti<br>17     | econ<br>25<br>29       | fatl<br>16 | ges<br>25<br>29<br>18 | kmu       | kua<br>18       | kubv       | m&o<br>27<br>14                                                                                                    | nat<br>27                                                                                                    | nlt<br>15                                                                                                    | schk<br>22<br>18                                                                           | wisa<br>28<br>25                                                                                            | wisb<br>27                                                                                                    | ckv<br>stam<br>stam                                                                                                    | entl<br>Ider<br>1<br>1                                                                     | lb<br>ntiek:<br>econ<br>ges<br>wisa                                            | men           3           1           4                                          |
|                                                                                                    | 25<br>29<br>31<br>27 | 17<br>29 | 22       | 17<br>17<br>15 | econ<br>25<br>29<br>27 | fatl<br>16 | ges<br>25<br>29<br>18 | kmu       | kua<br>18<br>29 | kubv       | m&o<br>27<br>14                                                                                                    | nat<br>27                                                                                                    | nlt<br>15                                                                                                    | schk<br>22<br>18                                                                           | wisa<br>28<br>25<br>29                                                                                      | 27                                                                                                    | ckv<br>stam<br>stam<br>stam                                                                                                    | entl<br>Ider<br>1<br>1<br>1<br>2                                                           | lb<br>ntiek:<br>econ<br>ges<br>wisa                                            | men 3<br>1<br>4<br>2                                                             |
| stam 2 wisa 5                                                                                                    | 25<br>29<br>31<br>27 | 17<br>29 | 22<br>12 | 17<br>17<br>15 | econ<br>25<br>29<br>27 | fatl<br>16 | ges<br>25<br>29<br>18 | kmu<br>22 | kua<br>18<br>29 | 25         | m&o<br>27<br>14                                                                                                    | nat<br>27                                                                                                    | nlt<br>15                                                                                                    | schk<br>22<br>18                                                                           | wisa<br>28<br>25<br>29                                                                                      | 27                                                                                                    | ckv<br>stam<br>stam<br>stam<br>stam                                                                                                   | entl<br>Ider<br>1<br>1<br>1<br>2<br>2                                                      | lb<br>econ<br>ges<br>wisa<br>ges                                               | men       3       1       4       2       4                                      |
| stam 2 wisa 3                                                                                                    | 25<br>29<br>31<br>27 | 17<br>29 | 22       | 17<br>17<br>15 | 25<br>29<br>27         | fatl<br>16 | ges<br>25<br>29<br>18 | kmu<br>22 | kua<br>18<br>29 | kubv<br>25 | m&o<br>27<br>14                                                                                                    | nat<br>27                                                                                                    | nlt<br>15                                                                                                    | schk<br>22<br>18                                                                           | wisa<br>28<br>25<br>29                                                                                      | 27                                                                                                    | ckv<br>stam<br>stam<br>stam<br>stam<br>stam                                                                                           | entl<br>Ider<br>1<br>1<br>1<br>2<br>2<br>2                                                 | Ib<br>ntiek:<br>econ<br>ges<br>wisa<br>ges<br>econ                             | men<br>3<br>1<br>4<br>2<br>4<br>4<br>5                                           |

De eerste pogingen is blijkbaar het identiek maken van econ5 met stamklas D, vervolgens wisa5 met klas B, enzovoort. U stopt deze automaat met **Esc**-toets en het resultaat wordt zichtbaar na afsluiten van Maximaal klassikaal:

#### Tip

Na **Maximaal klassikaal** kan de lesgroep- en klasindeling erg scheef zijn geworden; meestal verbeterd dat als de schemamaker nog een keer wordt gestart (minimaal 2 minuten zoeken). Als daarna **Maximaal klassikaal** opnieuw wordt gestart, dan vindt Unio soms extra klassikaliteiten.

#### Verwijder alle klassikale

Handmatig aangebrachte identieke lesgroepen blijven standaard gehandhaafd. Met de knop **Verwijder alle** klassikale wist u deze invoer in één keer.

#### Invoer gewichtsfactoren

Hoe hoger het gewicht, hoe beter de automaat zijn best doet om de groep identiek te maken aan een stamklas. Vaak is het nadeel dat daardoor de aantallen leerlingen van de lesgroepen van één vak nogal verschillend kunnen worden. Het is dus een afweging tussen het stamklas-identiek maken van een groep versus de (eventuele) verslechtering van het schema.

| Voer voor het vak nit<br>hieronder de gewichtsfactoren in voor de groepen<br>nit1<br>(voer één waarde in, of meerdere gescheiden door een<br>komma. | stam<br>ak<br>biol<br>dutl<br>econ<br>fatl<br>ges<br>kmu<br>kua<br>kua<br>kua<br>kua<br>nat<br>nat | stam1 stam2 stam3 stam4<br>ak1 ak2<br>biol4 biol5<br>dut1 dut15<br>econ3 econ4 econ5<br>fat1<br>ges1 ges2 ges4<br>kmu6<br>kua3 kua5<br>kubv6<br>m&o2 m&o3<br>nat3<br>nt1 | 1000, 1000, 1000, 1000<br>1000, 1000<br>1000, 1000<br>1000, 1000<br>1000, 1000, 1000<br>1000, 1000, 1000<br>1000, 1000, 1000<br>1000, 1000<br>1000, 1000<br>1000, 1000<br>1000 |
|----------------------------------------------------------------------------------------------------|----------------------------------------------------------------------------------------------------|----------------------------------------------------------------------------------------------------|----------------------------------------------------------------------------------------------------|
| a                                                                                                    | schk                                                                                               | schk1 schk4                                                                                                    | 1000, 1000                                                                                                    |
|                                                                                                    | wisa                                                                                               | wisa3 wisa4 wisa5                                                                                                    | 1000, 1000, 1000                                                                                                    |
|                                                                                                    | wisb                                                                                               | wisb2                                                                                                    | 1000                                                                                                    |

NIt in het demo bestand is maar door 15 leerlingen gekozen en is niet wenselijk als stamklas. De andere 3 klassen zouden te groot worden. Selecteer nlt en voer in het rode hokje '0' in. NIt doet niet meer mee.

#### Instellingen

De in te voeren factoren zijn te vergelijken met de instellingen voor de clusterautomaat.

#### Enkele strategieën

Het afstemmen van de automaat bij grote afdelingen vergt enige zorg. U ziet op het scherm een blauwe balk lopen. Als dat naar uw zin te langzaam gaat, dan schakelt u voor de automaat de Turbo modus in. Desnoods maakt u onder Instellingen het percentage dat bij de Turbo instelling hoort, kleiner.

Indien de blauwe balk snel loopt, is de afdeling waarschijnlijk niet zo groot. In zulke gevallen kan de automaat wel wat grondiger zoeken. Elke keer als een berekeningsronde weinig resultaat oplevert, vindt er een 'Time-out' plaats. U kunt deze Time-outs uitstellen, de automaat zoekt dan langer door. De twee time-out factoren zijn te verhogen naar bijvoorbeeld naar 15 en 25.

Wanneer uw afdeling extreem groot is (meer dan 6 klassen), lijkt het gewone clusteren niet goed te werken, alsof de computer vastloopt. Dit is echter niet het geval, Unio heeft alleen veel rekentijd nodig om een indeling te maken. Zet onder *Schema* | *Opties* de **Turbomodus** aan, eventueel met het schuifje op 'snel' en u zult zien dat er clusteroplossingen komen.

Als u een aanvaardbare clusteroplossing hebt, gaat u naar **Maximaal Klassikaal**. Ook hier houdt u de **Turbo modus** aan. Wanneer het rekenen te lang duurt, kunt u onder instellingen de Turbo nog versnellen. De indeler werkt dan wel slordiger. Het is dan zaak om de gewichtsfactoren per lesgroep iets hoger te zetten, zodat er geen oplossingen verloren gaan.

Terug in de gewone modus blijkt vaak dat de schemamaker veel sneller gaat. Dit komt doordat het aantal indelingen per leerling veel kleiner is geworden door alle klassikaal eisen. Alle reden om de turbo uit te zetten (of het schuifje eventueel op 'goed') en de schemamaker weer opnieuw te laten rekenen. Het schema zal beter worden mét een groot aantal klassikale clustergroepen.

### 5.13 Overzicht klassikale instellingen

#### Klassikale vakken

Het aanklikken van een vakafkorting in het clustervenster geeft u de mogelijkheid het vak als klassikaal te markeren (als alle leerlingen het vak gekozen hebben). Het vak moet dan wel door alle leerlingen gekozen zijn.

#### Voorvoegsel stamklassen

Als u een clusteroplossing direct exporteert naar een gpn-bestand, dan maakt Unio klassen aan met de naam van het ukv-bestand, gevolgd door de hoofdletterletter van de stamklas.

Met behulp van de stamklasconversietabel kunt u zelf instellen hoe de klassen gaan heten (3.8).

#### Aantal stamklassen

In het venster 'Schema Opties' voert u een hoeveelheid stamklassen die u wilt maken, in en een factor voor de afwijking van de optimale grootte.

#### Stamklasindeling op basis van meegeclusterd vak

In het venster 'Schema Opties' is aan te geven of de stamklasindeling op basis van een meegeclusterd vak moet plaatsvinden. Er is slechts de keuze uit vakken die door alle leerlingen zijn gekozen (dus klassikale vakken).

#### De indeling van de stamklassen

De indeling van de stamklassen wordt overgenomen tijdens het importeren van de gegevens. Is er in deze gegevens geen klassenverband aangegeven, dan maakt Unio een random-indeling. Bij het gebruik van de schemamaker of de restclusterkoppeling maakt Unio ook een nieuwe indeling. Als u de bestaande indeling wilt handhaven, moet deze eerst worden gefixeerd (zie hoofdstuk 6). U kunt ook handmatig in Unio een klassenindeling maken.

#### Maken van klassencluster

(Verouderd) In het venster 'Schema Opties' kunt u aanvinken of één clusterlijn zodanig ingedeeld moet worden, dat de leerling-indeling per lesgroep wordt overgenomen als stamklasindeling.

#### Let op!

Het is niet mogelijk om restclusters te maken indien er een klassencluster is ingesteld; in kleinere afdelingen is dit een onmogelijke opgave. Mocht uw afdeling groot genoeg zijn (120 leerlingen of meer) dan kunt u hetzelfde resultaat op de volgende manier toch bereiken.

- Ontwerp een clusterschema met de optie Klassencluster.
- Zet de optie Klassencluster uit zodra een oplossing gevonden is waarmee u restclusters wilt koppelen.
- Gebruik de optie **Parallel** om de lesgroepen uit het klassencluster identiek te maken aan de stamklassen.
- Start de restclusterkoppelaar.

## 6 Leerlingen en pakketkeuze

### 6.1 Leerlingen

Door een dubbelklik op een leerlingnaam kunt u voornaam, achternaam, geslacht en leerlingnummer handmatig wijzigen.

#### Let op!

Pas op met het wijzigen van leerlingennummers. Iedere leerling van uw school moet een uniek nummer hebben in het uiteindelijke gpn-bestand.

Welke gegevens van een leerling u wilt weergeven, vinkt u aan in het venster Diverse instellingen (*Bewerken* | *Instellingen*). Hieraan zijn de mogelijkheden **Met vorige klas** en **Met kans** toegevoegd.

#### Sorteren

Klik op de kolomkop boven de leerlinggegevens (112 leerlingen), u sorteert dan op achternamen.

Klikt op de kolomkoppen van de vakken, dan wordt het vak aflopend gesorteerd op lesgroepnummer. Eerst de leerlingen van ak2, dan van ak1.

| 112 leerlingen                   |   | stam | ak | biol |
|----------------------------------|---|------|----|------|
| M 3706 Alens, Grant (, 100%)     | 1 | С    | 2  | 4    |
| M 3774 Ardusso, Beer (, 100%)    | 1 | С    | 2  |      |
| V 3715 Barendrecht, Randy (, 10  | 3 | В    |    |      |
| V 3776 Benning, Caroline (, 100% | 1 | С    |    |      |
| V 3777 Boufadiss, Lynn (, 100%)  | 1 | С    | 2  | 4    |
| M 3775 Bourath, Aziz (, 100%)    | 1 | D    | 2  |      |
| M 3719 Bragt, Diederick (, 100%) | 2 | В    |    |      |

| 112 leerlingen                  |   | stam | ak | biol |
|---------------------------------|---|------|----|------|
| M 3706 Alens, Grant (, 100%)    | 1 | С    | 2  | 4    |
| M 3774 Ardusso, Beer (, 100%)   | 1 | С    | 2  |      |
| V 3777 Boufadiss, Lynn (, 100%) | 1 | С    | 2  | 4    |
| M 3775 Bourath, Aziz (, 100%)   | 1 | D    | 2  |      |
| V 3721 Bronts, Femke (, 100%)   | 1 | С    | 2  |      |

## 6.2 Indelen van leerlingen

In het onderste gedeelte van het clustervenster zijn de leerlingen met hun vakkenpakket ingedeeld. In eerste instantie staat bij elke vakkeuze een 0. Het vak is wel gekozen, maar niet ingedeeld op een clusterlijn.

De schemamaker deelt de leerlingen in iedere oplossing zo evenwichtig mogelijk in. U kunt indelingen ook handmatig uitvoeren: *Indelen | alle leerlingen*, of met de knop. Te gebruiken bij handmatige schemawijzigingen.

#### Vakkenpakket

Achter iedere leerling staat een cijfer voor de clusterlijn waarin de leerling zijn keuzevak volgt, of letters voor de stamklas voor klassikale vakken.

#### Stam(klas)

30

In het venster Schema opties kunt u het aantal wijzigen. In het eerste vakje (de kolom stam) ziet u in welke stamklas de leerling is geplaatst. Grant Alens is geplaatst in stamklas. Als de indeling niet met behulp van een klassencluster of een klassikaal vak tot stand is gekomen, is het mogelijk om in dit venster handmatig van stamklas te wisselen.

#### Aantal mogelijke indelingen

In het tweede, groengekleurde vakje direct achter de leerlingnaam, staat het aantal mogelijkheden waarop de leerling met zijn vakkenpakket in het huidige clusterschema kan worden ingedeeld. Als deze getallen hoger dan 10 zijn, is het de moeite waard om de randvoorwaarden aan te scherpen ter bijvoorbeeld door middel van meer klassikaliteiten. Er is nog voldoende speelruimte. Als deze getallen voor de meeste leerlingen lager dan 5 zijn, is het cluster 'uitgemolken', meer randvoorwaarden instellen betekent dan meestal dat er geen aanvaardbare oplossingen gevonden worden.

#### Aantal uren en KV#

Aan het einde van het leerlingenvenster vindt u de kolommen **Uren** en **KV#**. De kolom **Uren** geeft het aantal uren per week per leerling weer. Indien u met meerdere perioden werkt, dan verschijnen er meerdere kolommen. vakkenpakketten. Als er veel leerlingen zijn met (veel) te weinig uren, is het raadzaam het clusteren op te schorten.

De kolom KV# geeft het totaalaantal vakken van de leerling aan, exclusief het aantal vakken dat klassikaal aangeboden wordt. Ook dit is een handig controlemiddel op foute pakketten.

Nieuw in Unio 2.0: Vakken met 0 uren in te roosteren worden niet meer meegeteld (ten behoeve van profielselectie en dergelijke).

#### 6.3 Individueel indelen

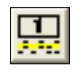

Nadat het clusterschema klaar is, is voor elke leerling een het aantal mogelijke indelingen zichtbaar. Per leerling kan een overzichtsvenster worden getoond met de mogelijke manieren om de leerling in het gevonden schema te passen. Klik hiertoe eerst op de naam van de leerling en activeer vervolgens Weergave Individuele leerling, of de knop.

#### Voorbeeld

|            |        |            |       |   | stam | ak | biol | dutl | econ | fatl | ges | kmu | kua | kubv | m&o | nat | nlt | schk | wisa | wisb |
|------------|--------|------------|-------|---|------|----|------|------|------|------|-----|-----|-----|------|-----|-----|-----|------|------|------|
| V 3715 Bar | rendre | cht, Randy | (, 10 | 3 | В    |    |      | 1    | 4    |      | 2   |     |     |      | 3   |     |     |      | 5    |      |
|            | А      |            | 1     |   | Α    |    |      | 5    | 3    |      | 1   |     |     |      | 2   |     |     |      | 4    |      |
|            | В      |            | 2     |   | В    |    |      | 1    | 4    |      | 2   |     |     |      | 3   |     |     |      | 5    |      |
|            | D      |            | 3     |   | D    |    |      | 1    | 5    |      | 4   |     |     |      | 2   |     |     |      | 3    |      |

Het venster toont alle mogelijke manieren waarop Randy Barendrecht ingedeeld kan worden. De grijsgekleurde vakjes geven de actuele indeling is. De bijbehorende lesgroepen in het clusterschema zijn grijsgekleurd.

Als u wilt zien wat de gevolgen zijn voor indeling 1, dan klikt u hierop. De resultaten worden direct in het clusterschema zichtbaar. Door nogmaals op de knop te klikken, wordt indeling 1 overgenomen en kunt u verder werken.

| Klik rechts=lock aan/uit    | minstens 6 clusterlijnen nodig |      |    |      |      | klassencluster maken |      |     |     |     | klas-locks en klas-edit niet mogelijk |     |     |     |      |      | k    |     |      |
|-----------------------------|--------------------------------|------|----|------|------|----------------------|------|-----|-----|-----|---------------------------------------|-----|-----|-----|------|------|------|-----|------|
| 112 leerlingen              |                                | stam | ak | biol | dutl | econ                 | fatl | ges | kmu | kua | kubv                                  | m&o | nat | nlt | schk | wisa | wisb | ckv | entl |
| M 3706 Alens, Grant (, 100% | ) 1                            | -    | 0  | 0    |      |                      |      |     | 0   | 0   |                                       |     |     |     | 0    | 0    |      | -   | -    |
| M 3774 Ardusso, Beer (, 100 | %) 1                           | -    | 0  |      | 0    |                      |      | 0   |     | 0   | 0                                     |     |     |     |      | 0    |      | -   | -    |

Op de bovenste regel van het leerlingenvenster kunnen de volgende algemene aanwijzingen voorkomen.

- Klik rechts= lock aan/uit: met de rechtermuisknop in combinatie met de functie Lock aan/uit, kunnen leerlingenindelingen op verschillende niveau's worden gefixeerd (zie paragraaf 6.5 Lock aan/uit).
- Minstens 6 clusterlijnen nodig: er zijn leerlingen met naast de klassikale vakken, nog (maximaal) 8 keuzevakken.
- Klassencluster maken: de schemamaker is ingesteld met de randvoorwaarde dat een clusterlijn de klassenindeling bepaalt (venster 'Schema opties').
- Koppel klassen aan XX: de schemamaker is ingesteld met de randvoorwaarde dat een klassikaal vak (bijv. ckv) wordt meegeclusterd, en dat koppel klassen aan ckv de stamklasindeling wordt bepaald door de indeling bij dat vak. 7
  - klas-locks en klas-edit niet mogelijk econ fatl ges kmu kua kubv m&o nat nlt schk wisa wisb ckv entl 5 6 3 С 1 6 3 4 2 В 6 3 2 4 1 А
- Klas-locks en klas-edit niet mogelijk: als de status klassencluster maken of kop
  - pel klassen aan XX is, is het niet meer mogelijk stamklas indelingen te fixeren, of met de hand te wijzigen.

#### Invoeren/wijzigen van vakkenpakket 6.4

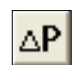

Onder Bewerken | Pakketten wijzigen, of met de knop, kunt u pakketten wijzigen of invoeren. Na een waarschuwing komt u in de wijzigingsmodus.

Een vakkeuze invoeren (of verwijderen) doet u door met de linker muisknop te klikken op een leeg (vol) vakje. Een eerder gemaakte indeling voor deze leerling wordt opgeheven: er verschijnen nullen (= niet ingedeeld) op de posities van de vakkeuzes.

Na het wijzigen van de vakkenpakketten kunt u met de knop Indelen of individueel indelen proberen of de nieuwe pakketkeuzes binnen het huidige clusterschema vallen. Indien noodzakelijk zult u de schemamaker opnieuw moeten starten.

#### Let op!

Pakketwijzingen op deze plaats -in het clusterprogramma- kan conflicten veroorzaken met de leerlingenadministratie.

### 6.5 Lock aan/uit

Onder *Bewerken* | *Lock modus*, de toetscombinatie **Ctrl-L**, of met de knop zet u de Lock modus aan of uit. De Lock modus is actief als de knop is verzonken. In het leerlingenvenster kunt u met de rechtermuisknop leerling-vak fixaties aanbrengen (groengekleurd). Er zijn verschillende fixaties aan te brengen.

- Individuele leerling-vak fixatie.
- Lesgroepen fixatie.
- Vakkenpakket fixatie.
- Totale fixatie.
- Klasindeling fixatie

Alle locks (fixaties) zijn in één keer te verwijderen via **Bewerken**| **Unlock alle leerlingen** of door de lockmodus uit te zetten en vervolgens boven in het leerlingenvenster met de rechtermuisknop op het vakje dat het totaalaantal leerlingen aangeeft, te klikken.

#### Individuele leerling-vak fixatie

De indeling van een individuele leerling bij een lesgroep is te fixeren door met de rechtermuisknop op het vak te klikken. De bijbehorende lesgroep fixeert simultaan in het clustervenster mee. Florian van der Kolk is gefixeerd in econ1 (voorbeeld).

Dit soort fixatie wordt vaak gebruikt om een leerling niet in een lesgroep te plaatsen waarin vader of moeder lesgeeft. Ook mentoraatsgroepen kunnen op deze manier tot stand worden gebracht zonder dat de schemamaker het weer door elkaar gooit.

#### Fixatie vakindeling / klasindeling

Klik in het leerlingenvenster op de afkorting van het gewenste vak. De schemamaker zal de groepen van

| n  | 1     | j/m     | loop | cluster  | stam   | ak       | biol   | dutl | econ |
|----|-------|---------|------|----------|--------|----------|--------|------|------|
|    | 26    | 10/16   | 0    | 1:       | 26     |          | 18     |      | 29   |
|    | 30    | 18/12   | 0    | 2:       | 30     |          |        | 15   | 26   |
|    | 29    | 12/17   | 0    | 3:       | 29     |          | 16     |      | 26   |
|    |       |         |      |          |        |          |        |      |      |
| ch | ts=lo | ck aan  | /uit | minstens | 7 clus | sterliji | nen no | odig | ŀ    |
|    | 112   | leerlin | gen  |          | stam   | ak       | biol   | dutl | econ |

2

Kolk, Florian van der (, 10 40 D

het vak niet meer verplaatsen en de indeler zal de samenstelling van deze groepen niet meer veranderen. Door te klikken op **stam** wordt een klasindeling gefixeerd.

#### Tip

Als in het ingelezen leerlingenbestand de klasindeling van vorig jaar voorkomt, kunt u deze indeling ook voor dit jaar afdwingen door deze fixatie uit te voeren voordat u de schemamaker start.

#### Vakkenpakket fixatie

Door met de rechtermuisknop op de naam van een leerling te klikken, kunt u in één handeling alle vakken van het pakket fixeren. Ook nu worden alle betrokken lesgroepen simultaan mee gefixeerd in het clustervenster.

#### Let op!

Het gebruik van deze functies is voor de schemamaker een erg zware randvoorwaarde. Ook hier is het motto: eerst oplossingen, daarna verbeteren.

### 6.6 Leerlingen toevoegen/ verwijderen

Een geselecteerde leerling kunt u verwijderen via Leerlingen | Verwijder geselecteerde leerling.

| Voornaam           | Jasmijn  |   |
|--------------------|----------|---|
| Achternaam         | Molenaar |   |
| Leerling-nummer    | 3802     |   |
| Vorige stamklas    |          |   |
| Kanspercentage (%) | 100      |   |
|                    | C mar    | ı |

De leerling wordt onderaan de lijst toegevoegd via Leerlingen | Voeg leerling toe.

ΔP

Met de knop voert u vervolgens de vakkenkeuze in.

| Pakketwijzigingsmodus. Overige opties niet toegankelijk |                  |      |    |      |      |      |      |     |     |     |      |     |     |     |      |      |      |     |      |
|---------------------------------------------------------|------------------|------|----|------|------|------|------|-----|-----|-----|------|-----|-----|-----|------|------|------|-----|------|
|                                                         |                  | stam | ak | biol | dutl | econ | fatl | ges | kmu | kua | kubv | m&o | nat | nlt | schk | wisa | wisb | ckv | entl |
| V 3745 Leijden, Q                                       | uerine van (, 10 | 4 A  |    | 1    | 5    |      |      |     |     |     |      |     | 4   |     | 6    |      | 2    | 3   | Α    |
| V 3729 Thoumon,                                         | Sabi (, 100%)    | 56 A | 6  |      |      | 1    |      | 5   |     | 2   | 7    |     |     |     |      | 4    |      | 3   | Α    |
| V 3802 Molenaar,                                        | Jasmijn (, 1009  | -    |    | 0    |      |      |      |     |     |     |      |     | 0   | 0   | 0    |      | 0    |     | -    |

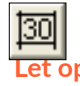

Met een klik op de knop Indelen wordt de nieuwe leerling in het bestaande clusterschema ingedeeld.

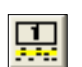

犎

Met deze handeling worden alle indelingen herberekend en zouden dus ook andere leerlingen van lesgroep kunnen verhuizen. Ter voorkoming kunt de knop **Individueel indelen** gebruiken.

#### Indelingen fixeren

Als het een schema betreft, dat al in Untis actief is (er worden al lessen gevolgd) dan klikt u alvorens de nieuwe leerling(en) toe te voegen op de knop **Lock** ingedeeld. Zowel het clusterschema als de ingedeelde leerlingen, krijgen de status **Gelockt**. Dit is te herkennen aan de groene achtergrondkleur. Het schema kan nu niet meer worden gewijzigd: de al ingedeelde leerlingen kunnen niet meer in andere lesgroepen terechtkomen.

Tip

Als er een enkele leerling een pakketwijziging vraagt, dan is dit ook eenvoudig met de module Curs in Untis uit te voeren. Het Unio schema bevat dan echter niet meer de juiste gegevens, wat nog wel eens (on-)handig kan zijn tijdens het uitzoeken van proefwerkweek roosters.

### 6.7 Indeling Stamklas wijzigen

U kunt u het stamklasvakje van een leerling overschrijven met de door u gewenste stamklasletter, vergeet de nieuwe klas niet te fixeren. Als er onder *Schema* |*Opties* klassikale indelingen zijn ingesteld, verschijnt een waarschuwing:

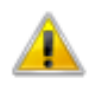

Als u een klassencluster wilt laten maken, of de stamklassen koppelt aan een ander vak, is het niet mogelijk de stamklassen handmatig te wijzigen.

## 7 Afdrukken en export

### 7.1 Afdrukken

 $\mathbf{\nabla}$ 

Via Bestand | Afdrukken of met de knop drukt u het clustervenster en of het leerlingenvenster af.

| Drint Cohoma                   | Nummer | Voornaam   | Achternaam | Geslacht | Indelingen | stam | ak | biol | dutl |
|--------------------------------|--------|------------|------------|----------|------------|------|----|------|------|
| Finit <u>s</u> chema           | 3763   | Bas        | Rollof     | M        | 1          | D    | 4  |      | 3    |
|                                | 3686   | Jelle      | Bultman    | M        | 1          | В    |    | 2    |      |
|                                | 3687   | Caroline   | Payne      | V        | 1          | В    |    | 1    |      |
| Print <u>L</u> eerlinggegevens | 3688   | Robin      | Elout      | V        | 1          | в    |    | 1    |      |
|                                | 3689   | Ferk       | Ebonast    | M        | 2          | С    |    |      |      |
|                                | 3690   | Pedro      | Geneta     | M        | 1          | D    | 4  | 1    |      |
| ·                              | 3691   | Khalid Ali | Hikmet     | M        | 1          | В    |    | 1    |      |
| UOK                            | 3692   | Melle      | Isendoorn  | M        | 1          | D    | 4  |      | 3    |
|                                | 3693   | Doke       | Kluijt     | M        | 1          | Α    | 5  |      |      |

Onder **Bewerken** | **Instellingen** kunt u leerlinggegevens onderdrukken. Het is vaak handig om 'met kans' en 'met oude klas' uit te zetten, het overzicht in de leerlingenlijst wordt dan beter (zie 4.5).

Indien noodzakelijk kunt u in het venster 'Diverse instellingen' de kolombreedte iets groter maken om de leerlingnamen volledig op de afdruk te krijgen. Hier ziet u een gedeelte van een afdruk met de leerlinggegevens via clipboard en Excel (zie 7.2).

### 7.2 Exporteren

Nieuw in Unio 2.0: In plaats van het afdrukken kunt u ook het clusterschema en de leerling-indeling direct naar (bijvoorbeeld) Excel exporteren via *Bewerken* | *Plaats op clipboard* en in Excel dan **Plakken**.

| exportmogelijkheden<br>Pakketten met clusternummer       |
|----------------------------------------------------------|
| C Doorsnedediagram van alle groepen                      |
| O Doorsnedediagram per vak                               |
| C Tripeldoorsneden per vak. Zie toelichting hieronder*** |
| C Leerlingenlijsten per lesgroep                         |
| C Quarprooster verticaal ("roosterplan")                 |
| C Quarprooster horizontaal                               |
| C Quarprooster individuele leerlingen                    |
|                                                          |

Leerlinggegevens kunnen zeer nuttig zijn, niet alleen tijdens het maken van het lesrooster, maar ook tijdens het maken van roosters van toetsweken en dergelijke. De menukeuze **Bestand | Export leerlinggege**vens levert het volgende venster op.

Unio exporteert de gegevens naar een tekstbestand; de kolommen gescheiden door **TABS**. In de voorbeelden is Excel gebruikt om de tekstbestanden te openen.

#### Pakketten met clusternummer

|   | Α    | В                                  | С    | D  | Е    | F    | G    |
|---|------|------------------------------------|------|----|------|------|------|
| 1 | klas | naam                               | stam | ak | biol | dutl | econ |
| 2 | D    | M 3763 Rollof, Bas (, 100%)        | 4    | 4  |      | 3    | 2    |
| 3 | D    | M 3706 Alens, Grant (, 100%)       | 4    | 4  | 1    |      |      |
| 4 | D    | V 3791 Uiverlaan, Debbie (, 100%)  | 4    | 4  | 1    |      |      |
| 5 | D    | V 3792 Meerkerk, Vibeke (, 100%)   | 4    | 4  | 1    |      |      |
| 6 | D    | M 3737 Renesse, Sammy van (, 100%) | 4    | 4  | 1    |      | 2    |
| 7 | D    | M 3698 Mashhadi, Teddy (, 100%)    | 4    | 4  | 1    |      | 2    |
| 8 | D    | V 3759 Ondraçek, Nanda (, 100%)    | 4    | 4  | 1    |      | 2    |

#### Doorsnedendiagram van alle groepen

|   | Α      | В      | С      | D      | E      | F    | G    | Н      |
|---|--------|--------|--------|--------|--------|------|------|--------|
| 1 |        | stam-1 | stam-2 | stam-3 | stam-4 | ak-4 | ak-5 | biol-1 |
| 2 | stam-1 | 27     |        |        |        |      | 12   |        |
| 3 | stam-2 |        | 27     |        |        |      |      | 9      |
| 4 | stam-3 |        |        | 29     |        |      | 5    |        |
| 5 | stam-4 |        |        |        | 29     | 29   |      | 13     |
| 6 | ak-4   |        |        |        | 29     | 29   |      | 13     |
| 7 | ak-5   | 12     |        | 5      |        |      | 17   |        |
| 8 | biol-1 |        | 9      |        | 13     | 13   |      | 22     |

Deze tabel is een gedeelte van de complete tabel, de gele kleur is in Excel aangebracht. Deze kleur markeert de vier klassen. Merk op dat ak4 kennelijk dezelfde leerlingen bevat als stam-4. Biol-1 bevat 9 leerlingen uit stam-2 en 13 uit stam-4.

#### Doorsnedendiagram per vak

Handig om te kijken welke proefwerken er tegelijkertijd kunnen worden ingeroosterd tijdens de proefwerkweek. In dit voorbeeld kan dat met fatl en biol.

|   | А    | В    | С  | D    |
|---|------|------|----|------|
| 1 |      | stam | ak | biol |
| 2 | stam | 112  | 46 | 34   |
| 3 | ak   | 46   | 46 | 13   |
| 4 | biol | 34   | 13 | 34   |
| 5 | dutl | 32   | 10 | 3    |
| 6 | econ | 81   | 35 | 10   |
| 7 | fatl | 16   | 6  | 0    |

#### Tripeldoorsneden per vak

Hier ziet u dat geen enkele leerling alle 3 de vakken schk, ak en dutl heeft. Ook dit soort informatie is handig tijdens het plannen van proefwerkweken.

| ====== | ==== De door | sneden me | et het vak s | schk ===== |
|--------|--------------|-----------|--------------|------------|
| schk   | stam         | ak        | biol         | dutl       |
| stam   | 40           | 13        | 34           | 4          |
| ak     | 13           | 13        | 13           |            |

#### Leerlingenlijsent per lesgroep

Lijst waarop van iedere lesgroep de ingedeelde leerlingen worden weergegeven. Hier het begin van de lijst van ak4.

```
Leerlingenlijst vak: ak cluster 4
Docent: Odx
M 3763 Rollof, Bas
M 3706 Alens, Grant
V 3791 Uiverlaan, Debbie
V 3792 Meerkerk, Vibeke
M 3737 Renesse, Sammy van
M 3698 Mashhadi, Teddy
V 3759 Ondraçek, Nanda
```

Als deze lijst wordt geopend in Word, is de paginering automatisch in orde. Dit is een enkele keer handig als de leerlinggegevens voor het nieuwe jaar nog in de leerling administratie zijn ingevoerd.

#### Quarprooster verticaal/ horizontaal/ individuele leerlingen

#### Voorbeeld:

Individuele leerlingen:

|           |        |   | 1 (gr) | 2 (gr) | 3 (gr) | 4 (gr) | 5 (gr) | 6 (gr) | 7 (gr) |
|-----------|--------|---|--------|--------|--------|--------|--------|--------|--------|
| Rollof    | Bas    | D | ges1   | ges1   | ges1   |        | econ2  | econ2  | econ2  |
| Alens     | Grant  | D | biol1  | biol1  | biol1  | biol1  | kua2   | kua2   |        |
| Uiverlaan | Debbie | D | biol1  | biol1  | biol1  | biol1  | kua2   | kua2   |        |

Grant Alens en Debbie Uiverlaan zijn niet ingedeeld in quarp 7. Als het Untis niet lukt om deze quarp op de dagrand in te roosteren, dan hebben zij een tussenuur. Hetzelfde geldt voor Bas Rollof in quarp 4.

## 8 Een Casus

Door goed op de getoonde informatie te letten en voortdurend randvoorwaarden te wijzigen, is het schema meestal in tientallen minuten gemaakt. Vervolgens de restclusterkoppelaar gedurende minimaal tien minuten. Dit kan uitlopen tot uren voor afdelingen met meer dan 120 leerlingen. Deze tijden zijn sterk afhankelijk van de leerling- en lesgroepaantallen.

Op basis van demo.ukv kunt u stap voor stap het proces volgen. Het thema is: eerst een oplossing vinden, daarna verfraaien. Randvoorwaarden:

- Alle leerlingen moeten indeelbaar zijn (de pakketkeuze is gegarandeerd).
- CKV (culturele en kunstzinnige vorming) wordt in het rooster één roosterpositie met alle klassen tegelijkertijd.
- Zo veel mogelijk vakken klassikaal (didactisch klimaat).
- Zo min mogelijk roosterposities (bestrijding van tussenuren).
- Zo veel mogelijk lesgroepen met dezelfde leerlingen (roosterflexibiliteit).

### 8.1 Ronde 1

Als eerste moet CKV worden verwerkt. U geeft aan dat CKV geen klassikaal vak is, want dat is het in feite ook niet. Er verschijnen vier lesgroepen waarvan u er drie weghaalt. Met de functie Maxima stelt u in dat de overgebleven lesgroep 112 leerlingen mag bevatten. Dit om te voorkomen dat Unio zich onnodig veel strafpunten geeft.

De lesgroep CKV fixeert u in cluster 1. Alle andere lesgroepen uit clusterlijn 1 verplaatst u naar een andere lijn. U blokkeert cluster1 (hier kan toch geen enkele andere lesgroep komen). U voorkomt op deze manier dat Unio rekentijd besteedt aan onuitvoerbare zaken.

Boven in het Leerlingenvenster is zichtbaar dat er minstens 7 clusterlijnen nodig zijn. De lijnen 8 tot en met 20 blokkeert u. De schermopbouw is door deze operaties, niet meer volledig. U kunt dit herstellen met de knop **Sorteer**. De onderstaande afbeelding laat de ingestelde situatie zien.

| tot   | clu    | kla     | min     |       |             | Niet   | inge    | deeld: | 112  |      |      |     |     |     | nett | to kwa | aliteit: |     | 13   | 39494 |      |     |
|-------|--------|---------|---------|-------|-------------|--------|---------|--------|------|------|------|-----|-----|-----|------|--------|----------|-----|------|-------|------|-----|
| 24    | 13     | 11      | 31      |       | periode 1   | 0      | 3       | 4      | 3    | 4    | 3    | 3   | 1   | 2   | 1    | 3      | 4        | 3   | 3    | 4     | 4    | 1   |
| 24    | 13     | 11      | 31      |       | periode 2   | 0      | 4       | 4      | 4    | 4    | 4    | 3   | 2   | 1   | 2    | 3      | 4        | 3   | 3    | 4     | 4    | 1   |
| nume  | riek   |         |         | Leeg- | Aantal IIn= | 112    | 46      | 34     | 32   | 81   | 16   | 72  | 22  | 47  | 25   | 41     | 27       | 15  | 40   | 82    | 27   | 112 |
| mklas | sen    | 1       | j/m     | loop  | cluster     | stam   | ak      | biol   | dutl | econ | fatl | ges | kmu | kua | kubv | m&o    | nat      | nlt | schk | wisa  | wisb | ckv |
| CASI  | JSA    | 0       | 0/0     | 112   | 1:          | 0      |         |        |      |      |      |     |     |     |      |        |          |     |      |       |      | 0   |
| CASI  | JSB    | 0       | 0/0     | 112   | 2:          | 0      | 0       | 0      | 0    | 0    | 0    | 0   | 0   | 0   | 0    | 0      | 0        | 0   | 0    | 0     | 0    |     |
| CASI  | JSC    | 0       | 0/0     | 112   | 3:          | 0      |         | 0      | 0    | 0    |      | 0   |     | 0   |      | 0      |          |     | 0    | 0     |      |     |
| CASI  | JSD    | 0       | 0/0     | 112   | 4:          | 0      |         |        |      | 0    |      | 0   |     |     |      |        |          |     |      | 0     |      |     |
|       |        |         |         | 112   | 5:          |        |         |        |      |      |      |     |     |     |      |        |          |     |      |       |      |     |
|       |        |         |         | 112   | 6:          |        |         |        |      |      |      |     |     |     |      |        |          |     |      |       |      |     |
|       |        |         |         | 112   | 7:          |        |         |        |      |      |      |     |     |     |      |        |          |     |      |       |      |     |
|       |        |         |         | 110   | 0-          |        |         |        |      |      |      |     |     |     |      |        |          |     |      |       |      |     |
| Klik  | rech   | ts=loo  | ck aar  | n/uit | minstens    | 7 clus | sterlij | nen no | odig |      |      |     |     |     |      |        |          |     |      |       |      |     |
|       |        | 112     | leerlir | ngen  |             | stam   | ak      | biol   | dutl | econ | fatl | ges | kmu | kua | kubv | m&o    | nat      | nlt | schk | wisa  | wisb | ckv |
| M 37  | 63 Ro  | llof, B | as      |       | 1           | -      | 0       |        | 0    | 0    |      | 0   | 0   | 0   |      |        |          |     |      |       |      | 0   |
| M 37  | 06 Ale | ens, G  | Grant   |       | 1           | -      | 0       | 0      |      |      |      |     | 0   | 0   |      |        |          |     | 0    | 0     |      | 0   |

Eerste controle: zijn er oplossingen? U klikt op het dobbelsteentje en start de schemamaker. Het tellertje linksboven 'aantal indelingen' loopt snel op; tientallen oplossingen per seconde. Kennelijk zijn er veel oplossingen.

| Aantal IIn= | 112                                                              | 46                                                                                                    | 34                                                                                                    | 32                                                                                                    | 81                                                                                                    | 16                                                                                                    | 72                                                                                                    | 22                                                                                                    | 47                                                                                                    | 25                                                                                                    | 41                                                                                                    | 27                                                                                                    | 15                                                                                                    | 40                                                                                                    | 82                                                                                                    | 27                                                                                                    | 112                                                                                                    |                                                                                                    |
|-------------|------------------------------------------------------------------|----------------------------------------------------------------------------------------------------|----------------------------------------------------------------------------------------------------|----------------------------------------------------------------------------------------------------|----------------------------------------------------------------------------------------------------|----------------------------------------------------------------------------------------------------|----------------------------------------------------------------------------------------------------|----------------------------------------------------------------------------------------------------|----------------------------------------------------------------------------------------------------|----------------------------------------------------------------------------------------------------|----------------------------------------------------------------------------------------------------|----------------------------------------------------------------------------------------------------|----------------------------------------------------------------------------------------------------|----------------------------------------------------------------------------------------------------|----------------------------------------------------------------------------------------------------|----------------------------------------------------------------------------------------------------|----------------------------------------------------------------------------------------------------|----------------------------------------------------------------------------------------------------|
| cluster     | stam                                                             | ak                                                                                                    | biol                                                                                                    | dutl                                                                                                    | econ                                                                                                    | fatl                                                                                                    | ges                                                                                                    | kmu                                                                                                    | kua                                                                                                    | kubv                                                                                                    | m&o                                                                                                    | nat                                                                                                    | nlt                                                                                                    | schk                                                                                                    | wisa                                                                                                    | wisb                                                                                                    | ckv                                                                                                    |                                                                                                    |
| 1:          | 28                                                               |                                                                                                    |                                                                                                    |                                                                                                    |                                                                                                    |                                                                                                    |                                                                                                    |                                                                                                    |                                                                                                    |                                                                                                    |                                                                                                    |                                                                                                    |                                                                                                    |                                                                                                    |                                                                                                    |                                                                                                    | 112                                                                                                    | Ī                                                                                                    |
| 2:          | 28                                                               |                                                                                                    |                                                                                                    |                                                                                                    | 27                                                                                                    |                                                                                                    | 25                                                                                                    |                                                                                                    |                                                                                                    |                                                                                                    |                                                                                                    | 27                                                                                                    |                                                                                                    | 13                                                                                                    |                                                                                                    |                                                                                                    |                                                                                                    |                                                                                                    |
| 3:          | 28                                                               |                                                                                                    | 17                                                                                                    | 17                                                                                                    | 26                                                                                                    |                                                                                                    |                                                                                                    | 22                                                                                                    |                                                                                                    |                                                                                                    |                                                                                                    |                                                                                                    |                                                                                                    |                                                                                                    | 26                                                                                                    |                                                                                                    |                                                                                                    |                                                                                                    |
| 4:          | 28                                                               | 20                                                                                                    |                                                                                                    | 15                                                                                                    |                                                                                                    |                                                                                                    |                                                                                                    |                                                                                                    | 17                                                                                                    | 25                                                                                                    | 19                                                                                                    |                                                                                                    |                                                                                                    |                                                                                                    |                                                                                                    |                                                                                                    |                                                                                                    |                                                                                                    |
| 5:          |                                                                  |                                                                                                    |                                                                                                    |                                                                                                    | 28                                                                                                    | 16                                                                                                    |                                                                                                    |                                                                                                    |                                                                                                    |                                                                                                    |                                                                                                    |                                                                                                    |                                                                                                    |                                                                                                    | 29                                                                                                    | 27                                                                                                    |                                                                                                    |                                                                                                    |
| 6:          |                                                                  | 26                                                                                                    |                                                                                                    |                                                                                                    |                                                                                                    |                                                                                                    | 24                                                                                                    |                                                                                                    |                                                                                                    |                                                                                                    | 22                                                                                                    |                                                                                                    |                                                                                                    | 27                                                                                                    |                                                                                                    |                                                                                                    |                                                                                                    |                                                                                                    |
| 7:          |                                                                  |                                                                                                    | 17                                                                                                    |                                                                                                    |                                                                                                    |                                                                                                    | 23                                                                                                    |                                                                                                    | 30                                                                                                    |                                                                                                    |                                                                                                    |                                                                                                    | 15                                                                                                    |                                                                                                    | 27                                                                                                    |                                                                                                    |                                                                                                    |                                                                                                    |
|             | Aantal IIn=<br>cluster<br>1:<br>2:<br>3:<br>4:<br>5:<br>6:<br>7: | Aantal IIn=         112           cluster         stam           1:         28           2:         28           3:         28           4:         28           5: | Aantal IIn=         112         46           cluster         stam         ak           1:         28         -           2:         28         -           3:         28         -           4:         28         20           5:         -         -           6:         26         -           7:         -         - | Aantal IIn=         112         46         34           cluster         stam         ak         biol           1:         28         4         4           2:         28         4         4           3:         28         17         4           4:         28         20         4           5:         4         26         4           6:         26         17         4 | Aantal IIn=         112         46         34         32           cluster         stam         ak         biol         dutl           1:         28         ac         ac         ac           2:         28         ac         ac         ac           3:         28         17         17           4:         28         20         15           5:         ac         ac         ac           6:         26         ac         ac           7:         ac         17         ac | Aantal IIn=         112         46         34         32         81           cluster         stam         ak         biol         dutl         econ           1:         28         4         4         4         4         4         4         4         4         4         4         4         4         4         4         4         4         4         4         4         4         4         4         4         4         4         4         4         4         4         4         4         4         4         4         4         4         4         4         4         4         4         4         4         4         4         4         4         4         4         4         4         4         4         4         4         4         4         4         4         4         4         4         4         4         4         4         4         4         4         4         4         4         4         4         4         4         4         4         4         4         4         4         4         4         4         4         4         4         4 | Aantal IIn=         112         46         34         32         81         16           cluster         stam         ak         biol         dutl         econ         fatl           1:         28         ak         biol         dutl         econ         fatl           2:         28         ak         17         26         att         att< | Aantal IIn=         112         46         34         32         81         16         72           cluster         stam         ak         biol         dutl         econ         fatl         ges           1:         28         ak         biol         dutl         econ         fatl         ges           1:         28         ak         biol         dutl         econ         fatl         ges           2:         28         ak         17         27         25         25           3:         28         17         17         26         ak         26           4:         28         20         15         ak         28         16           5:         ak         26         ak         28         16         24           6:         26         ak         36         ak         23 | Aantal IIn=         112         46         34         32         81         16         72         22           cluster         stam         ak         biol         dutl         econ         fatl         ges         kmu           1:         28         ak         biol         dutl         econ         fatl         ges         kmu           1:         28         ak         biol         dutl         econ         fatl         ges         kmu           1:         28         ak         biol         dutl         econ         fatl         ges         kmu           2:         28         ak         17         17         26         ac         22           4:         28         20         15         ac         ac         24         ac           5:         ac         26         ac         3c         24         ac         ac           6:         26         ac         17         ac         ac         ac         ac | Aantal IIn=         112         46         34         32         81         16         72         22         47           cluster         stam         ak         biol         dutl         econ         fatl         ges         kmu         kua           1:         28 | Aantal IIn=         112         46         34         32         81         16         72         22         47         25           cluster         stam         ak         biol         dutl         econ         fatl         ges         kmu         kua         kubv           1:         28 | Aantal IIn=         112         46         34         32         81         16         72         22         47         25         41           cluster         stam         ak         biol         dutl         econ         fatl         ges         kmu         kua         kubv         m&o           1:         28 <td>Aantal IIn=         112         46         34         32         81         16         72         22         47         25         41         27           cluster         stam         ak         biol         dutl         econ         fatl         ges         kmu         kua         kubv         m&amp;o         nat           1:         28                                                                          <td>Aantal IIn=         112         46         34         32         81         16         72         22         47         25         41         27         15           cluster         stam         ak         biol         dutl         econ         fatl         ges         kmu         kua         kubv         m&amp;o         nat         nlt           11:         28         value         value         value         value         kubv         m&amp;o         nat         nlt           12:         28         value         value         27         25         value         value</td><td>Aantal line       112       46       34       32       81       16       72       22       47       25       41       27       15       40         cluster       stam       ak       biol       dutl       econ       fatl       ges       kmu       kua       kubv       m&amp;o       nat       nlt       schk         1:       28       zeo       zeo       fatl       ges       kmu       kua       kubv       m&amp;o       nat       nlt       schk         1:       28       zeo       zeo       fatl       ges       kmu       kua       kubv       m&amp;o       nat       nlt       schk         1:       28       zeo       zeo       27       zeo       zeo       &lt;</td><td>Aantal IIne         112         46         34         32         81         16         72         22         47         25         41         27         15         40         82           cluster         stam         ak         biol         dul         econ         fatl         ges         kmu         kua         kubv         m&amp;o         nat         nlt         schk         wisa           1:         28        </td><td>Aantal IIn=       112       46       34       32       81       16       72       22       47       25       41       27       15       40       82       27         cluster       stam       ak       biol       dutl       econ       fatl       ges       kmu       kua       kubv       m&amp;o       nat       nlt       schk       wisa       wisa         1:       28       28       20       27       25       40       27       15       40       82       27         28       28       28       20       20       fatl       ges       kmu       kua       kubv       m&amp;o       nat       nlt       schk       wisa       wisa         21:       28       28       20       27       27       25       20       27       20       27       13       20       20         21:       28       20       17       17       26       27       25       19       20       27       13       20       26       217         31:       28       20       15       28       16       22       21       21       21       21       21<td>Aantal IIn=       112       46       34       32       81       16       72       22       47       25       41       27       15       40       82       27       112         cluster       stam       ak       biol       dutl       econ       fatl       ges       kmu       kua       kubv       m&amp;o       nat       nlt       schk       wisa       wisb       ckv         1:       28      </td></td></td> | Aantal IIn=         112         46         34         32         81         16         72         22         47         25         41         27           cluster         stam         ak         biol         dutl         econ         fatl         ges         kmu         kua         kubv         m&o         nat           1:         28 <td>Aantal IIn=         112         46         34         32         81         16         72         22         47         25         41         27         15           cluster         stam         ak         biol         dutl         econ         fatl         ges         kmu         kua         kubv         m&amp;o         nat         nlt           11:         28         value         value         value         value         kubv         m&amp;o         nat         nlt           12:         28         value         value         27         25         value         value</td> <td>Aantal line       112       46       34       32       81       16       72       22       47       25       41       27       15       40         cluster       stam       ak       biol       dutl       econ       fatl       ges       kmu       kua       kubv       m&amp;o       nat       nlt       schk         1:       28       zeo       zeo       fatl       ges       kmu       kua       kubv       m&amp;o       nat       nlt       schk         1:       28       zeo       zeo       fatl       ges       kmu       kua       kubv       m&amp;o       nat       nlt       schk         1:       28       zeo       zeo       27       zeo       zeo       &lt;</td> <td>Aantal IIne         112         46         34         32         81         16         72         22         47         25         41         27         15         40         82           cluster         stam         ak         biol         dul         econ         fatl         ges         kmu         kua         kubv         m&amp;o         nat         nlt         schk         wisa           1:         28        </td> <td>Aantal IIn=       112       46       34       32       81       16       72       22       47       25       41       27       15       40       82       27         cluster       stam       ak       biol       dutl       econ       fatl       ges       kmu       kua       kubv       m&amp;o       nat       nlt       schk       wisa       wisa         1:       28       28       20       27       25       40       27       15       40       82       27         28       28       28       20       20       fatl       ges       kmu       kua       kubv       m&amp;o       nat       nlt       schk       wisa       wisa         21:       28       28       20       27       27       25       20       27       20       27       13       20       20         21:       28       20       17       17       26       27       25       19       20       27       13       20       26       217         31:       28       20       15       28       16       22       21       21       21       21       21<td>Aantal IIn=       112       46       34       32       81       16       72       22       47       25       41       27       15       40       82       27       112         cluster       stam       ak       biol       dutl       econ       fatl       ges       kmu       kua       kubv       m&amp;o       nat       nlt       schk       wisa       wisb       ckv         1:       28      </td></td> | Aantal IIn=         112         46         34         32         81         16         72         22         47         25         41         27         15           cluster         stam         ak         biol         dutl         econ         fatl         ges         kmu         kua         kubv         m&o         nat         nlt           11:         28         value         value         value         value         kubv         m&o         nat         nlt           12:         28         value         value         27         25         value         value | Aantal line       112       46       34       32       81       16       72       22       47       25       41       27       15       40         cluster       stam       ak       biol       dutl       econ       fatl       ges       kmu       kua       kubv       m&o       nat       nlt       schk         1:       28       zeo       zeo       fatl       ges       kmu       kua       kubv       m&o       nat       nlt       schk         1:       28       zeo       zeo       fatl       ges       kmu       kua       kubv       m&o       nat       nlt       schk         1:       28       zeo       zeo       27       zeo       zeo       < | Aantal IIne         112         46         34         32         81         16         72         22         47         25         41         27         15         40         82           cluster         stam         ak         biol         dul         econ         fatl         ges         kmu         kua         kubv         m&o         nat         nlt         schk         wisa           1:         28 | Aantal IIn=       112       46       34       32       81       16       72       22       47       25       41       27       15       40       82       27         cluster       stam       ak       biol       dutl       econ       fatl       ges       kmu       kua       kubv       m&o       nat       nlt       schk       wisa       wisa         1:       28       28       20       27       25       40       27       15       40       82       27         28       28       28       20       20       fatl       ges       kmu       kua       kubv       m&o       nat       nlt       schk       wisa       wisa         21:       28       28       20       27       27       25       20       27       20       27       13       20       20         21:       28       20       17       17       26       27       25       19       20       27       13       20       26       217         31:       28       20       15       28       16       22       21       21       21       21       21 <td>Aantal IIn=       112       46       34       32       81       16       72       22       47       25       41       27       15       40       82       27       112         cluster       stam       ak       biol       dutl       econ       fatl       ges       kmu       kua       kubv       m&amp;o       nat       nlt       schk       wisa       wisb       ckv         1:       28      </td> | Aantal IIn=       112       46       34       32       81       16       72       22       47       25       41       27       15       40       82       27       112         cluster       stam       ak       biol       dutl       econ       fatl       ges       kmu       kua       kubv       m&o       nat       nlt       schk       wisa       wisb       ckv         1:       28 |

Na luttele seconden stopt u het zoekproces. Omdat het aantal oplossingen kennelijk groot is, kunt u de randvoorwaarden verzwaren (anders was dit de echte oplossing geworden) In bovenstaande oplossing is de indeling van de lesgroepen niet erg gelijkmatig; dat is in dit stadium nog geen probleem.

### 8.2 Ronde 2

In bovenstaand plaatje ziet u dat er veel leegloop is. Hoe komt dat? Klik in het leerlingenvenster op KV# (sorteren van laag naar hoog) en kijk merk op dat de meeste leerlingen 6 keuzevakken hebben, ongeveer een derde heeft er 7.

Na inspectie van de leerlingen met 7 keuzevakken valt op dat ze allemaal kua (kunst algemeen) hebben, op deze school betekent dat tevens dat ze ook of kubv (beeldende vorming) of kmu (muziek) moeten hebben. Het theoretische gedeelte van de kunstvakken wordt apart ingeroosterd.

Ook belangrijk: de doorsnede kmu/kubv is leeg (vakkendoorsnedetabel). Kua en kmu kunnen dus naast elkaar in lijn 7. Met enig geluk bestaan er oplossingen die deze lijn voor de andere vakken niet nodig hebben. Om dat te proberen wordt de rest van lijn 7 ontruimt en afgelockt. Start de schemamaker (dobbelsteen niet meer nodig) en... dat blijkt het geval.

| 34    |       |             |      |       |        |      |      |      |     |     |     |      |       |          |     |      |       |      |
|-------|-------|-------------|------|-------|--------|------|------|------|-----|-----|-----|------|-------|----------|-----|------|-------|------|
| min   |       |             | Niet | inged | deeld: | 0    |      |      |     |     |     | net  | o kwa | aliteit: |     | 68   | 35257 |      |
| 31    |       | periode 1   | 0    | 3     | 4      | 3    | 4    | 3    | 3   | 1   | 2   | 1    | 3     | 4        | 3   | 3    | 4     | 4    |
| 31    |       | periode 2   | 0    | 4     | 4      | 4    | 4    | 4    | 3   | 2   | 1   | 2    | 3     | 4        | 3   | 3    | 4     | 4    |
| l     | Leeg- | Aantal IIn≓ | 112  | 46    | 34     | 32   | 81   | 16   | 72  | 22  | 47  | 25   | 41    | 27       | 15  | 40   | 82    | 27   |
| j/m   | loop  | cluster     | stam | ak    | biol   | dutl | econ | fatl | ges | kmu | kua | kubv | m&o   | nat      | nlt | schk | wisa  | wisb |
| 12/16 | 0     | 1:          | 28   |       |        |      |      |      |     |     |     |      |       |          |     |      |       |      |
| 15/13 | 0     | 2:          | 28   |       |        |      | 30   |      | 28  |     | 27  |      |       | 27       |     |      |       |      |
| 11/17 | 0     | 3:          | 28   |       | 14     | 15   | 25   |      |     |     | 20  |      | 20    |          |     | 18   |       |      |
| 18/10 | 0     | 4:          | 28   | 21    |        | 17   | 26   |      |     |     |     |      |       |          |     | 22   | 26    |      |
|       | 0     | 5:          |      |       |        |      |      | 16   | 21  |     |     |      | 21    |          |     |      | 27    | 27   |
|       | 0     | 6:          |      | 25    | 20     |      |      |      | 23  |     |     |      |       |          | 15  |      | 29    |      |
|       | 65    | 7:          |      |       |        |      |      |      |     | 22  |     | 25   |       |          |     |      |       |      |

Let op de leegloop, alle lijnen 0 behalve lijn 7. We zouden kunnen besluiten om in Untis lijn 7 met de plandialoog ergens op een middag aan de rand van het rooster te zetten en de automaat de rest te laten doen. Dat scheelt weer in de tussenuren.

### 8.3 Ronde 3

Het wordt tijd eens wat te doen aan het aantal roosterposities, in het vorige plaatje linksboven is te zien dat het minimum 31 zou kunnen zijn, maar in de vorige oplossing was het 34. Als dat zo blijft levert dat relatief veel tussenuren op.

Om het schema te comprimeren stelt u bij de 4 uurs vakken de omgekeerde kam in (blokkeer voor deze vakken lijn 6) en start de schemamaker. Meestal – als er oplossingen zijn – daalt hierdoor het aantal benodigde roosterposities. Ook dit blijkt te lukken (33 in rood hokje, let op de nieuwe fixaties in lijn 6).

|    |       |       |             |      | · p.a | 90.005 | 9    |      |      |     |     | 79. |      | ,      |          |     |      |       |      |     |
|----|-------|-------|-------------|------|-------|--------|------|------|------|-----|-----|-----|------|--------|----------|-----|------|-------|------|-----|
| rb | : 33  |       |             |      |       |        |      | _    |      |     |     |     |      |        |          |     |      |       |      |     |
| la | min   |       |             | Niet | ingeo | deeld: | 0    |      |      |     |     |     | net  | to kwa | iliteit: |     | 68   | 34653 |      |     |
| 1  | 31    |       | periode 1   | 0    | 3     | 4      | 3    | 4    | 3    | 3   | 1   | 2   | 1    | 3      | 4        | 3   | 3    | 4     | 4    | 1   |
| 1  | 31    |       | periode 2   | 0    | 4     | 4      | 4    | 4    | 4    | 3   | 2   | 1   | 2    | 3      | 4        | 3   | 3    | 4     | 4    | 1   |
|    |       | Leeg- | Aantal IIn= | 112  | 46    | 34     | 32   | 81   | 16   | 72  | 22  | 47  | 25   | 41     | 27       | 15  | 40   | 82    | 27   | 112 |
| L  | j/m   | loop  | cluster     | stam | ak    | biol   | dutl | econ | fatl | ges | kmu | kua | kubv | m&o    | nat      | nlt | schk | wisa  | wisb | ckv |
|    | 17/11 | 0     | 1:          | 28   |       |        |      |      |      |     |     |     |      |        |          |     |      |       |      | 112 |
|    | 12/16 | 0     | 2:          | 28   | 23    | 13     |      | 27   |      | 22  |     |     |      |        | 27       |     |      |       |      |     |
|    | 12/16 | 0     | 3:          | 28   | 23    |        | 16   | 26   |      |     |     |     |      |        |          |     | 21   | 26    |      |     |
|    | 15/13 | 0     | 4:          | 28   |       | 21     | 16   | 28   |      |     |     | 20  |      |        |          |     |      | 27    |      |     |
|    |       | 0     | 5:          |      |       |        |      |      | 16   | 22  |     |     |      | 18     |          |     |      | 29    | 27   |     |
|    |       | 0     | 6:          |      |       |        |      |      |      | 28  |     | 27  |      | 23     |          | 15  | 19   |       |      |     |
|    |       | 65    | 7:          |      |       |        |      |      |      |     | 22  |     | 25   |        |          |     |      |       |      |     |

Wie niet waagt, die niet wint, de omgekeerde kam wordt verlengd naar lijn 5 en de schemamaker weer gestart. Er verschijnt een akelig bordje:

|  | Alle mogelijkheden doorzocht. Er is geen oplossing. |
|--|-----------------------------------------------------|
|--|-----------------------------------------------------|

Nog niet opgeven: Aan hoeveel leerlingen ligt dit eigenlijk (als het er maar 1 is, valt daar wellicht over te praten). Onder *Schema* |*Opties* stelt u voorlopig als test in dat 23 leerlingen niet indeelbaar hoeven te zijn.

| _ Ine | lelingen                                             |      |
|-------|------------------------------------------------------|------|
|       | -<br>Faktor overschrijding maximale grootte          | 100  |
|       | Faktor afwijking optimale grootte                    | 1    |
|       | Max aantal niet indeelbare leerlingen (numeriek!)    | 23   |
|       | Strafpnt per niet ingedeelde leerling (statistisch!) | 1000 |

Er verschijnt vrijwel direct een oplossing: 21 (ofzo) niet indeelbaar. Als er nu na enige minuten rekenwerk nog steeds geen oplossing was verschenen, waren we kansloos geweest, maar, er is een oplossing. We verhogen de inzet en halveren het aantal indeelbare naar 11 (*Schema* | *Opties*), start schemamaker. Helaas, daar is het akelige bordje weer (binnen een tiende seconde). Oftewel onze omgekeerde kam verlengen sneuvelt in schoonheid (inmiddels was wel het aantal roosterposities terug naar 32). Te veel leerlingen zouden hun pakket niet kunnen volgen, terug naar de kam tot lijn 6.

#### Let op!

Dit verhaal had begonnen kunnen zijn met meer clusterlijnen dan noodzakelijk, of 'standaard' met 11 leerlingen niet indeelbaar, in de hoop dat Unio door lang rekenen toch naar de juiste oplossing toeschuift. Helaas werkt dat niet vanwege de benodigde rekentijd. Er zijn in deze casus zoveel oplossingen met bijvoorbeeld 6 leerlingen niet indeelbaar dat alleen al het automatisch vinden van oplossingen met 'slechts' 5 niet indeelbaar al te lang duurt.

De moraal: tast zoals beschreven in deze ronde, de grenzen van het mogelijke af, hierdoor worden de interessante oplossingen sneller bereikt en kunt u meer tijd besteden aan het optimaliseren van deze oplossingen.

Ten overvloede: Een wijsheid van een aantal jaren geleden: 'Laat Unio een nacht rekenen, dan vind je 's ochtends de beste oplossing' is niet meer waar.

### 8.4 Ronde 4

Voor gevorderden: Een beter resultaat wordt verkregen als kua en kmu worden gefixeerd in lijn 7. Als gevolg hiervan worden de 2 groepen kua identiek aan de groepen kmu en kubv. Dat betekent weer, vanwege de periodisering van deze vakken (kua 2,1 kmu/kubv 1,2) dat deze groepen altijd in elkaars restcluster passen. De roosterbreedte gaat direct naar 31: beter kan niet.

| nett  | 0 100 | sterbr | : 31  |       |             |      |      |        |      |      |      |     |     |     |      |        |          |     |      |       |      |     |
|-------|-------|--------|-------|-------|-------------|------|------|--------|------|------|------|-----|-----|-----|------|--------|----------|-----|------|-------|------|-----|
| tot   | clu   | kla    | min   |       |             | Niet | inge | deeld: | 0    |      |      |     |     |     | nett | to kwa | aliteit: |     | 6    | 34273 |      |     |
| 33    | 21    | 12     | 31    |       | periode 1   | 0    | 3    | 4      | 3    | 4    | 3    | 3   | 1   | 2   | 1    | 3      | 4        | 3   | 3    | 4     | 4    | 0   |
| 33    | 23    | 10     | 31    |       | periode 2   | 0    | 4    | 4      | 4    | 4    | 4    | 3   | 2   | 1   | 2    | 3      | 4        | 3   | 3    | 4     | 4    | 2   |
| nume  | riek  |        |       | Leeg- | Aantal IIn= | 112  | 46   | 34     | 32   | 81   | 16   | 72  | 22  | 47  | 25   | 41     | 27       | 15  | 40   | 82    | 27   | 112 |
| mklas | sen   | - 11   | j/m   | loop  | cluster     | stam | ak   | biol   | dutl | econ | fatl | ges | kmu | kua | kubv | m&o    | nat      | nlt | schk | wisa  | wisb | ckv |
| 4Ha   |       | 28     | 14/14 | 112/0 | 1:          | 28   |      |        |      |      |      |     |     |     |      |        |          |     |      |       |      | 112 |
| 4Hb   |       | 28     | 11/17 | 0     | 2:          | 28   |      | 16     | 16   | 25   | 16   |     |     |     |      |        |          |     | 13   | 26    |      |     |
| 4Hc   |       | 28     | 17/11 | 0     | 3:          | 28   | 24   | 18     |      | 27   |      |     |     |     |      |        |          | 15  |      | 28    |      |     |
| 4Hd   |       | 28     | 14/14 | 0     | 4:          | 28   | 22   |        | 16   |      |      | 24  |     |     |      | 23     |          |     |      |       | 27   |     |
|       |       |        |       | 0     | 5:          |      |      |        |      | 29   |      | 28  |     |     |      |        | 27       |     |      | 28    |      |     |
|       |       |        |       | 0     | 6:          |      |      |        |      |      |      | 20  |     | 22  | 25   | 18     |          |     | 27   |       |      |     |
|       |       |        |       | 65    | 7:          |      |      |        |      |      |      |     | 22  | 25  |      |        |          |     |      |       |      |     |

### 8.5 Ronde 5

Start **Maximaal klassikaal**. De weegfactoren voor biol, dutl, fatl, kmu en nlt gaan op 0. Als in een van deze vakken klassikaliteit ontstaat, dan zijn de klasgroottes erg verschillend. Dat is meestal niet gewenst. Het is de moeite waard om de schemamaker en 'maximaal klassikaal' een aantal keer na elkaar te proberen. Met enige vasthoudendheid zijn 8 klassikaliteiten haalbaar.

Merk op: bij biol, dutl, ges, m&o en schk zijn de lesgroepen scheef geworden (grote aantalsverschillen). Dat is wellicht toch acceptabel als het rooster hierdoor minder tussenuren zal bevatten en flexibeler is, en dat is zo.

Restclusteren heeft in dit geval geen zin meer, de netto roosterbreedte is al 31, lager kan niet. Het aardige van toch restclusteren is dat het dan zichtbaar wordt welke groepen door de schemamaker en **Maximaal klassikaal** zo zijn ingedeeld dat ze naast elkaar in het rooster passen, dat blijken er best veel te zijn:

| : 31  |       |             |      |      |        |      |      |      |     |     |     |      |        |          |     |      |       |      |      | Par | allel: |     |
|-------|-------|-------------|------|------|--------|------|------|------|-----|-----|-----|------|--------|----------|-----|------|-------|------|------|-----|--------|-----|
| min   |       |             | Niet | inge | deeld: | 0    |      |      |     |     |     | net  | to kwa | aliteit: |     | 6    | 84555 |      | stam | 1   | wisa   | 4   |
| 31    |       | periode 1   | 0    | 3    | 4      | 3    | 4    | 3    | 3   | 1   | 2   | 1    | 3      | 4        | 3   | 3    | 4     | 4    | stam | 1   | econ   | 4   |
| 31    |       | periode 2   | 0    | 4    | 4      | 4    | 4    | 4    | 3   | 2   | 1   | 2    | 3      | 4        | 3   | 3    | 4     | 4    | stam | 1   | nat    | 4   |
|       | Leeg- | Aantal IIn= | 112  | 46   | 34     | 32   | 81   | 16   | 72  | 22  | 47  | 25   | 41     | 27       | 15  | 40   | 82    | 27   | -    | ÷.  | h lat  |     |
| j/m   | loop  | cluster     | stam | ak   | biol   | dutl | econ | fatl | ges | kmu | kua | kubv | m&o    | nat      | nlt | schk | wisa  | wisb | stam | 2   | DIOI   | 5   |
| 17/12 | 0     | 1:          | 29   |      |        |      |      |      |     |     |     |      |        |          |     |      |       |      | stam | 3   | wisa   | 2   |
| 14/15 | 0     | 2:          | 29   |      |        |      | 29   |      | 30  |     |     |      |        |          |     |      | 26    | 27   | stam | 3   | econ   | 2   |
| 11/16 | 0     | 3:          | 27   |      | 11     | 5    | 25   |      | 31  |     |     |      |        |          |     | 13   | 27    |      | stam | 3   | wisb   | 2   |
| 14/13 | 0     | 4:          | 27   | 29   |        |      | 27   |      |     |     |     |      |        | 27       |     |      | 29    |      | des  | 6   | kmu    | 7   |
|       | 0     | 5:          |      | 17   | 23     | 27   |      | 16   |     |     |     |      | 14     |          | 15  |      |       |      | 900  | č   | 1      | - 7 |
|       | 0     | 6:          |      |      |        |      |      |      | 11  |     | 22  | 25   | 27     |          |     | 27   |       |      | ges  | 6   | киа    | - 1 |
|       | 65    | 7:          |      |      |        |      |      |      |     | 22  | 25  |      |        |          |     |      |       |      | kmu  | 7   | schk   | 6   |
|       |       |             |      |      |        |      |      |      |     |     |     |      |        |          |     |      |       |      | kmu  | 7   | kubv   | 6   |
|       |       |             |      |      |        |      |      |      |     |     |     |      |        |          |     |      |       |      | kmu  | 7   | m&o    | 6   |
|       |       |             |      |      |        |      |      |      |     |     |     |      |        |          |     |      |       |      | kua  | 7   | schk   | 6   |

### 8.6 Kanttekeningen

In deze oplossing is ingezet op maximale roosterflexibiliteit, op zoveel mogelijk lessen in klassikaal verband. Dit heeft als voordeel dat moeilijk inpasbare parttimers toch ingeroosterd kunnen worden. Het komt voor dat deze strategie niet leidt tot het minimumaantal noodzakelijke roosterposities (in deze casus 31 zie 8.3).

7

kua

m&o

6

De voorheen veel gebruikte strategie om dit minimum te bereiken is het meeclusteren van de klassikale vakken, de roosterflexibiliteit neemt hierdoor ernstig af. Omdat in het onderwijs meer en meer parttimers werken, is deze strategie niet meer aan te bevelen. Alleen in kleine afdelingen (minder dan 70 leerlingen) waarin de docenten een gemiddelde aanstelling hebben van 0,8 fte of hoger, levert het meeclusteren van de klassikale vakken betere roosters op.

Maar, let wel, als een docent ziek wordt en vervangen moet worden (zo goed als altijd door een parttimer) dan blijkt zo'n vervanging meestal slecht of zelfs niet uitvoerbaar.

### 8.7 Tot slot

Met Unio kunt u in hoog tempo een grote verscheidenheid aan clusteroplossingen genereren. Het is van groot belang eerst een beeld te vormen van het soort clusters, dat u zoekt. Stel vervolgens de randvoorwaarden zodanig in dat Unio snel in de buurt komt van de door u gewenste oplossing. Als te hoge eisen worden gesteld, vindt het programma geen oplossingen, maar u heeft dan wel de wetenschap dat het maximaal mogelijk eruit is gehaald.

## 9 Wat zie ik op het scherm

- 1. Netto roosterbreedte (zie 5)
  - tot = totaal aantal quarps = clu + kla
  - clu = aantal quarps voor clustervakken
  - kla = aantal klassikale uren
  - min = minimaal mogelijke quarps
- 2. Netto kwaliteit (5): Hoe lager hoe beter is de oplossing.
- 3. Vakgegevens (zie 4): aantal uren en klassikaal ja/nee.
- 4. Leegloop: het aantal leerlingen dat niet in de clusterlijn is ingedeeld.
- 5. Stamklassen: Het resultaat van een stamklasconversie
- 6. Rood, blauw en paars: de parallelle en identieke vakgroepen (zie 4 en 5).
- 7. Fixaties en blokkades zijn groengekleurd (hoofdstuk 4).
- 8. Aantal perioden: per periode kan het aantal vakuren verschillend zijn.
- 9. Leerlinggegevens: een cijfer geeft een keuzevak weer op de corresponderende clusterlijn, en een letter een klassikaal vak (zie 6).
- 10. Aantal mogelijke indelingen in het clusterschema (6).

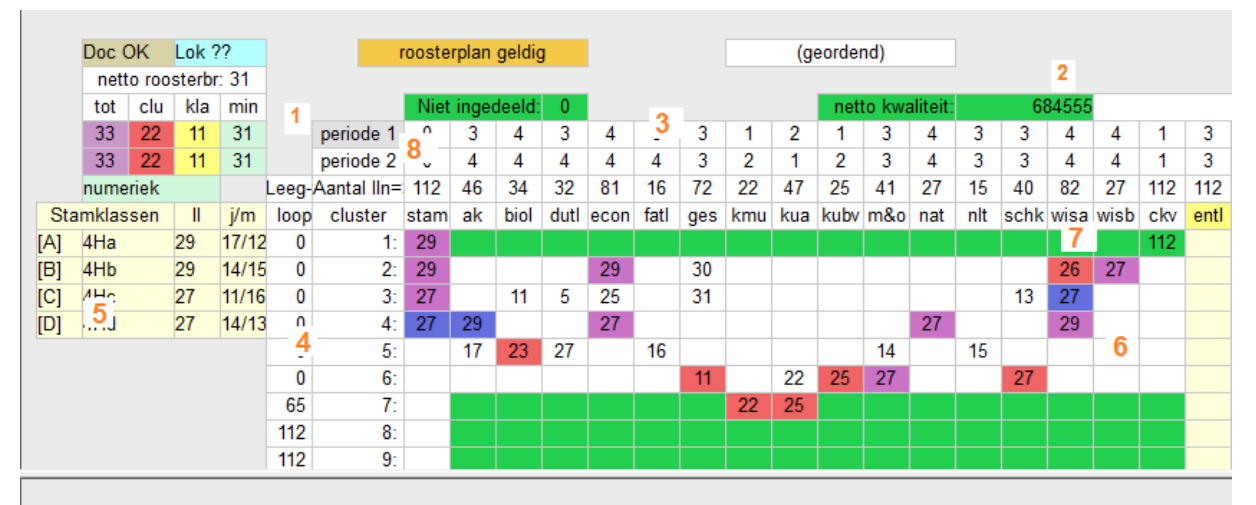

| Klik rechts=lock aan/uit mins    | stens | 7 clus | sterlij | nen n | odig |      |      |     |     |     |      |     |     |     |      |      |      |     |      |
|----------------------------------|-------|--------|---------|-------|------|------|------|-----|-----|-----|------|-----|-----|-----|------|------|------|-----|------|
| 112 leerlingen                   |       | stam   | ak      | biol  | dutl | econ | fatl | ges | kmu | kua | kubv | m&o | nat | nlt | schk | wisa | wisb | ckv | entl |
| M 3763 Rollof, Bas (, 100%)      | 10    | Α      | 4       |       | 5    | 3    |      | 2   | 7   | 6   |      |     |     |     |      |      |      | 1   | Α    |
| M 3706 Alens, Grant (, 100%)     | 1     | Α      | 4       | 5     |      |      |      |     | 7   | 6   |      | Q   |     |     | 3    | 2    |      | 1   | Α    |
| V 3791 Uiverlaan, Debbie (, 100% | 1     | Α      | 4       | 5     |      |      |      |     | 7   | 6   |      |     |     |     | 3    | 2    |      | 1   | Α    |
| V 3792 Meerkerk, Vibeke (, 100%  | 1     | Α      | 4       | 5     |      |      |      |     |     | 7   | 6    |     |     |     | 3    | 2    |      | 1   | Α    |
| M 3737 Renesse, Sammy van (,     | 2     | В      | 5       | 3     |      | 2    |      |     |     |     |      |     |     |     | 6    | 4    |      | 1   | В    |

### 9.1 Kleurgebruik

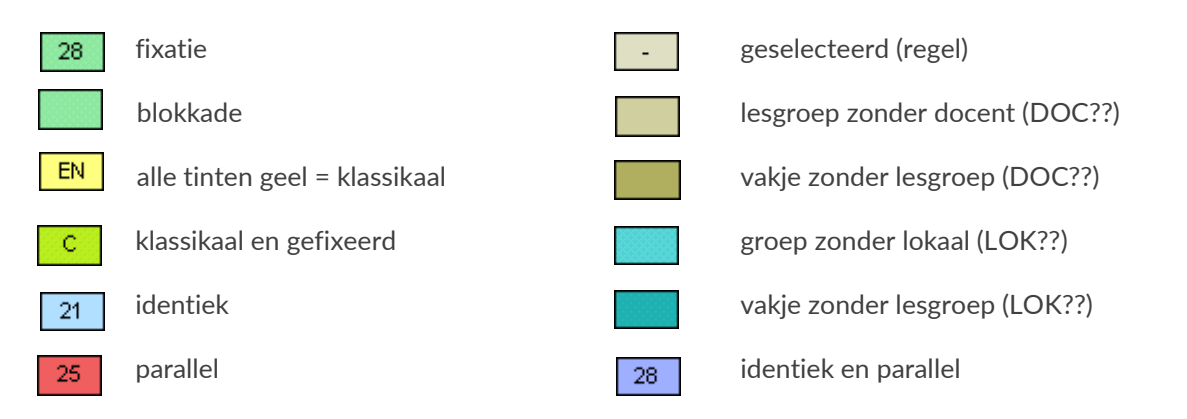

#### 9.2 De werkbalk, overzicht van de knoppen Recent geopende bestanden (F3) R GPN lezen (\*.GPN) hoofdstuk 3 GPN TW Inlezen tijdwensen hoofdstuk 3 TW Tijdwensen actief of niet actief hoofdstuk 4 en 5 Aanmaken gp-Untis interface hoofdstuk 3 hoofdstuk 3 Stamklasconversietabel stam PKP PKP Importeer/ exporteer PKP-bestand hoofdstuk 3 Schermopbouw vernieuwen hoofdstuk 4 .... Wissel voor individuele leerling hoofdstuk 6 ∩≣ Parallelle en identieke vakken hoofdstuk 4 en 5 Docenten/ Lokalen indelen hoofdstuk 4 en 5 Doc LOK 開 hoofdstuk 5 Roosterplan Alle leerlingen fixeren hoofdstuk 6 幫 Lock aan/uit hoofdstuk 6 Invoeren/wijzigen vakkenpakket hoofdstuk 6 ∆P Statistisch hoofdstuk 4 % Kwaliteit hoofdstuk 5 Q? hoofdstuk 5 en 6 Leerlingen indelen 30 hoofdstuk 5 Maak schema Random aan/uit hoofdstuk 5 T Restclusters maken 盟 hoofdstuk 5 Maximaal klassikaal hoofdstuk 5 諾 hoofdstuk 7 Printen 6

### 9.3 Nieuw in Unio 2.0

- In de eerste plaats is de interface wat rustiger geworden en is de rekenkracht tijdens het schema zoeken verbeterd. Ook gaf het selecteren van leerlingen in de vorige versie wel eens problemen, dat is verholpen.
- De mogelijkheid om bij klassikale vakken de klasletter te onderdrukken 'netlA' (Nederlands in klas 4Ha) wordt dan gewoon 'netl' (zie 3.6).
- De mogelijkheid om alleen de geselecteerde periode weg te schrijven naar Untis (3.6)
- Via *Bewerken* | *Toevoegen vak* kunt u vakken toevoegen. Het nieuwe vak verschijnt aan de rechterkant van het clusterschema. 4.4
- Vaknamen wijzigen: 4.4
- Het schemaknechtje: het is mogelijk om met 1 muisklik het diagonaalcluster in te stellen, ideaal voor kleine afdelingen met voor (zo goed als) alle keuzevakken maar 1 lesgroep. 4.12
- In het hoofdvenster In het gele blokje links van de leegloop is de jongen/meisje indeling per klas zichtbaar gemaakt. Er is tevens een hele lichte voorkeur afgesteld om tot een evenwichtige indeling te komen. 5.3
- Vakken met 0 uren worden niet meer meegeteld in kolom KV#. 6.2
- Het clusterschema en de leerling-indeling direct naar (bijvoorbeeld) Excel exporteren via Bewerken |
   Plaats op clipboard en in Excel dan Plakken. 7.2

# 10 De modules van (Web) Untis

| Module                                             | Doeleinde                                                                                                    |
|----------------------------------------------------|----------------------------------------------------------------------------------------------------|
| UNTIS Afdelingsrooster                             | Voor het samenbrengen en afstemmen van verschillende afdelings-<br>roosters tot één instellingsrooster.                                                                  |
| UNTIS Clusterpakket                                | Voor het samenstellen van individuele lesroosters, het maken van<br>clusters en voor het gepersonaliseerd onderwijs.                                                     |
| UNTIS Dagroosterbeheer                             | Verwerken van dagelijkse wijzigingen zoals afwezige docenten, loka-<br>len, het plannen van excursie en/of éénmalige eenvoudige wijzigingen<br>in het actuele rooster.   |
| UNTIS Inforooster                                  | Voor het publiceren van roostergegevens op het Internet en/of Intra-<br>net en per e-mail.                                                                               |
| UNTIS Jaarplanning                                 | Verdelen/plannen van het onderwijs over het gehele jaar zonder te<br>werken met weekuren.                                                                                |
| UNTIS Modulairrooster                              | Vooral geschikt voor modulair onderwijs. Voor elke les kunt u een tijd-<br>bereik en weekperiodiciteit instellen (bijvoorbeeld drie weken of om<br>de week/2 weken).     |
| UNTIS Online                                       | Untis zoals u het kent maar dan geheel in de Cloud. Werken met Untis<br>vanaf iedere plek, device onafhankelijk. Geen lokalen versie meer no-<br>dig.                    |
| UNTIS Pauzerooster                                 | Voor de inzet van docenten als toezichthouders op gangen en/of plei-<br>nen tijdens de pauzes.                                                                           |
| UNTIS Periodenrooster                              | Voor de roosterverdeling in meerdere perioden (deze module is niet<br>apart verkrijgbaar, maar wordt gratis geleverd bij de modules Modu-<br>lair- en Dagroosterbeheer). |
| <b>UNTIS</b> Plan van Inzet en<br>Waardeberekening | Voor het bepalen van de lessentabel en het berekenen van de taakbe-<br>lasting van docenten.                                                                             |
| WEBUNTIS Basispakket                               | Het basispakket voor publicatie van roosters, koppeling met admini-<br>stratiepakket, SAML, Office 365, iCal, Untis Mobile                                               |
| WEBUNTIS Reserveren                                | Voor het interactief boeken en reserveren van lokalen en faciliteiten<br>en het aanpassen van het lesrooster.                                                            |
| WEBUNTIS Klassenboek                               | Aan en afwezigheid registreren, huiswerk verwerken en leerstof/aan-<br>tekeningen toevoegen. Ook via Untis Mobile.                                                       |
| WEBUNTIS Messenger                                 | Blijf als docent in contact met je studenten. Met Messenger staat u<br>live in contact met de deelnemers van uw lesgroep.                                                |
| WEBUNTIS Student                                   | Intekenen op onderwijs, inschrijven op onderwijs dat nog geroosterd<br>moet gaan worden of intekenen op onderwijs dat al ingeroosterd is.                                |
| WEBUNTIS Dagroosterbeheer                          | Absenties en roosterwijzigingen verwerken in het web of Untis Mo-<br>bile.                                                                                               |
| WEBUNTIS Roosteren                                 | Het roosteren in de nieuwe module WebUntis Roosteren. Geheel in het web waardoor geen lokale applicatie meer nodig is.                                                   |
| WEBUNTIS Ouderavond                                | Het maken van de planning, de uitnodigingen, en het communiceren<br>van de ouderavondgeprekken voor uw school.                                                           |